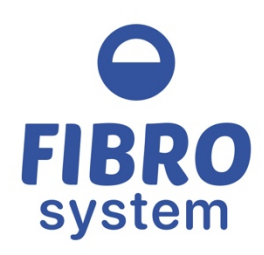

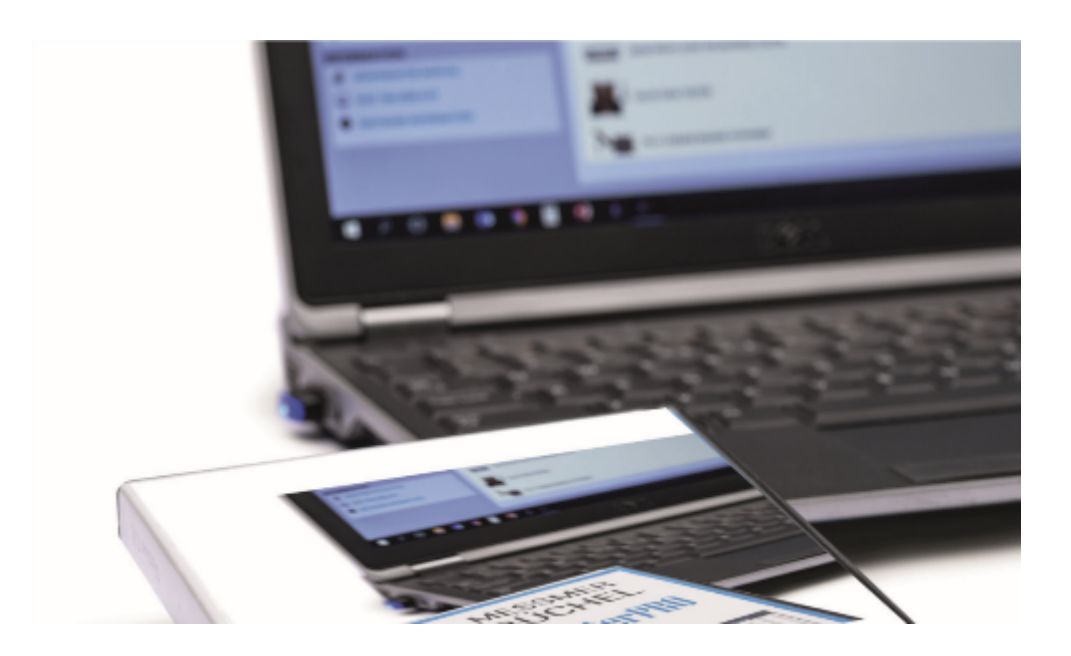

# INSTRUCTION MANUAL

## 03-03 GRAPHMASTER

Version 7.8.0 November 2019

Fibro System Molenbaan 19 2908 LL Capelle a/d IJssel The Netherlands +31 (0) 10 – 7900 100 info@fibro-system.com

www.fibro-system.com

## Table of contents

| Introduction          |  |
|-----------------------|--|
| Connections           |  |
| PC specification      |  |
| Installation/Update   |  |
| Dongle (software key) |  |
| Getting help          |  |
| First start up        |  |
| GraphMasterPro        |  |
| GraphMaster Dashboard |  |
| Toolbar               |  |
| Dashboard             |  |
| Add device            |  |
| New Procedure         |  |
| Procedure             |  |
| Instrument            |  |
| String                |  |
| Parameters            |  |
| Results               |  |
| l est port            |  |
| Rename                |  |
| Delete                |  |
| Device Properties     |  |
| User                  |  |
| Switch User           |  |
| Setup users           |  |
| Details               |  |
| List Permissions      |  |
| List Users            |  |
| Add user              |  |
| Delete user           |  |
| Profile Setup         |  |
| Add Profile           |  |
| Configuration         |  |
| Set Program Language  |  |
| Environment options   |  |
| Database              |  |
| Tools                 |  |
| Service               |  |
| Translate             |  |
| TMI tool conversion   |  |
| Units                 |  |
| Statistics            |  |
| Polynomial            |  |

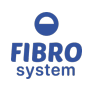

| Check for update                 |    |
|----------------------------------|----|
| LogFile reports                  |    |
| Check RS232 communication        |    |
| Advanced                         |    |
| Settings                         |    |
| Tools                            |    |
| Graphboard tools                 |    |
| Recovery/Update                  |    |
| Check readings Graph Board       |    |
| Read firmware configuration      |    |
| Flash Programmer                 |    |
| Drivers                          |    |
| Information                      |    |
| GraphMaster Manual               |    |
| Visit TMI web site               |    |
| Software version                 |    |
| GraphMaster Test                 |    |
| Main Menu                        | 50 |
| File                             |    |
| New Test                         |    |
| Open Procedure                   |    |
| Load Master                      | 51 |
| Compare Statistics               | 51 |
| Master Values                    | 51 |
| Compared Values                  | 51 |
| Options                          |    |
| Save As Master                   | 53 |
| Export Data                      | 53 |
| FTP Setup                        | 54 |
| Page setup                       | 54 |
| View Logo                        |    |
| Graph options                    |    |
| Preview                          |    |
| Print                            |    |
| Create PDF                       |    |
| Exit                             |    |
| Edit                             |    |
| Parameters                       |    |
| Result                           |    |
| Hide/Show                        |    |
| Delete                           |    |
| Copy Graph                       |    |
| Copy selected curve on clipboard |    |
| Copy average curve on clipboard  |    |
| Instrument                       |    |

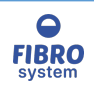

| Start                  |    |
|------------------------|----|
| Stop                   |    |
| Retry                  |    |
| Restart                |    |
| View                   |    |
| Single Readings        |    |
| Curves Graph           |    |
| View Curves Graph      |    |
| Single                 |    |
| Average                |    |
| Cursor on Curve        |    |
| Compare Curve          |    |
| Overlay offset         |    |
| Analysis               |    |
| Properties             |    |
| Scale X / Scale Y      |    |
| Grid                   |    |
| Colors                 |    |
| Statistic Chart        |    |
| View Statistic Chart   |    |
| Line Chart             |    |
| Bar Chart              |    |
| Points Chart           |    |
| Area Chart             |    |
| Polar Chart            |    |
| Properties             |    |
| Axis X                 |    |
| Scale X                |    |
| Scale Y                |    |
| Grid                   |    |
| Colors                 |    |
| Table on left/bottom   |    |
| Averaging Curve        |    |
| Tools                  |    |
| Options                |    |
| Units/Num Digits       | 87 |
| Results                | 83 |
| Statistics             |    |
| Database               |    |
| Edit List Items        | 86 |
| Software               | 87 |
| Sottings Auto-ovport   | 88 |
| Format Filonama String |    |
| Format Filename String |    |
| Settings Append        |    |
| Edit script            |    |

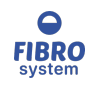

| Example script         |     |
|------------------------|-----|
| List Parameters        |     |
| Data Link Properties   |     |
| ToolBar                |     |
| Hardware configuration |     |
| Instrument             | 94  |
| Auto Detect instrument | 94  |
| Rarcode reader         | 97  |
| Identification         | 98  |
| Units                  |     |
| Filter                 |     |
| Dashboard              |     |
| Archive                |     |
| Demo                   |     |
| Help                   |     |
| Graph Help             |     |
| Diagnostic             |     |
| RS232                  |     |
| LogMessages            |     |
| Info Procedure         |     |
| About                  |     |
| Control section        |     |
| Current values         | 105 |
| Commands sections      |     |
| Quick change direction |     |
| Display section        |     |
| Parameters section     |     |
| Graph section          |     |
| Graph curves           |     |
| Zoom                   |     |
| Scroll                 |     |
| Chart statistic        |     |
| Data section           |     |
| Parameters             |     |
| Identification         |     |
| Parameters             |     |
| Limits                 |     |
| Comments               |     |
| Other                  |     |
| Preview                |     |
| GraphMaster Archive    |     |
| Main Database          |     |
| Main menu              |     |
| File                   |     |
|                        |     |

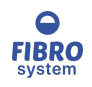

| Open                        |      |
|-----------------------------|------|
| Delete                      |      |
| Rename                      |      |
| Export                      |      |
| Preview                     |      |
| Print                       |      |
| Create PDF                  |      |
| Exit                        |      |
| Edit                        |      |
| Filter                      |      |
| Show All                    |      |
| Refresh Database            |      |
| Tools                       |      |
| Statistics                  |      |
| Statistics                  |      |
| Single results              |      |
| SPC Chart                   |      |
| Trend                       |      |
| Options                     |      |
| Identification              |      |
| Colors Lines                |      |
| Dashboard                   |      |
|                             |      |
| Data section                |      |
| Columns customize           |      |
| Filter section              |      |
| Session section             |      |
| Uninstall the software      |      |
| Software characteristics    |      |
| Trouble shooting            |      |
| Error communication         |      |
| Timeout                     | 137  |
| String not complete         |      |
| Error during extraction     |      |
| Error connection            |      |
| Port not selected           | 138  |
| Port busy                   | 138  |
| Port not available          |      |
| Instrument not ready        |      |
| Instrument disconnected     |      |
| Instrument not correct      |      |
| Error end of session        |      |
| Impossible to save the data |      |
| Frrors                      | 140  |
| No donales detected         | 11/0 |
|                             | 140  |

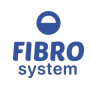

| Unexcepted                             | 140 |
|----------------------------------------|-----|
| Some statistic calculus are not showed | 140 |
| Setup errors                           | 141 |
| No parameters                          | 141 |
| Statistic calculation                  | 141 |
| RS232 messages                         | 143 |
| Installation Device Driver             | 144 |
| RS32 FTDI Driver                       | 144 |
| Data Import Utility                    | 145 |
|                                        |     |

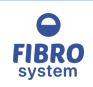

## Introduction

The software has been designed to be used with different instruments.

It is a flexible package that we hope you will find reliable and easy to use, enabling you to get maximum productivity and use from your instrument.

This manual describes the various features of the software and how to use them. This manual is to be used in conjunction with the instrument instructions.

As GraphMasterPRO<sup>™</sup> Software is a Windows-based package, a basic understanding of Microsoft Windows is assumed.

The design of this software is subject to continuous development. Consequently, this software may incorporate minor changes in detail from the information contained in this manual.

The software version number in your CD-ROM may be higher as Fibro System reserves the right to update the software at any time.

In all correspondence concerning this software, please quote the version number as given on the CD-ROM or About window or on the footer of print page.

If there are any queries about the software and its usage, please contact your local representative.

#### Fibro System

| Molenbaan 19                  | Tel. +31 10 7900111  |
|-------------------------------|----------------------|
| 2908LL Capelle aan den IJssel | www.fibro-system.com |
| The Netherlands               |                      |

## Connections

Check on List cables in order to use GraphMasterPRO the appropriate cable for your instruments.

For more information, read the user's manual of the instrument and the section of the instrument in this manual.

You can use a USB to Serial converter in case the instrument has a serial connection and your PC only has USB

## **PC** specification

In order to run GraphMaster<sup>™</sup> software the following minimum computer specifications are required:

Minimum specification

- 512MB of RAM
- 20MB of free disk space
- 1024x768 screen resolution or higher
- Only to install the software a CD-ROM drive or an internet connection..
- USB port for the software key
- 9-pin RS-232 serial port

Or

• USB port with a USB to Serial converter (optional).

#### **Recommended System**

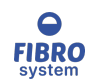

- 4GB of RAM
- 200MB of free disk space
- 1280x960 screen resolution or higher
- Only to install the software a CD-ROM drive or an internet connection..
- USB port for the software key
- Laser/Inkjet Printer
- 9-pin RS-232 serial port
- Or
- USB port with a USB to Serial converter (optional)0

#### **Operating Systems**

• Windows Vista, Windows 7, Windows 8 or Windows 10

## Installation/Update

Close all running applications.

To install the software is necessary to be connected with administrative privileges.

Insert CD supplied into input device.

Software installation should start automatically, but if the auto-play function is not available it will be necessary to start manually from File Setup.exe present on the CD.

If you have a previous version you can run the setup without remove the previous version.

| User Account Control                                          | × |
|---------------------------------------------------------------|---|
| Do you want to allow this app to make changes to your device? |   |
| GraphMasterPro                                                |   |
| File origin: Network drive                                    |   |
| Show more details                                             |   |
| Yes No                                                        |   |
|                                                               |   |

Verified the publisher and product information and confirm

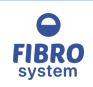

| Select Se | etup Language 🛛 🗙 🗙                                 |  |
|-----------|-----------------------------------------------------|--|
| 6         | Select the language to use during the installation: |  |
| English   |                                                     |  |
|           | OK Cancel                                           |  |

Select the language

| Setup ×                                                                                |
|----------------------------------------------------------------------------------------|
| Select Destination Location<br>Where should GraphMasterPro be installed?               |
| Setup will install GraphMasterPro into the following folder.                           |
| To continue, click Next. If you would like to select a different folder, click Browse. |
| C:\Program Files (x86)\GraphMasterPro Browse                                           |
|                                                                                        |
|                                                                                        |
|                                                                                        |
|                                                                                        |
| At least 71.7 MB of free disk space is required.                                       |
| Next > Cancel                                                                          |

Confirm or select a new destination folder for the software (only during the first installation)

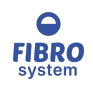

| Setup                                                                                  | ×  |
|----------------------------------------------------------------------------------------|----|
| Select Start Menu Folder<br>Where should Setup place the program's shortcuts?          |    |
| Setup will create the program's shortcuts in the following Start Menu folder.          |    |
| To continue, click Next. If you would like to select a different folder, click Browse. |    |
| GraphMasterPro Browse                                                                  |    |
|                                                                                        |    |
|                                                                                        |    |
|                                                                                        |    |
|                                                                                        |    |
|                                                                                        |    |
|                                                                                        |    |
| < <u>B</u> ack <u>N</u> ext > Cance                                                    | el |

Confirm or select a new Start menu folder for the software (only during the first installation)

| Setup                                                                                                    | ×        |
|----------------------------------------------------------------------------------------------------|----------|
| Select Additional Tasks<br>Which additional tasks should be performed?                                                                                                    | <b>R</b> |
| Select the additional tasks you would like Setup to perform while installing<br>GraphMasterPro, then click Next.<br>Additional icons:<br>Create a desktop icon<br>Create a Quick Launch icon |          |
| < <u>B</u> ack <u>N</u> ext >                                                                                                    | Cancel   |

Select the additional tasks, to create a desktop icon and a Quick Launch icon

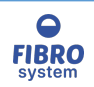

| Setup                                                                                                    | ×        |
|----------------------------------------------------------------------------------------------------|----------|
| Ready to Install<br>Setup is now ready to begin installing GraphMasterPro on your computer.               | <b>R</b> |
| Click Install to continue with the installation, or click Back if you want to review change any settings. | or       |
| Destination location:<br>C:\Program Files (x86)\GraphMasterPro<br>Start Menu folder:<br>GraphMasterPro    | ^        |
|                                                                                                    |          |
| <                                                                                                    | >        |
| < <u>B</u> ack <u>I</u> nstall                                                                            | Cancel   |

Confirm your choices

| Setup | ×                                                                                                    |
|-------|----------------------------------------------------------------------------------------------------|
|       | Completing the GraphMasterPro<br>Setup Wizard                                                                                          |
|       | Setup has finished installing GraphMasterPro on your<br>computer. The application may be launched by selecting the<br>installed icons. |
|       | Click Finish to exit Setup.                                                                                                    |
|       | Launch Install Device Driver. Needed if first time Install.                                                                            |
|       | ∠ Launch GraphMasterPro                                                                                                    |
|       |                                                                                                    |
| T     |                                                                                                    |
|       |                                                                                                    |
|       | Finish                                                                                                    |

The setup is completed and the GraphMasterPro is installed on your PC.

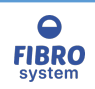

The <u>Device Driver installation</u> is required only during the first installation. At the end of the installation the software will launch automatically if the Launch GraphMasterPro is checked.

## **Dongle (software key)**

All software installations come with an installation CD and a dongle (software key).

The software key needs to be plugged in so the software can read the information programmed into it.

That information tells the software what functionality has been purchased and can therefore be unlocked in the software. If the software key is unplugged, the software will run with some limitations.

Therefore, in order to use the software with all features, it must remain plugged into the computer.

The dongle doesn't require drivers however the first time the dongle is plugged, the PC needs to install the device, and this operation can take few minutes.

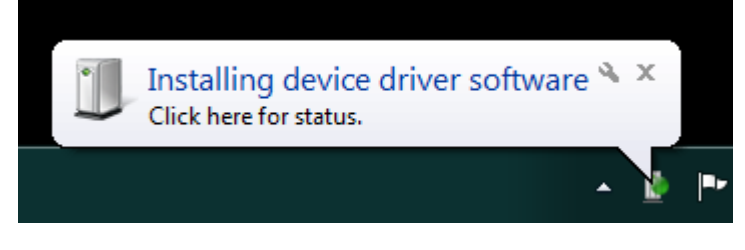

Please wait until the device is installed.

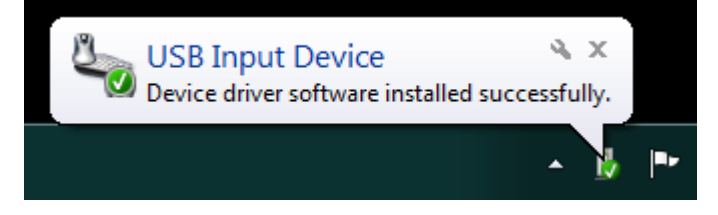

Without the dongle, the software can be run with the followed limitations:

- Max 10 tests for each series
- The database will show only the first 20 records
- All the printouts have the watermark "DEMO VERSION"

## **Getting help**

Off-line access

The off-line help file is part of the GraphMasterPro installation. To launch it, either press the F1 key or click the help button at the top right of GraphMasterPRO's main window.

Printing the help file Alternatively, you can print a PDF version of GraphMasterPRO's documentation <u>GraphMaster Manual</u>

## First start up

- Connect the instrument to the PC (see <u>Connections</u>)
- > Plug the dongle (software key) in to a USB port
- Install the software (see <u>Installation/Update</u>)
- Run the software GraphMasterPro

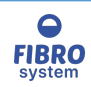

- Add a new device (see <u>Add device</u>)
- > Double click on the instrument to open the GraphMaster Test
- In case the instrument selected has no auto-detection function, select the hardware setting and confirm the configuration (see <u>Hardware configuration</u>)
- > Run a test

## GraphMasterPro

After the installation the GraphMasterPro icons will have been placed on the start menu.

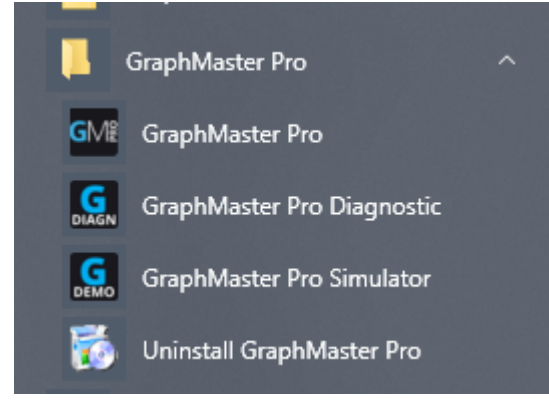

#### GraphMasterPro

The standard software

#### GraphMasterPro Simulator

It allows to run the application without an instrument connected the software simulate the data.

#### GraphMasterPro Diagnostic

It allows to run the application with advance function to investigate the causes of the troubles

#### Uninstall GraphMasterPro

It allows to remove the software from the PC. The database will be not removed

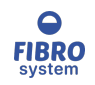

## GraphMaster Dashboard

| 📴 GraphMaster Version 7.0                                                                                                | _ = x                      |
|----------------------------------------------------------------------------------------------------|----------------------------|
| 💄 Default 🗸 🙀 English 🗸                                                                                                  | 1 GRAPHMASTER HELP         |
| USER 3<br>SWITCH USER                                                                                                    | DASHBOARD 2                |
| SETUP USERS                                                                                                    | MY DEVICES O ADD DEVICE    |
| CONFIGURATION<br>SET PROGRAM LANGUAGE<br>DATABASES TOOLS<br>CONFIGURATION                                                | 17-36-00 SHORT SPAN TESTER |
| SERVICE<br>TRANSLATION<br>TMI TOOL CONVERSION<br>CHECK FOR UPDATE<br>LOGFILE REPORTS<br>CHECK RS232<br>GRAPH BOARD TOOLS | 13-6X EC BUST TESTER       |
| INFORMATION<br>GRAPHMASTER MANUAL<br>SOFTWARE INFORMATION                                                                |                            |

- 1. <u>Toolbar</u>
- 2. Dashboard
- 3. <u>User</u>
- 4. <u>Configuration</u>
- 5. <u>Service</u>
- 6. Information

#### Toolbar

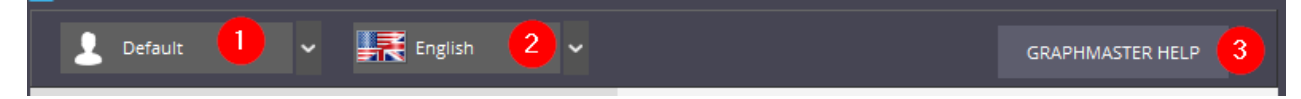

- 1. The drop-down list allows a quick user change
- 2. The drop-down list allows a quick language change
- 3. Click on GraphMaster help to launch the help

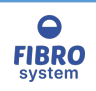

Dashboard

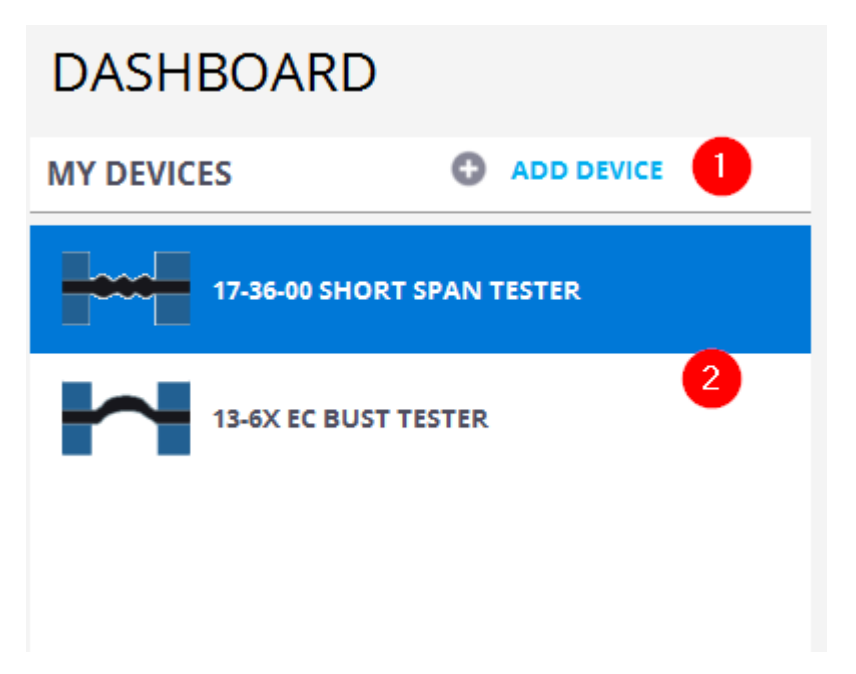

- 1. Click on Add device to add a new device on the list
- 2. The List devices panel allows to start the software GraphMaster Test with the selected device.

Note

If only one instrument is present the software GraphMaster Test will be launched automatically

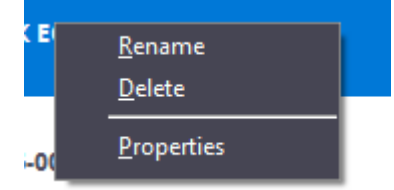

Using the context menu (right click of the mouse) allows to <u>Rename</u> the description, <u>Delete</u> the device from the list or see the <u>Properties</u>.

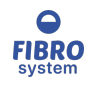

#### Add device

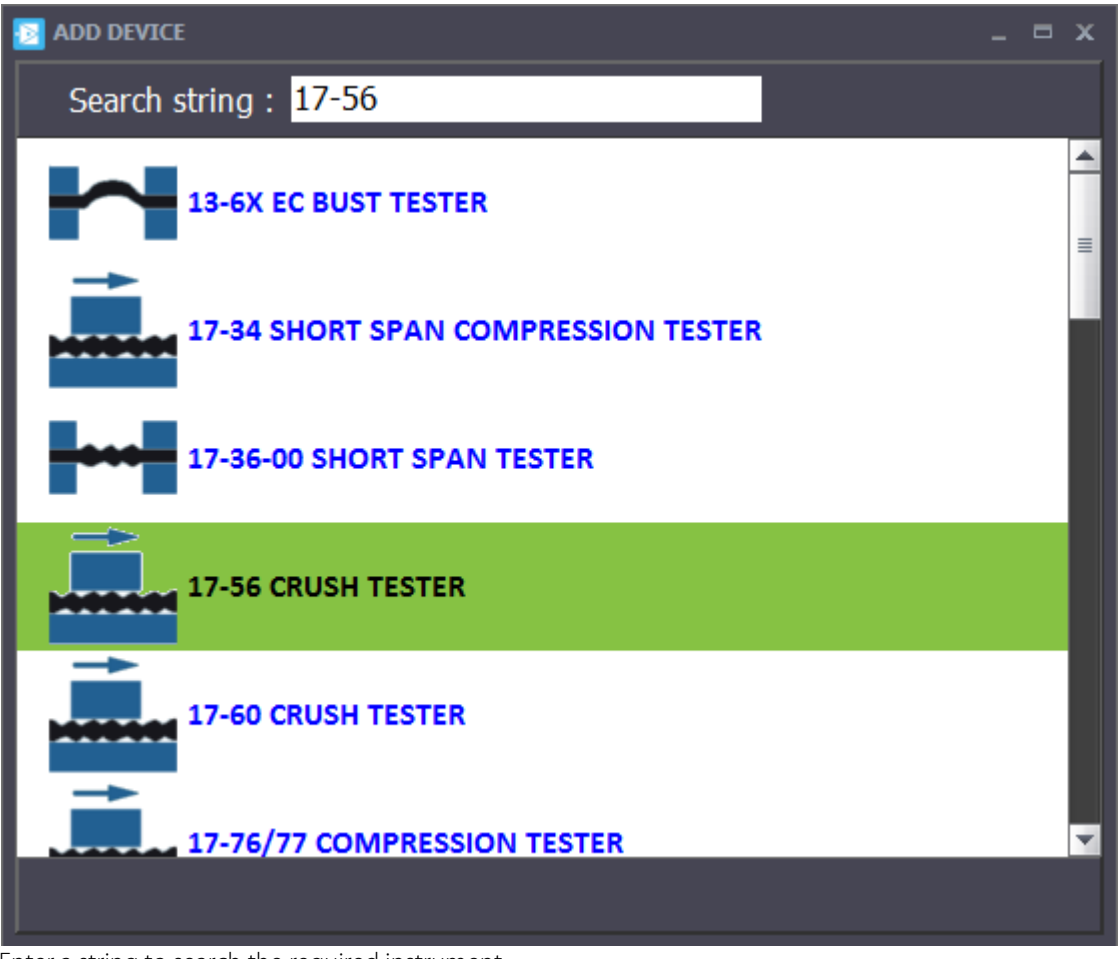

Enter a string to search the required instrument. Double click on the instrument selected, to add it on the favorite list.

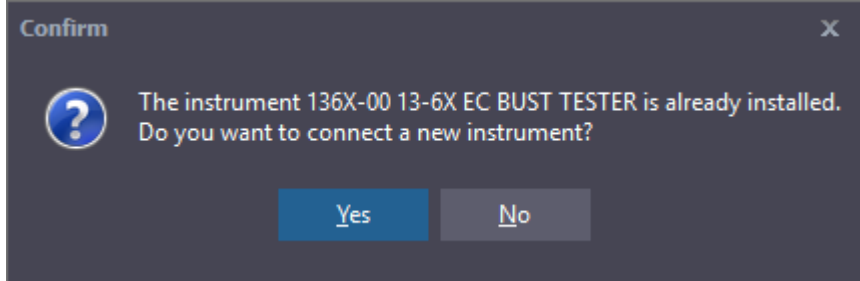

In case a same instrument was already installed the software required a second confirmation before continue

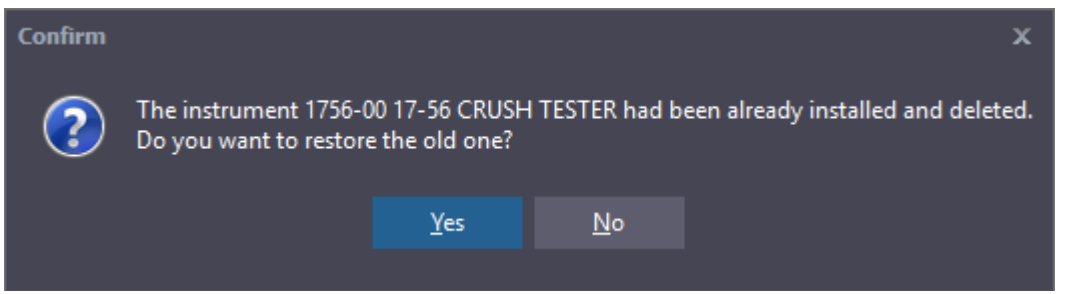

In case the same instrument was already installed and later deleted the software can restore the previous settings

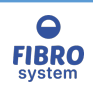

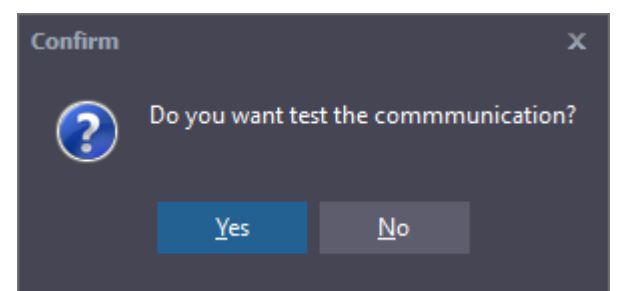

In case the instrument has the function to auto-detect the configuration the software it prompts the check communication request

Please see the section <u>Auto Detect instrument</u> for more information.

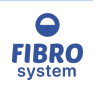

#### Procedure

| GMI Procedu  | re configur | ation     |              |         |                |       |              | x             |
|--------------|-------------|-----------|--------------|---------|----------------|-------|--------------|---------------|
| Procedure    | Instrument  | String    | Parameters   | Results |                |       |              |               |
|              | Procedu     | re name : | Test Instrum | ent     |                |       |              |               |
|              | N.          | Results : | 4            |         |                |       |              |               |
|              | N. Par      | ameters : | 2            |         |                |       |              |               |
|              |             |           |              |         |                |       |              |               |
|              |             |           |              |         |                |       |              |               |
|              |             |           |              |         |                |       |              |               |
|              |             |           |              |         |                |       |              |               |
|              |             |           |              |         |                |       |              |               |
|              |             |           |              |         |                |       |              |               |
| _Test comr   | nunication  |           |              |         |                |       |              |               |
|              |             |           |              |         |                |       |              |               |
|              |             |           |              |         |                |       |              |               |
|              |             |           |              | _       |                |       |              |               |
| CTS line     | •           |           |              | _       |                |       |              |               |
| DSR lin      | e 🕘         |           | Send         |         | ASCII          | Clear |              | Connect 🔵     |
| <u>O</u> pen | B           | eset      |              |         | <u>U</u> pdate | 1     | <u>6</u> ave | <u>C</u> lose |

The function New configuration allows the user to create new procedure to interface GraphMaster with all kind of instrument with a RS232 ouput.

The tab Procedure allows to define the procedure name or the instrument name, to identificate the procedure in the list.

N. Results are the number of columns added on the software.

N. Parameters are the number of value shown on the left side of the software

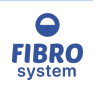

#### Instrument

| GM® Procedu  | re configura | ation    |       |          |     |          |    |                |       |              | x             |
|--------------|--------------|----------|-------|----------|-----|----------|----|----------------|-------|--------------|---------------|
| Procedure    | Instrument   | Strin    | ig Pa | rameters | Res | ults     |    |                |       |              |               |
|              | Port Numb    | er:      |       | ~        |     | ReScan   |    |                |       |              |               |
|              | Baud Ra      | ate :    | 9600  | ~        |     |          |    |                |       |              |               |
|              | Pa           | rity : 🛛 | None  | ~        |     |          |    |                |       |              |               |
|              | Data b       | nits:    | 8     | ~        |     |          |    |                |       |              |               |
|              | Stop         | Bit:     | 1     | ~        |     |          |    |                |       |              |               |
|              | Handshaki    | ng:      | none  |          | ~   |          |    |                |       |              |               |
|              |              |          |       |          |     | Open por | rt |                |       |              |               |
|              |              |          |       |          |     |          |    |                |       |              |               |
|              |              |          |       |          |     |          |    |                |       |              |               |
| -Test com    | munication   |          |       |          |     |          |    |                |       |              |               |
|              |              |          |       |          |     |          |    |                |       |              | <b>A</b>      |
|              |              |          |       |          |     |          |    |                |       |              |               |
|              |              |          |       |          |     |          |    |                |       |              |               |
| 4            |              |          |       |          |     |          |    |                |       |              |               |
| CTS line     | • • -        |          | -     |          | _   |          |    |                |       |              |               |
| DSR lin      | •            |          |       | Send     |     |          |    | ASCII          | Clear |              | Connect 🔵     |
| <u>O</u> pen | R            | eset     |       |          |     |          |    | <u>U</u> pdate |       | <u>S</u> ave | <u>C</u> lose |

The tab Instrument allows to define the communication settings.

Note

The Port number is not saved and it will select from the Graph software.

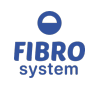

String

| GMI Procedure configuration                                              | x                                                                                                    |
|--------------------------------------------------------------------------|----------------------------------------------------------------------------------------------------|
| Procedure Instrument String Parameters Re                                | esults                                                                                                    |
| Identification Fields                                                    | Request message <ul> <li>None</li> <li>CTS triggering</li> <li>Manual</li> <li>Request :</li> <li>Manual and CTS triggering</li> </ul> |
| Start of Message : V<br>End of Message : <mark><cr><lf></lf></cr></mark> | Validate :                                                                                                    |
| Multi-lines<br>Total Number of Lines :                                   | Identification End Line<br>Fixed Width No. Characters<br>Delimited Characters End Line                                                 |
| _ Test communication                                                     |                                                                                                    |
|                                                                          |                                                                                                    |
| <u>.</u>                                                                 |                                                                                                    |
| CTS line  DSR line  Send                                                 | ASCII Clear Connect                                                                                                    |
| <u>O</u> pen Reset                                                       | <u>U</u> pdate <u>S</u> ave <u>C</u> lose                                                                                              |

The tab String allows to define the settings to identify the message and the fields.

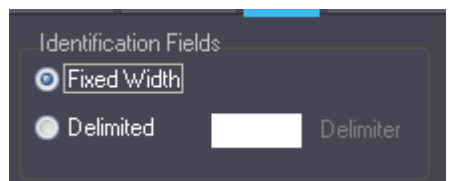

Identification fields, fixed width or delimited. If delimited the delimiter must be specify.

| Identification message                           |  |
|--------------------------------------------------|--|
| Start of Message : V                             |  |
| End of Message : <mark><cr><lf></lf></cr></mark> |  |

Start Message can be useful to extract only one message from a stream. Example

During the test the instrument sends all the readings and at the end it sends the final results.

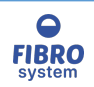

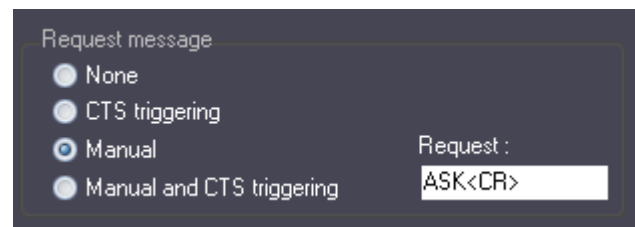

Request message can be sent by a CTS trigger or manual (the user press a button)

| Validate |                |  |
|----------|----------------|--|
| Validat  | : OK <cr></cr> |  |
|          |                |  |

Validated message to confirm the received

| V Multi-lines             | Identification End Line             |  |
|---------------------------|-------------------------------------|--|
| Total Number of Lines : 4 | Fixed Width No. Characters          |  |
|                           | O Delimited CR> Characters End Line |  |
|                           |                                     |  |

Multi-Line is used for data strings that have more than one line due to the large amount of data being transmitted. Each line may contain one or more test results for different properties measured by an instrument. Enter the total number of lines transmitted by the selected Instrument.

Enter either the number of characters for each line of data OR the end of line characters. For example (<CR>) or (;)

For more information about the string messages format see <u>RS232 messages</u>

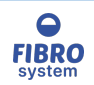

#### Parameters

| GMP Procedure configura | tion                 |          |                  |                   | x             |
|-------------------------|----------------------|----------|------------------|-------------------|---------------|
| Procedure Instrument    | String Parameters Re | esults   |                  |                   |               |
| Caption<br>Range        | Unit<br>Force [N]    | Multiply | Start End<br>1 5 | Line Type<br>1 Ma | e<br>chine 🗸  |
| Speed                   | Speed (mm/min)       | ✓ 1      | 6 10             | 2 Ma              | chine 🗸       |
| Sample Length           | Length [mm]          | ~        |                  | Use               | er Input 🗸 🗸  |
|                         |                      |          |                  |                   |               |
|                         |                      |          |                  |                   |               |
|                         |                      |          |                  |                   |               |
|                         |                      |          |                  |                   |               |
|                         |                      |          |                  |                   |               |
| - Test communication-   |                      |          |                  |                   |               |
|                         |                      |          |                  |                   | <b>A</b>      |
|                         |                      |          |                  |                   |               |
| 4                       |                      |          |                  |                   |               |
| CTS line                |                      |          |                  |                   |               |
| DSR line                | Send                 |          | ASCII            | Clear             | Connect 🔵     |
| <u>O</u> pen Re         | set                  |          | <u>U</u> pdate   | <u>S</u> ave      | <u>C</u> lose |

The tabs Parameters allow to define for each parameter the caption, the unit, the multiply and the extraction settings There are two types of results:

Machine : The value read from the instrument

User input : The value is enter by the operator

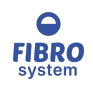

#### Results

| GMR Procedure configur        | ation                                      |                                      |                                                          | x                                                             |
|-------------------------------|--------------------------------------------|--------------------------------------|----------------------------------------------------------|---------------------------------------------------------------|
| Procedure Instrument          | String Parameters                          | Results                              |                                                          |                                                               |
| Caption<br>X<br>Y<br>Z<br>XYZ | Unit<br>Force [N]<br>Length [mm]<br>MyUnit | Multiply<br><br><br><br><br><br><br> | Start End Line<br>7 10 2<br>7 10 3<br>Result2)*(Result3) | e Type<br>Machine ✓<br>Machine ✓<br>User Input ✓<br>Formula ✓ |
| Test communication            |                                            |                                      |                                                          |                                                               |
| CTS line  DSR line            | Send                                       |                                      | ASCII Clear                                              | Connect 🔵                                                     |
| <u>O</u> pen R                | eset                                       |                                      | <u>U</u> pdate                                           | <u>Save</u>                                                   |

The tabs Results allow to define for each result the caption, the unit, the multiply and the extraction settings.

There are two types of results: Machine: The value read from the instrument User input : The value is enter by the operator Formula : The value is calculated

|                                        | U  |
|----------------------------------------|----|
| (Result1)*(Result2)*(Result3)          | Fc |
|                                        |    |
| Click on field formula to edit string. |    |

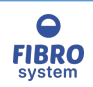

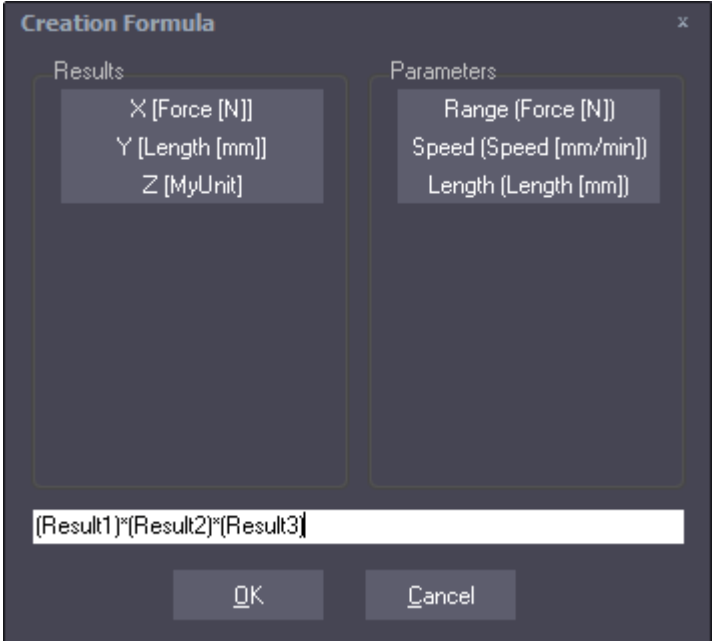

The function Creation Formula allows the user to create the formula to calculate the result.

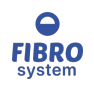

#### Test port

| _ Test communication |            |      |       |           |
|----------------------|------------|------|-------|-----------|
| PP12110000234500002. | 85[10][13] |      |       | 4         |
|                      |            |      |       |           |
|                      |            |      |       |           |
|                      |            |      |       | -         |
| 4                    |            |      |       | •         |
| CTS line 🔵           |            |      |       |           |
| DSR line 🔵           | Send       | ASCI | Clear | Connect 🔵 |
|                      |            |      |       |           |

Test port panel allows to monitor the communication with the instrument. When the Connect is highlighted the serial port is ready to receive or send data.

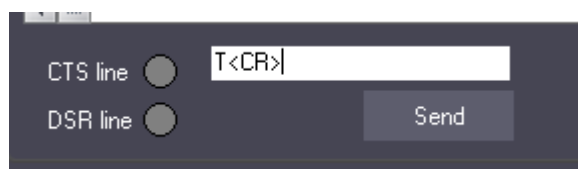

The Send button allows to send a message to the instrument. CTS and DSR lines will be highlighted when the status is high.

|   | Test co | ommu | nicati     | on |    |    |    |      |    |    |    |    |    |      |    |     |     |    |    |       |      |   |
|---|---------|------|------------|----|----|----|----|------|----|----|----|----|----|------|----|-----|-----|----|----|-------|------|---|
|   |         | 1    | 2          | 3  | 4  | 5  | 6  | 7    | 8  | 9  | 10 | 11 | 12 | 13   | 14 | 15  | 16  | 17 | 18 | 19    | 20   | 1 |
|   | Text    | Р    | Р          | 1  | 2  | 1  | 1  | 0    | 0  | 0  | 0  | 2  | 3  | 4    | 5  | 0   | 0   | 0  | 0  | 2     |      |   |
|   | Ascii   | 80   | 80         | 49 | 50 | 49 | 49 | 48   | 48 | 48 | 48 | 50 | 51 | 52   | 53 | 48  | 48  | 48 | 48 | 50    | 46   |   |
|   |         |      |            |    |    |    |    |      |    |    |    |    |    |      |    |     |     |    |    |       |      |   |
|   |         |      |            |    |    |    |    |      |    |    |    |    |    |      |    |     |     |    |    |       |      | _ |
|   | 4       |      |            |    |    |    |    |      |    |    |    |    |    |      |    |     |     |    |    |       | - 11 |   |
|   |         | P    |            |    |    |    |    |      |    |    |    |    |    |      |    |     |     |    |    |       |      |   |
| 1 | CIS     | line | lacksquare |    |    |    | -  | _    | _  |    |    |    |    |      |    |     |     |    |    |       |      |   |
|   | DSR     | line |            |    |    |    |    | Send | ł  |    |    |    | 1  | Fext |    | Cle | ear |    | C  | Conne | ct 🤇 |   |
|   |         |      |            |    |    |    |    |      |    |    |    |    |    |      |    |     |     |    |    |       |      |   |

The ASCII allows to swap the panel for easier the identification of fields.

#### Rename

The default description can be changed to easier the identification

#### Delete

Once the instrument is deleted from the active list can be restored running again the procedure Add device

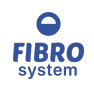

#### **Device Properties**

| Device Properties | ډ                    | ĸ |
|-------------------|----------------------|---|
| Device Name :     | 13-6X EC BUST TESTER |   |
| Instrument code : | 136X                 |   |
| Configuration:    | Default 🗸            |   |
|                   |                      |   |
| Apply             | <u>C</u> ancel       |   |

It allows to change the description, view the instrument code and for some device change the configuration. The configuration can be change in case the device has custom firmware or special settings.

The drop down list changes in accord of the instrument selected

# User Switch User Setup users Switch User Switch User Switch User Switch User Company of the set of the set of the

The window User Selection allows to select the user, enter the password and select profile to access. The window is automatically showed when the software starts.

NOTE:

If there are no users the window is not showed. If there are no profile the list profiles is disabled.

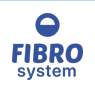

#### Setup users

| 🔯 Users setup                    | _ = ×                                                                                                    |
|----------------------------------|----------------------------------------------------------------------------------------------------|
| Default 1<br>Admin<br>Production | User name : Admin Password : Repeat Password : Access profiles : All profiles                                                                                                    |
| Add User Delete User             | <ul> <li>Run Tests</li> <li>Run Database</li> <li>Change Favorite Lists</li> <li>Access Service</li> <li>Access Configuration</li> <li>Add New Procedures</li> <li>Access Users Setup</li> </ul> |
| Profiles Setup                   | OK Cancel                                                                                                    |

The window Setup Users allows to create/delete/edit the users and choose the level of permission.

- 1. List Users
- 2. Details
- 3. List Permissions
- 4. Profile Setup

Details

#### List Permissions

#### List Users

The list of the user is showed, click on the user name to see the <u>Details</u> and the <u>List Permissions</u>

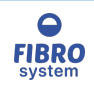

Add user

It allows to add a new user

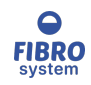

#### Delete user

It allows to delete the selected user

### Profile Setup

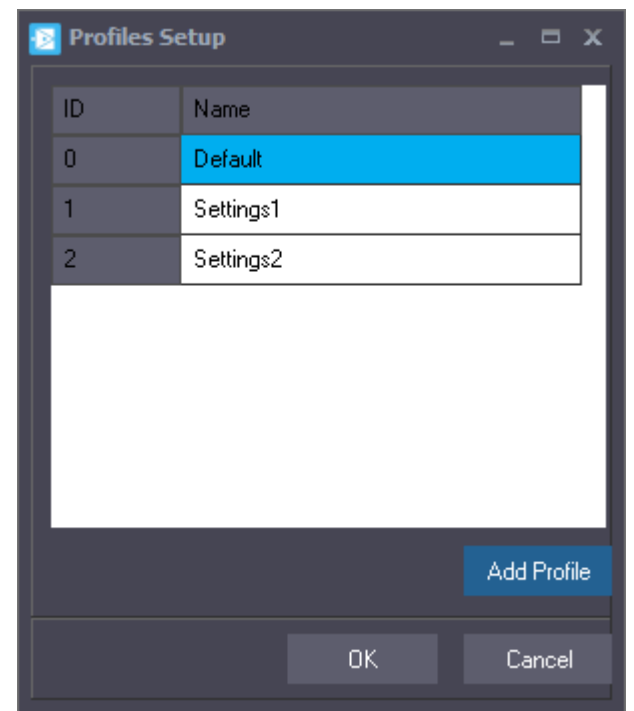

It allows to see all the profile created. Click on the profile to rename it.

Note:

It's not possible delete a profile

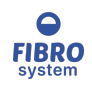

#### Add Profile

It allows to create a new profile

Configuration

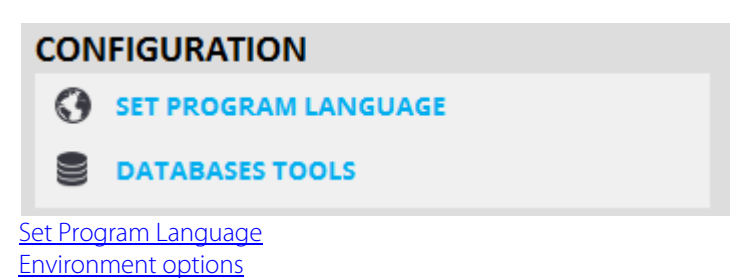

Set Program Language

| SetUp |                                                  |    | x           |
|-------|--------------------------------------------------|----|-------------|
| Langu | Jage : English                                   |    |             |
|       | <u>in an an an an an an an an an an an an an</u> |    | <b>*•</b> * |
|       | C*                                               | *1 |             |
|       | ОК                                               |    |             |

It allows to change the language used in the software

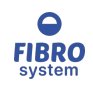

#### Database

| Databases Settings                                  |                           | x |
|-----------------------------------------------------|---------------------------|---|
| Database Tools                                      |                           |   |
| O Databases format MDB                              |                           |   |
| Main folder :                                       |                           |   |
| R:\Temp\GM\                                         |                           |   |
|                                                     | Default                   |   |
| Databases format SQL Server                         |                           |   |
| Connection string :                                 |                           |   |
|                                                     | Build                     |   |
| Visibility records in the archive : Current Profile | <b>~</b>                  |   |
|                                                     | <u>O</u> K <u>C</u> ancel |   |

It allows to change the folder where the software will save all the data.

Selecting Default the folder will be changed into: {commonappdata}\GraphMaster (usually C:\ProgramData\GraphMaster)

The drop list visibility allows to choose how the database is filtered:

| All             | All users and profiles share the same database                                             |
|-----------------|--------------------------------------------------------------------------------------------|
| Current Profile | The database shows only the tests collected with the profile selected                      |
| Current Profile | The database shows only the tests collected by the user selected                           |
| Current Profile | The database shows only the tests collected with the profile selected by the user selected |

The setting has effect also on the old tests acquired and it can be changed in any moment.

Tools

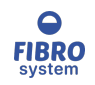

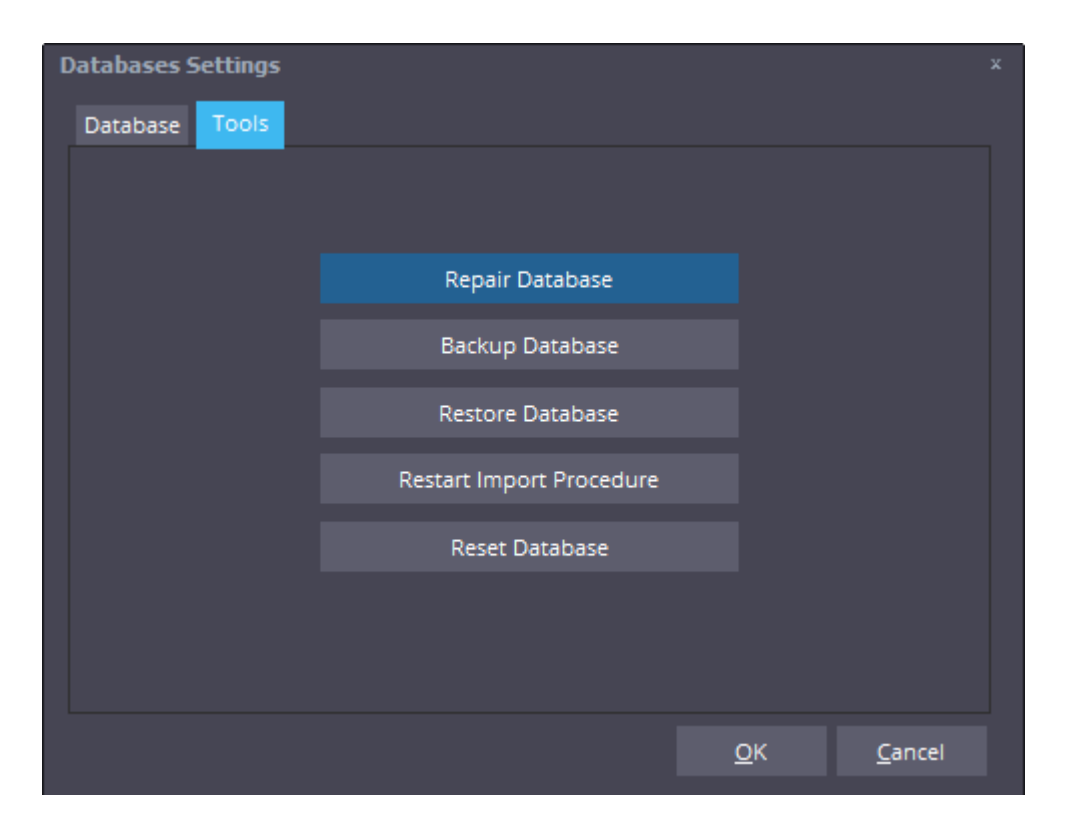

#### **Repair Database**

It allows to repair a corrupted database.

#### **Backup Database**

It allows to create a copy of the database folder.

#### **Backup Database**

It allows to create a copy of the database folder.

#### **Restore Database**

It allows to restore a previous version of the database folder. The function will run automatically a "Reset Database" before copy the backup database in the current folder.

#### **Restart Import Procedure**

It allows to start again the procedure to import the data from an old version

#### **Reset Database**

It allows to clean the database folder.

Note

The database are not deleted the database folder is renamed adding the \_BAKx string where the x is a progressive number.

Example

If the database folder is "c:\GraphMasterDATA" the first time will be renamed in "c:\GraphMasterDATA\_BAK1" the second time "c:\GraphMasterDATA\_BAK2"

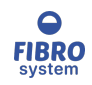

#### Service

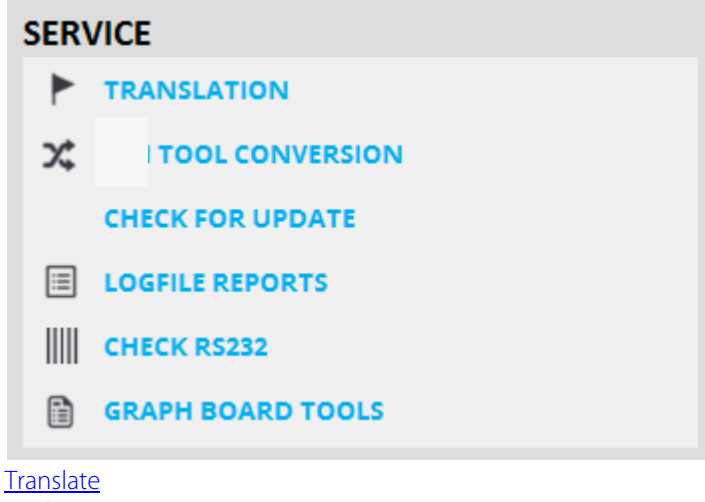

Tool conversion Check for update LogFile reports Graphboard tools

#### Translate

| 🛞 Translate Version 7.0 | _ = x            |
|-------------------------|------------------|
| File Tools Help         |                  |
| Empty Exit              |                  |
| Eilter English 🗸        | % English ✓      |
| English                 | English          |
| %                       | %                |
| % full circle           | % full circle    |
| % full curde            | % full curde     |
| % Limit Method          | % Limit Method   |
| %Pmax                   | %Pmax            |
| kkk                     | kkk              |
| &Add                    | &Add             |
| &Advanced               | &Advanced        |
| &Advanced Filter        | &Advanced Filter |
| &Average Chart          | &Average Chart   |
| &Averaging Curve        | &Averaging Curve |
| &Bar Chart              | &Bar Chart       |
| &Cancel                 | &Cancel          |
| &Clear                  | &Clear           |
| &Close                  | &Close           |
| &Compare Curves         | &Compare Curves  |
| &Compare Curve          | &Compare Curve   |
| &Compared Values        | &Compared Values |
| &Configuration          | &Configuration   |
|                         |                  |
| No. phrases :1438       |                  |

The Translate software allows the user to modify all the phrases on the software.

To change the phrase, select the language to change on the pull-down menu near the Save button (right side) and click on the phrase to modify.

On the edit box near the Save button (right side) input the new phrase and press Enter to confirm.

To filter the list of the phrases, select the language to filter in the pull-down menu near the Filter button (left side). Input the filter-key in the edit box near the Filter button (left side), and then press Enter to filter.

Click on the Empty icon on the toolbar or choose the Empty option under the Tools menu to show just the phrases

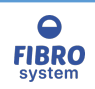

without translation of selected language (right side).

When you have translated some or all the words, please send by email the file, **Traslate.mdb** to Fibro System, and we will incorporate your translations into the CD ROMs that we distribute.

Select Open Folder Translate.mdb under Tools menu to find the file translate.mdb.

If you have any difficulties, please contact Fibro System.

If the PC has an internet connection with Outlook configured, you can select Send under the Tools menu to create automatically an e-mail.

Note:

If the software displays the message below, select Yes to send the file.

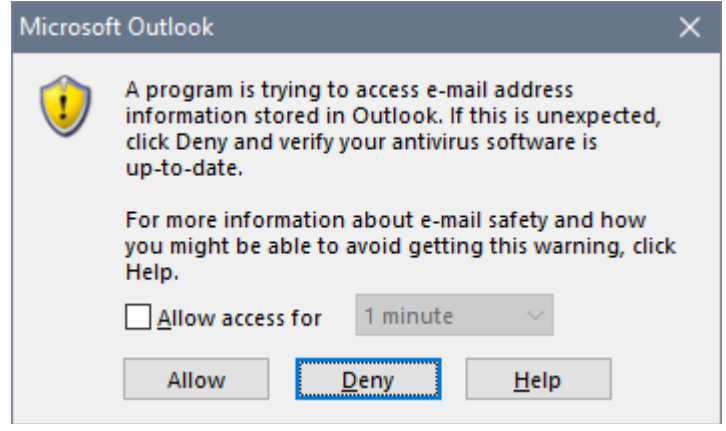

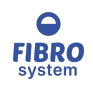

Units

| Volume                                                                                                    | Flow                                          |                        | Gramma              | age  | Mass  | St   | tiffness Fa                                                                                                    | ctor  | Stiffne  | SS | Tenacit | y Co   | ount  |
|----------------------------------------------------------------------------------------------------|-----------------------------------------------|------------------------|---------------------|------|-------|------|----------------------------------------------------------------------------------------------------|-------|----------|----|---------|--------|-------|
| Tempera                                                                                                    | ature                                         | Der                    | nsity Ar            | ngle | SIpr  | efix | Energy I                                                                                                    | mpa   | ct Ener  | Зy | Streng  | gth In | npact |
| Viscosit                                                                                                    | ty                                            | Air                    | Permear             | nce  | Toro  | que  | Angu                                                                                                    | lar V | elocity  |    | Surface | Tens   | sion  |
| Force                                                                                                    | Leng                                          | th                     | Pressur             | e g  | Speed | Fo   | orce Rate                                                                                                    | For   | ce/Lengt | th | Time    | Ar     | ea    |
|                                                                                                    | -                                             |                        |                     |      |       |      |                                                                                                    |       |          |    |         |        |       |
| MPa<br>kPa<br>Bar<br>Psi<br>kN/m^2<br>lbf/in^2<br>lbf/ft^2<br>N/mm2<br>Pa<br>Atm<br>Kg/cm^2<br>g/cm^2<br>g/cm^2<br>g/cm^2<br>g/m^2<br>N/m^2<br>hPa |                                               |                        |                     |      |       | *    | MPa<br>kPa<br>Bar<br>Psi<br>kN/m^2<br>lbf/in^2<br>lbf/ft^2<br>N/mm2<br>Pa<br>Atm<br>Kg/cm^2<br>g/cm^2<br>g/cm^2<br>g/m^2<br>N/m^2 |       |          |    |         |        | ~     |
| Format<br>O Gene                                                                                                    | ral                                           | ⊖ Ex                   | ponent              | ●F   | ixed  |      | Digits                                                                                                    | 15 🛟  |          |    |         |        |       |
| Units                                                                                                    | Statis                                        | tics                   | Polyno              | mia  | Ι     |      | L.                                                                                                    |       |          |    |         |        |       |
| elect the unit<br>elect the inpu<br>put the value                                                                                                  | t on top<br>ut unit c<br>e on the<br>put unit | tabs<br>n the<br>top l | left box<br>eft box |      |       |      |                                                                                                    |       |          |    |         |        |       |

The output value is automatic update on the blue box on the top right.

Format allows to change the format of the output string:

General

General number format. The value is converted to the shortest possible decimal string using fixed or scientific format. Trailing zeros are removed from the resulting string, and a decimal point appears only if necessary. The resulting string uses fixed point format if the number of digits to the left of the decimal point in the value is less than or equal to the

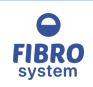
specified precision, and if the value is greater than or equal to 0.00001. Otherwise the resulting string uses scientific format, and the Digits parameter specifies the minimum number of digits in the exponent (between 0 and 4).

Scientific format. The value is converted to a string of the form "-d.ddd...E+dddd". The resulting string starts with a minus sign if the number is negative, and one digit always precedes the decimal point. The "E" exponent character in the resulting string is always followed by a plus or minus sign and two digits. The total number of digits before the exponent in the resulting string is given by the Digits parameter (between 1 and 15).

Fixed point format. The value is converted to a string of the form "-ddd.ddd...". The resulting string starts with a minus sign if the number is negative, and at least one digit always precedes the decimal point. The number of digits after the decimal point is given by the Digits parameter--it must be between 0 and 15. If the number of digits to the left of the decimal point is greater than the specified precision, the resulting value will use scientific format.

Exponent

Fixed

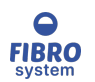

Statistics

| 🗧 Cal | culator   |           |       |         |                   | — | ×        |
|-------|-----------|-----------|-------|---------|-------------------|---|----------|
|       |           |           |       |         |                   |   |          |
|       |           |           |       |         |                   |   |          |
| 54 5. | 5 5E-3 4. | 55444 5.5 | 54E1  |         |                   |   | <br>     |
|       |           |           |       |         |                   |   |          |
|       |           |           |       |         |                   |   |          |
| Limit | t Low     | Limit H   | ligh  | Target  | Clear (E7)        |   |          |
| 15    |           | 25        |       | 20      | Update [F5]       |   |          |
| 4     | 54.00     |           |       |         |                   |   |          |
| 1     | 54.00     |           |       | Count   | 5                 |   | <u>^</u> |
| 2     | 5.500     |           | _     | Average | 23.919888         |   |          |
| 3     | 0.005     | 000       | _     | SD      | 28.2439344773833  |   |          |
| 4     | 4.554     |           | _     | CV%     | 118.077202022782  |   |          |
| 5     | 55.54     |           |       | Max     | 55.54             |   |          |
|       |           |           |       | Min     | 0.005             |   |          |
|       |           |           |       | Range   | 55.535            |   |          |
|       |           |           |       | IC95%   | 24.7564452039944  |   |          |
|       |           |           |       | IC99%   | 32.5354840758037  |   |          |
|       |           |           |       | Median  | 5.5               |   |          |
|       |           |           |       | 2Sigma  | 56.4878689547666  |   |          |
|       |           |           |       | Ср      | 0.381286588149365 |   |          |
|       |           |           |       | CpL     | 0.762573176298731 |   |          |
|       |           |           |       | CPU     | 0.762573176298731 |   |          |
|       |           |           |       | Cpk     | 0.762573176298731 |   |          |
|       |           |           |       | LSL     | 15                |   | <br>~    |
| Units | s Stat    | tistics P | olyno | mial    |                   |   |          |

Enter all the values on the top box separate from any chars, except 0123456789eE-+,. Press F5 to see the statistics values on the right side and all values on the left side. Some statistic calculates require the limits and the target values.

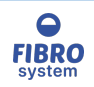

## Polynomial

| 🗧 Calo                                    | culator                                        |                                                           |        | – 🗆 X                                                                                                    |
|-------------------------------------------|------------------------------------------------|-----------------------------------------------------------|--------|----------------------------------------------------------------------------------------------------|
| 2<br>3<br>5<br>8                          |                                                |                                                           |        |                                                                                                    |
|                                           | 0                                              | rder                                                      | 2      | Clear [F7]<br>Update [F5]                                                                                  |
| 1<br>2<br>3<br>4<br>5<br>6<br>7<br>8<br>9 | X<br>1<br>2<br>3<br>4<br>5<br>6<br>7<br>8<br>9 | Y<br>2<br>3<br>5<br>8<br>11<br>15<br>15<br>15<br>19<br>21 |        | Correlation :<br>0.992562567270844<br>Formula :<br>y=+0.02922X^2+2.22446X^1-1.04762<br>Digits 5 +<br>Chart |
| Units                                     | s Stat                                         | istics Polyr                                              | nomial |                                                                                                    |

Enter all the values on the top box one for each line Selecte the order of the polynomial and press F5

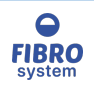

### Check for update

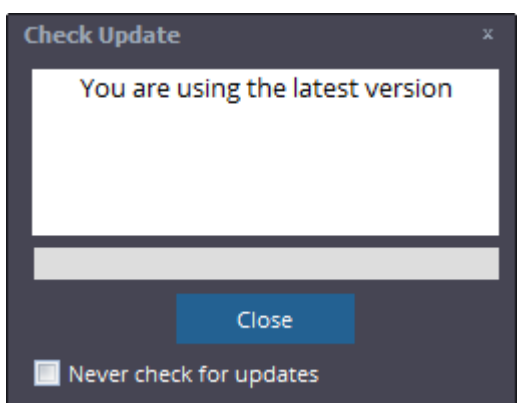

The Check for updates function allows the user to check if the latest version is running.

This function required an internet connection.

Firewall settings or antivirus can disable this function.

By default the software check automatically every 14 days for new updates, check the option to disable the function.

### LogFile reports

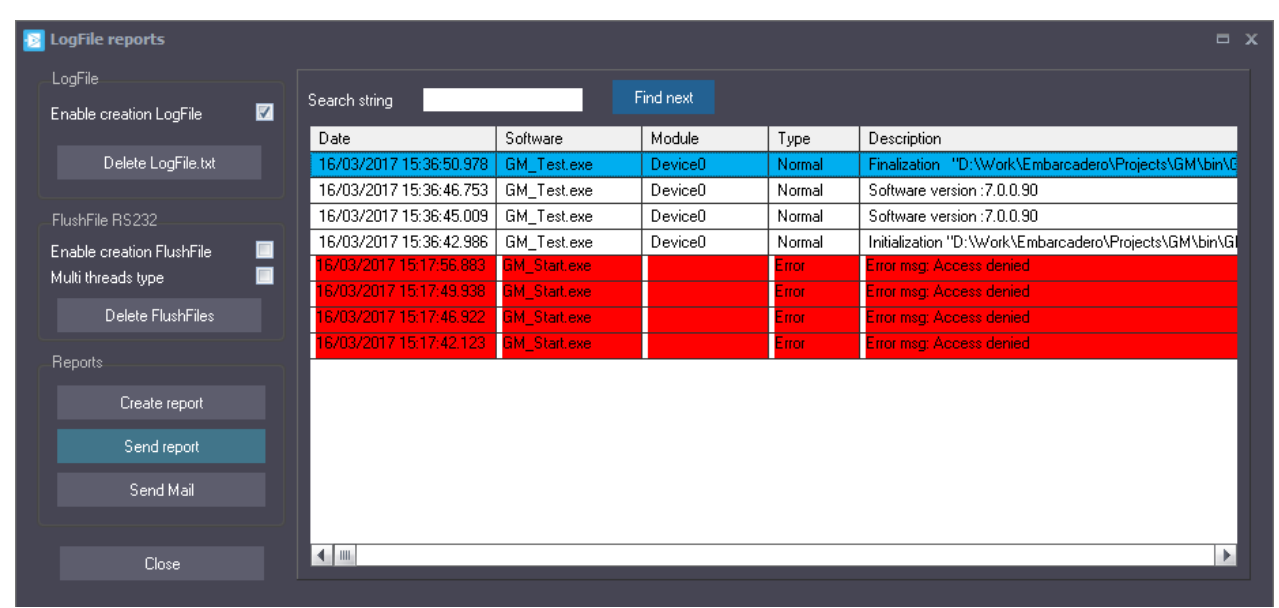

LogFile reports allows to enable the creation of a chronology of the activities to easier the identification of the problems.

The activities are show on the grid with different colors in according of the type (normal, error, warning, hint, debug).

The function Search allows to enter a string and highlight the cell contained the string.

Click to Find next to move the cursor at the next row contained the string.

#### **Enable creation LogFile**

If it's checked the LogFile.txt will be created.

#### Delete LogFile

Delete the LogFile.txt If the LogFile.txt doesn't exist, the function is disabled.

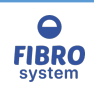

### Create report bugs

Creates a compressed file with all bug information

### Send Mail

Creates a compressed file with all of the information and automatically opens outlook to send the mail.

| FlushFile RS232           |          |
|---------------------------|----------|
| Enable creation FlushFile | <b>V</b> |
| Multi threads type        |          |
| Delete FlushFiles         |          |

The function FlushFile allows saving all strings received from serial port into a text file. Activated the function Multi threads type to reduce the logging delays. Remove the function Multi threads type to reduce the use of the resources.

#### NOTE

When the GraphMaster Diagnostic is running, both LogFile and Flush File are always enabled.

## Check RS232 communication

| [ Check RS2                         | 32 communi                                   | cation                           |                  |               |   |                  |      | _ = ×         |
|-------------------------------------|----------------------------------------------|----------------------------------|------------------|---------------|---|------------------|------|---------------|
| Baud Rate                           | : 9600                                       | ~                                | Data Bits :      | 8             | ~ | Handshaking :    | none | ~             |
| Parity                              | : None                                       | ~                                | Stop Bit :       | 1             | ~ |                  |      | Connected 🥝   |
| Open port<br>Open port<br>Open port | COM1 Bus<br>COM11 96<br>COM12 96<br>COM3 Bus | y<br>00,None,8<br>00,None,8<br>y | , none<br>, none |               |   |                  |      |               |
|                                     |                                              |                                  | _                |               |   |                  |      |               |
| Message :                           |                                              |                                  | <u>S</u> end     |               |   |                  |      | RTS           |
| <u>C</u> lear                       | <u>S</u> ave                                 | Send                             | <u>M</u> ail     | <u>P</u> rint |   | <u>A</u> dvanced |      | <u>C</u> lose |

It allows to read and write in all serial port installed on the PC.

The box Message allows to compose the message to be send to all the open ports. See <u>RS232 messages</u> for more information.

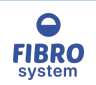

### DTR

When the property is checked the DTR signal is activated

#### RTS

When the property is checked the RTS signal is activated

## Clear

It cleans the screen

#### Save

It allows to create a text file with all the strings showed on the screen

### Send Mail

It allows to send to Fibro System a text file with all the strings showed on the screen

Print

It allows to print all the strings showed on the screen <u>Advanced Settings</u>

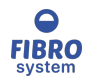

Settings

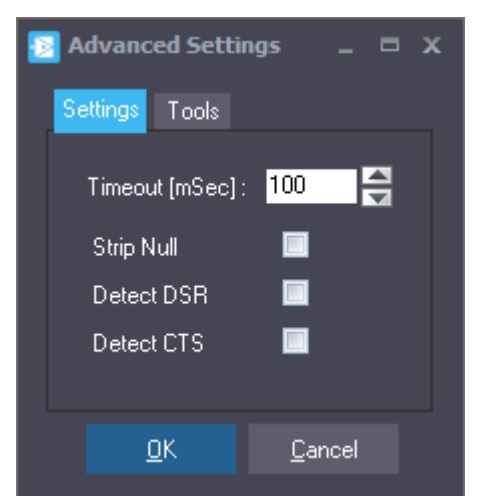

The timeout allows to set the waiting time before the string is written on screen.

Strip Null

Specifies whether null bytes are discarded. If the property is checked, null bytes are discarded when received.

Detect DSR If the property is checked a string is written when the DSR signal state changed.

Detect DSR If the property is checked a string is written when the CTS signal state changed.

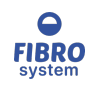

Tools

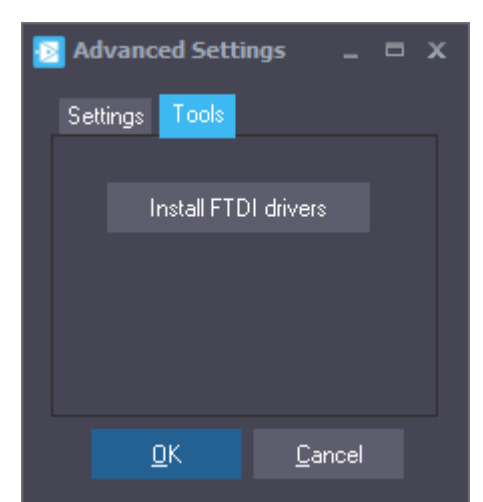

In order to communicate correctly with Fibro System instrument through USB the FTDI drivers must be installed on the machine.

Most of the time the drivers are part of Windows or they can be installed during the installation procedure.

"Install FTDI drivers" allows to re-install the drivers in rare case they are corrupted or missing.

#### Graphboard tools

| GraphBoard Tools           | x |
|----------------------------|---|
|                            |   |
| Recovery/Update            |   |
|                            |   |
| Check readings Graph board |   |
|                            |   |
| Read Graph board Settings  |   |
|                            |   |
| Flash Programmer           |   |
|                            |   |
| Drivers                    |   |
|                            |   |
| <u>C</u> lose              |   |
| Becovery/Undate            |   |

<u>Check readings Graph Board</u> <u>Read Graph board Settings</u> Flash Programmer Drivers

Recovery/Update

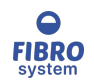

| Recovery/Update settings Graph board |                  |          |  |  |
|--------------------------------------|------------------|----------|--|--|
| Instrument :                         | 8-6x Bust Tester | <b>~</b> |  |  |
| <ul> <li>Recovery</li> </ul>         |                  |          |  |  |
| 🔘 Update                             |                  |          |  |  |
| Baud Rate                            | 115200           | ~        |  |  |
| Length                               |                  | ~        |  |  |
| Input                                | 1 Analog         | ~        |  |  |
|                                      |                  |          |  |  |
|                                      | Program          | Close    |  |  |
|                                      |                  |          |  |  |

There are two options:

RecoveryThe board will be set in according of the default settings of the instrumentUpdateThe board can be set with different parameters

Click on Program button to confirm.

### Table default settings

| ltem     | Description                  | Baud rate | Length | Input                 | Note     |
|----------|------------------------------|-----------|--------|-----------------------|----------|
| 13-6x    | Bust Tester                  | 115 200   | 12 Bit | 1 Analog              |          |
| 75-25    | Bending Tester               | 115 200   | 12 Bit | 1 Analog              |          |
| 17-60    | Crush Tester                 | 115 200   | 12 Bit | 1 Analog              |          |
| 84-76    | Tensile Strength             | 115 200   | 12 Bit | 1 Analog +<br>Counter |          |
| 17-76/77 | Compression<br>Tester        | 115 200   | 12 Bit | 1 Analog +<br>Counter |          |
| 17-35    | Board Quality<br>Tester      | 19200     | 13 Bit | 2 Analog              | Not used |
| 49-56    | Micrometer                   | 115 200   | 12 Bit | 1 Analog              | Not used |
| 84-58    | Horizontal<br>Tensile Tester | 115 200   | 12 Bit | 1 Analog              |          |
| 17-35    | Board Quality<br>Tester      | 115 200   | 12 Bit | 1 Analog              |          |

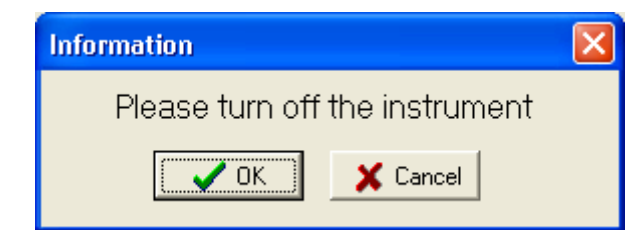

Turn OFF the instrument and confirm the message

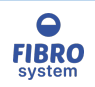

| Information                                                                                                    | × |
|----------------------------------------------------------------------------------------------------|---|
| Please confirm the new setting:<br>Instrument = EC Bust Tester<br>Baud Rate = 58600<br>Length = 12 Bit<br>Input = 1 Analog |   |
| Cancel                                                                                                    |   |

Check the parameters and confirm

| Information                   | X |
|-------------------------------|---|
| Please turn on the instrument |   |
| Cancel                        |   |

Turn ON the instrument to download the configuration

| Informa | ation 🛛 🛛                |
|---------|--------------------------|
| (į)     | Download was successfull |
|         | ОК                       |

Wait for the confirmation message

Check readings Graph Board

The function should be used only by Fibro System operator or under its supervision. The instructions are cover by a Technical documentation

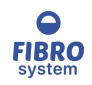

## Read firmware configuration

| Read settings Graph board |               |  |  |
|---------------------------|---------------|--|--|
| Port Number :             | COM1 🗸        |  |  |
|                           | Open port     |  |  |
| Read                      | configuration |  |  |
|                           |               |  |  |
| Firmware version :        |               |  |  |
| Instrument :              |               |  |  |
| Baud Rate :               |               |  |  |
| Bits :                    |               |  |  |
| Input :                   |               |  |  |
|                           | Close         |  |  |

Set the serial port where the instrument is connected and press Open port.

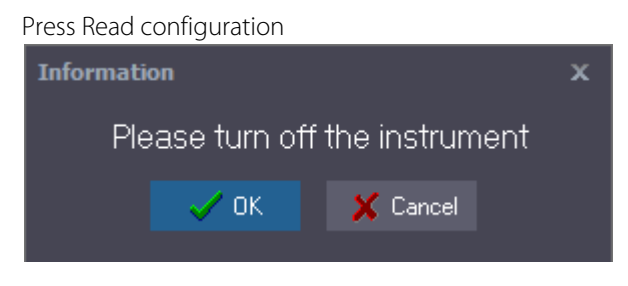

Turn OFF the instrument and confirm the message

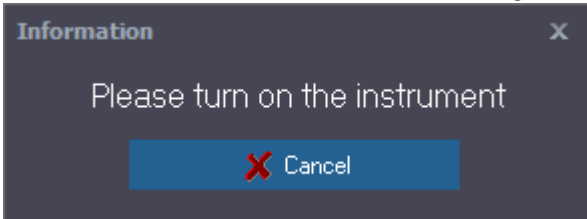

Turn ON the instrument to read the configuration

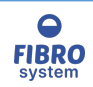

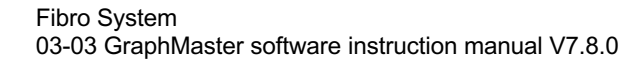

## Flash Programmer

| Flash Programmer 2.2                       |                |  |  |  |  |
|--------------------------------------------|----------------|--|--|--|--|
| Device not connected                       |                |  |  |  |  |
|                                            | Load File      |  |  |  |  |
|                                            | Check online   |  |  |  |  |
| Status Log                                 | Program Device |  |  |  |  |
| 5/28/2019 10:03:17 AM Device not connected | ^              |  |  |  |  |
| <                                          | >              |  |  |  |  |

#### Drivers

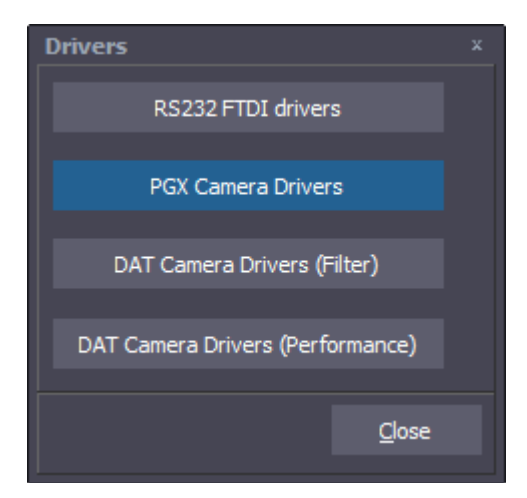

#### Information

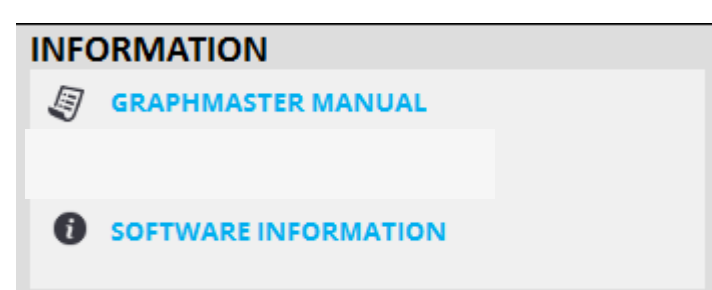

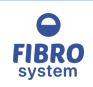

## GraphMaster Manual

It allows to open the printable manual using default PDF viewer.

### Visit TMI web site

It allows to open the TMI web site using default browser.

### Software version

| Software version  |            |   |
|-------------------|------------|---|
| Кеу               | Value      |   |
| GM_Start.exe      | 7.8.2.28   | = |
| GM_Test.exe       | 7.8.2.51   |   |
| GM_DB.exe         | 7.8.2.28   |   |
| GM_Translator.exe | 7.8.2.18   |   |
| GM_Converter.exe  | 7.8.9.91   |   |
| GM_Camera.exe     | 7.8.0.76   |   |
| GM_DAT3.exe       | 7.8.0.75   |   |
| GM_Programmer.exe | 7.8.0.2    |   |
| CyUSB.dll         | 3.4.7.0    |   |
| GM_functions.dll  | 7.2.0.0    |   |
| TIS_UDSHL11.dll   | 3.4.0.2706 |   |
| tisgrabber.dll    | 3.4.0.51   | - |
|                   |            |   |
|                   | Copy Close |   |

It allows to see all the software versions, folders used by the software and some hardware information.

# GraphMaster Test

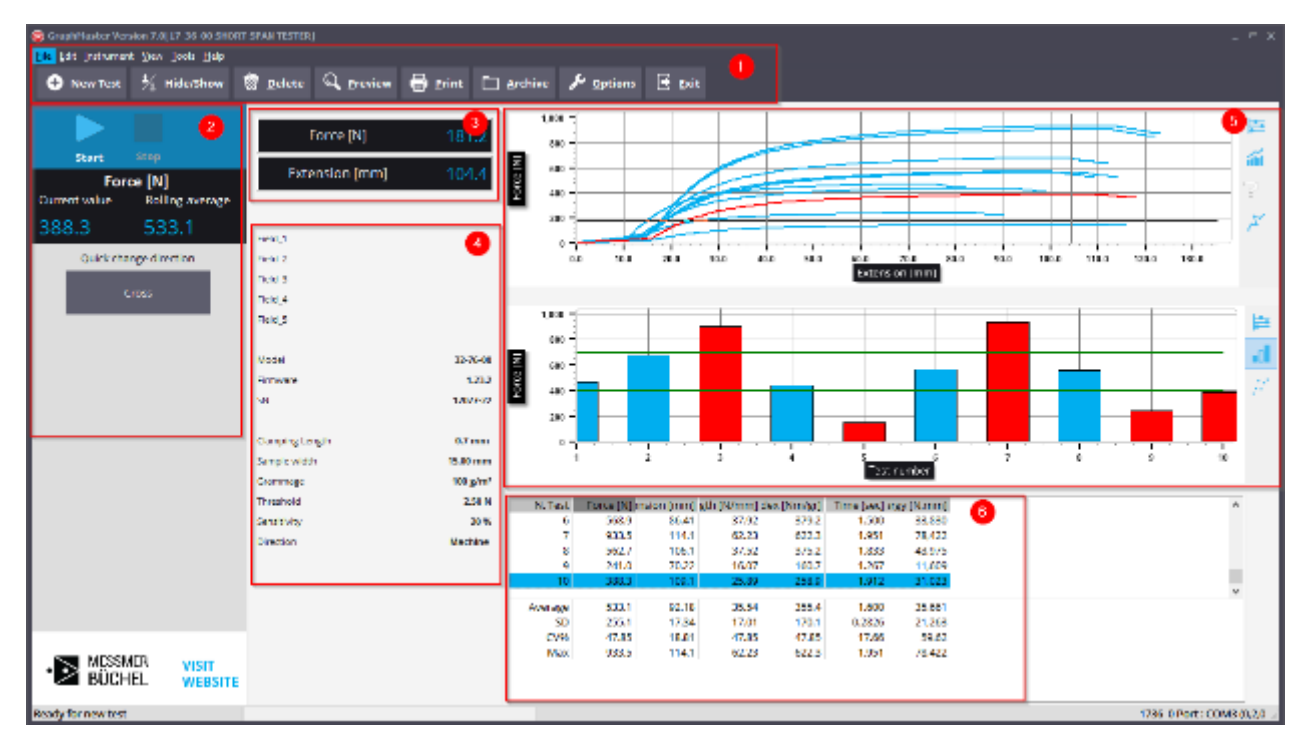

#### 1. Main Menu

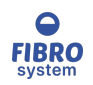

- 2. Control section
- 3. Display section
- 4. Parameters section
- 5. Graph section
- 6. Data section

### Main Menu

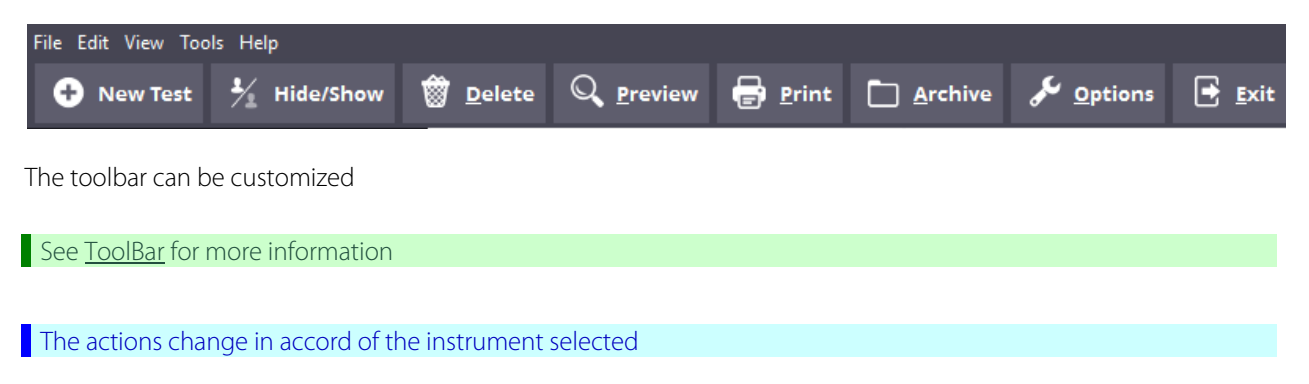

New Test

Click on the New Test icon on the toolbar or choose the New Test option under the File menu to save the actual session and to start a new one.

Accord of the instrument selected the function can be launched automatically when a new series begin on the instrument

Open Procedure

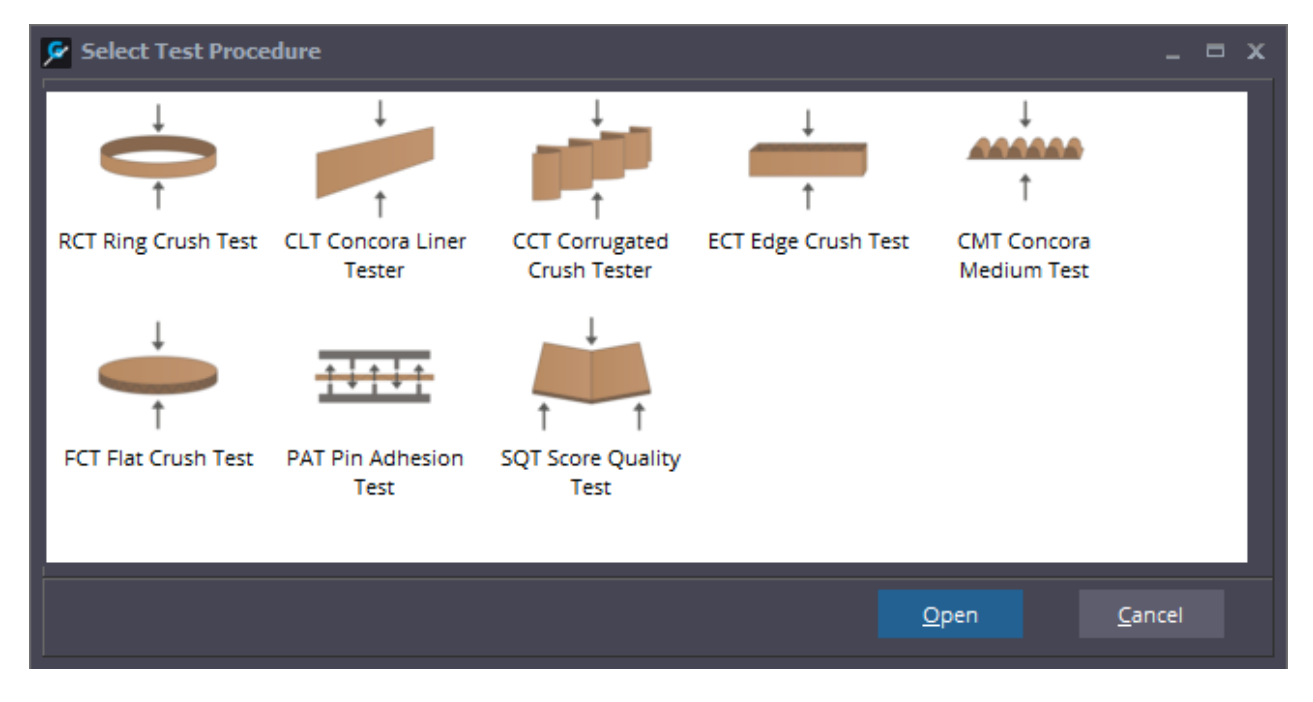

It allows to select the procedure

The number of procedures changes in accord of the instrument selected

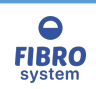

### Load Master

It allows recalling a test previously saved and compare it with the current session.

See <u>Compare Statistics</u> for more information

### Master Values

| 🖻 Compare S                        | tatistics                                     |                          |                                           |                                           |                                                       | _ = >                                          |
|------------------------------------|-----------------------------------------------|--------------------------|-------------------------------------------|-------------------------------------------|-------------------------------------------------------|------------------------------------------------|
| <u>M</u> aster Values              | <u>C</u> ompared V                            | alues <u>O</u> ptions    |                                           |                                           |                                                       |                                                |
| Test                               | ressure [MPa]                                 | 3ending [mm]             | olume [cm^3]                              | Index [kPa.m2/gr]                         | Time [sec]                                            | Energy [J/m^2] re 0                            |
| 1                                  | 0.4650                                        | 0                        | 13.00                                     | 4.650                                     | 0.003185                                              | 4,252                                          |
| 2                                  | 0.4410                                        | 0                        | 11.00                                     | 4.410                                     | 0.003164                                              | 3,376                                          |
|                                    |                                               |                          |                                           |                                           |                                                       |                                                |
| 4                                  |                                               |                          |                                           |                                           |                                                       | •                                              |
|                                    |                                               |                          |                                           |                                           |                                                       |                                                |
| Average                            | 0.4530                                        | 0                        | 12.00                                     | 4.530                                     | 0.003175                                              | 3,814                                          |
| Average<br>SD                      | 0.4530<br>0.01697                             | 0                        | 12.00<br>1.414                            | 4.530<br>0.1697                           | 0.003175<br>0.0000146                                 | 3,814<br>620.1                                 |
| Average<br>SD<br>CV%               | 0.4530<br>0.01697<br>3.75                     | 0<br>0.00                | 12.00<br>1.414<br>11.79                   | 4.530<br>0.1697<br>3.75                   | 0.003175<br>0.0000146<br>0.46                         | 3,814<br>620.1<br>16.26                        |
| Average<br>SD<br>CV%<br>Max        | 0.4530<br>0.01697<br>3.75<br>0.4650           | 0<br>0.00<br>0           | 12.00<br>1.414<br>11.79<br>13.00          | 4.530<br>0.1697<br>3.75<br>4.650          | 0.003175<br>0.0000146<br>0.46<br>0.003185             | 3,814<br>620.1<br>16.26<br>4,252               |
| Average<br>SD<br>CV%<br>Max<br>Min | 0.4530<br>0.01697<br>3.75<br>0.4650<br>0.4410 | 0<br>0<br>0.00<br>0<br>0 | 12.00<br>1.414<br>11.79<br>13.00<br>11.00 | 4.530<br>0.1697<br>3.75<br>4.650<br>4.410 | 0.003175<br>0.0000146<br>0.46<br>0.003185<br>0.003164 | 3,814<br>620.1<br>16.26<br>4,252<br>3,376      |
| Average<br>SD<br>CV%<br>Max<br>Min | 0.4530<br>0.01697<br>3.75<br>0.4650<br>0.4410 | 0<br>0.00<br>0<br>0      | 12.00<br>1.414<br>11.79<br>13.00<br>11.00 | 4.530<br>0.1697<br>3.75<br>4.650<br>4.410 | 0.003175<br>0.0000146<br>0.46<br>0.003185<br>0.003164 | 3,814<br>620.1<br>16.26<br>4,252<br>3,376      |
| Average<br>SD<br>CV%<br>Max<br>Min | 0.4530<br>0.01697<br>3.75<br>0.4650<br>0.4410 | 0<br>0.00<br>0           | 12.00<br>1.414<br>11.79<br>13.00<br>11.00 | 4.530<br>0.1697<br>3.75<br>4.650<br>4.410 | 0.003175<br>0.0000146<br>0.46<br>0.003185<br>0.003164 | 3,814<br>620.1<br>16.26<br>4,252<br>3,376      |
| Average<br>SD<br>CV%<br>Max<br>Min | 0.4530<br>0.01697<br>3.75<br>0.4650<br>0.4410 | 0<br>0.00<br>0           | 12.00<br>1.414<br>11.79<br>13.00<br>11.00 | 4.530<br>0.1697<br>3.75<br>4.650<br>4.410 | 0.003175<br>0.0000146<br>0.46<br>0.003185<br>0.003164 | 3,814<br>620.1<br>16.26<br>4,252<br>3,376<br>▲ |

It shows the results of the Master series, included the statistics.

### Compared Values

| 👂 Compare Sl          | atistics            |                      |            |           |          | _ = ,          | ×  |
|-----------------------|---------------------|----------------------|------------|-----------|----------|----------------|----|
| <u>M</u> aster Values | <u>C</u> ompared Va | lues <u>O</u> ptions |            |           |          |                |    |
| Test                  | Pressure [%]        | Bending [%]          | Volume [%] | Index [%] | Time [%] | Energy [%] sur | re |
| 1                     | -4.9                | -                    | -23.1      | -4.9      | -49.9    | -26.8          |    |
| 2                     | 12.7                | -                    | -9.1       | 12.7      | -49.7    | 3.2            | 1  |
|                       |                     |                      |            |           |          |                |    |
|                       |                     |                      |            |           |          |                | 1  |
|                       |                     |                      |            |           |          |                | 1  |
|                       |                     |                      |            |           |          |                |    |
| Average               | 3.64                | -                    | -16.67     | 3.64      | -49.83   | -13.51         | 1  |
| SD                    | 129.17              | -                    | -100.00    | 129.17    | -79.68   | -57.81         | 1  |
| CV%                   | 121.11              | _                    | -100.00    | 121.11    | -59.50   | -51.23         |    |
| Max                   | 6.88                | -                    | -23.08     | 6.88      | -49.93   | -18.08         | 1  |
| Min                   | 0.23                | -                    | -9.09      | 0.23      | -49.74   | -7.75          | 1  |
|                       |                     |                      |            |           |          |                | 1  |
| <b>4</b> I m          |                     |                      |            |           |          | •              |    |
|                       |                     |                      |            |           |          |                |    |
|                       |                     |                      |            |           |          | <u>C</u> lose  |    |
|                       |                     |                      |            |           |          |                |    |

It shows difference of values between the current session and the master session. The units and the method of comparison can be changed in Options.

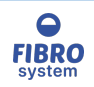

### Options

| 🗲 Compare Statistics                 |               | <b>- x</b> |
|--------------------------------------|---------------|------------|
| <u>M</u> aster Values <u>Options</u> |               |            |
| Compare by : Single Values           |               |            |
| Compare difference : %               |               |            |
|                                      |               |            |
|                                      |               |            |
|                                      |               |            |
|                                      |               |            |
|                                      |               |            |
|                                      |               |            |
|                                      | <u>C</u> lose |            |
|                                      |               |            |

It allows changing the behavior of the comparation.

### Compare by

| Average      | The current values of the session will be compared with the average of the master. |
|--------------|------------------------------------------------------------------------------------|
| Single value | Each values will be compared with the same of the master.                          |

### **Compare difference**

| Value | The difference between the current and the master will be expressed in value |
|-------|------------------------------------------------------------------------------|
| %     | The difference between the current and the master will be expressed in %     |

### Example

| Values              | 10 N                 |                                          |
|---------------------|----------------------|------------------------------------------|
| Current session     | I I N                |                                          |
|                     | 12 N                 |                                          |
| Average             | 11 N                 |                                          |
|                     |                      |                                          |
|                     | 12 N                 |                                          |
| Values              | 13 N                 |                                          |
| Master session      | 11 N                 |                                          |
| Average             | 12 N                 |                                          |
|                     |                      |                                          |
| Values              | -2 N<br>-1 N         | Compare by =<br>Average                  |
| Compared statistics | 0 N                  | Compare                                  |
| Average             | -1 N                 | difference = Value                       |
|                     |                      |                                          |
| Compared            | -2 N<br>-2 N<br>+1 N | Compare by =<br>Single values<br>Compare |
| Average             | -1 N                 | difference = Value                       |
|                     |                      |                                          |

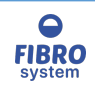

| Compared | Values  | -16.67 %<br>-8.33 %<br>0.00 %  | Compare by =<br>Average<br>Compare       |
|----------|---------|--------------------------------|------------------------------------------|
|          | Average | -8.33 %                        | difference = %                           |
|          |         |                                |                                          |
| Compared | Values  | -16.67 %<br>-15.38 %<br>9.09 % | Compare by =<br>Single values<br>Compare |
|          | Average | -8.33 %                        | difference = %                           |

## Save As Master

It allows creating a Master file with all the information of the active session (values, Identification and limits).

### Export Data

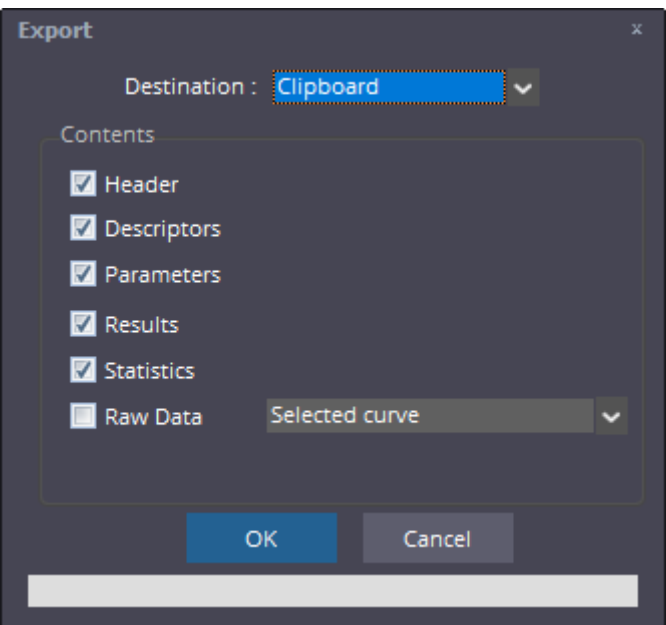

The Export box allows the export the data directly to a Clipboard, Excel or Text file.

Copy to the Clipboard and paste into another Widows application which supports the Windows Cut & Paste or directly on the GraphMaster<sup>™</sup> chart to compare the curves.

Export the values directly to an Excel document to create your own graphs.

Create a text file with all values divided by a TAB and CR chars.

The Raw data option is enable only if the instrument selected is compatible

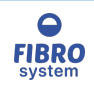

#### FTP Setup

| FTP connection | x              |
|----------------|----------------|
| Host :         |                |
| Port :         | 21             |
| USER :         |                |
| Password :     |                |
| Retries :      | 3              |
| <u>о</u> к     | <u>C</u> ancel |
|                |                |

Page setup

| P | age Setup                   |            |         |            |                 |       |         | x   |
|---|-----------------------------|------------|---------|------------|-----------------|-------|---------|-----|
|   | Page Header<br>Logo         | Sele       | ct Logo |            | View Lo         | ogo   |         |     |
|   | 🔲 Title                     |            |         |            |                 |       |         |     |
|   | Page                        |            |         |            | Margins (in     | c1    |         |     |
|   | Paper size :                | <b>A</b> 4 | ~       |            |                 | Top   | 0.5000  |     |
|   | Orientation                 |            |         |            | Bott            | tom   | 0.5000  |     |
|   | <ul> <li>Portrai</li> </ul> | t          |         |            | I               | Left  | 0.5000  |     |
|   | Landsc                      | ape        |         |            | R               | light | 0.5000  |     |
|   | Contents                    |            |         |            |                 |       |         |     |
|   | 🗹 Header                    |            |         | <b>V</b> ( | Eurves          |       | Propert | ies |
|   | Results                     |            |         | 2          | Statistic Graph | ٦     | Propert | ies |
|   | V Statistics                |            |         |            |                 |       |         |     |
|   |                             |            | ОК      |            | Cancel          |       |         |     |

The Page Setup function allows the user to customize the print report.

Logo allows you to insert a picture file into your report. Clicking the browse button will display a standard open dialog box.

Simply find the picture you wish to insert and click open. Supported picture types are:

- Bitmaps (.bmp)
- GIF Images (.gif)
- JPG Images (.jpg)
- Metafiles (.wmf)
- Enhanced metafiles (.emf)
- lcons (.ico)

Title allows you to insert a phrase instead a picture into your report.

Select Properties to change the Graph options of the charts.

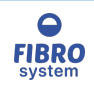

The Curves option is enable only if the instrument selected is compatible

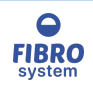

.

### View Logo

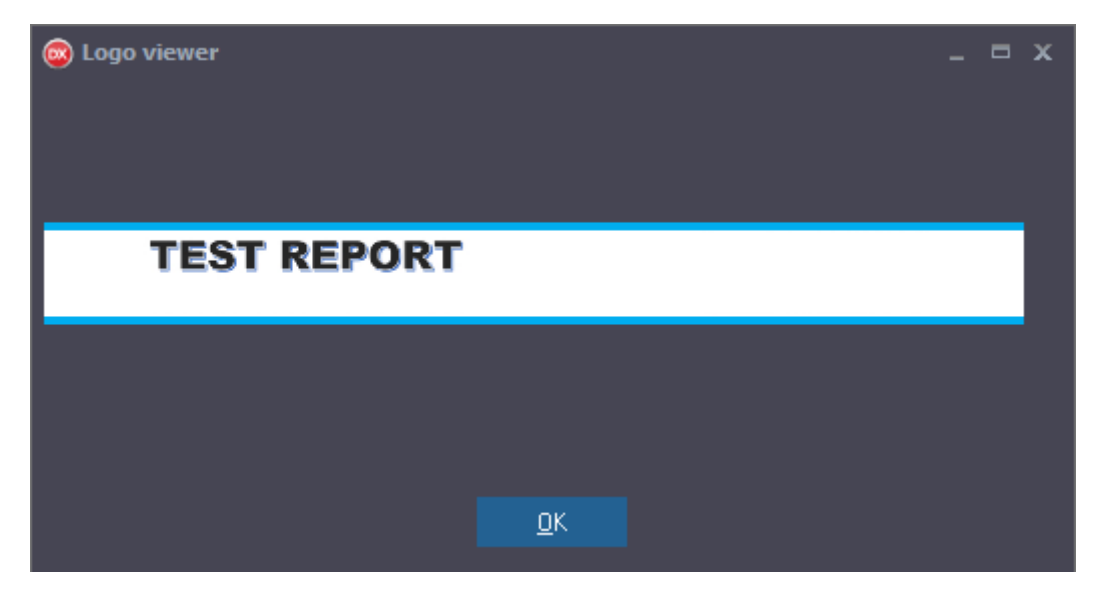

It allows to view the logo image selected

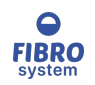

### Graph options

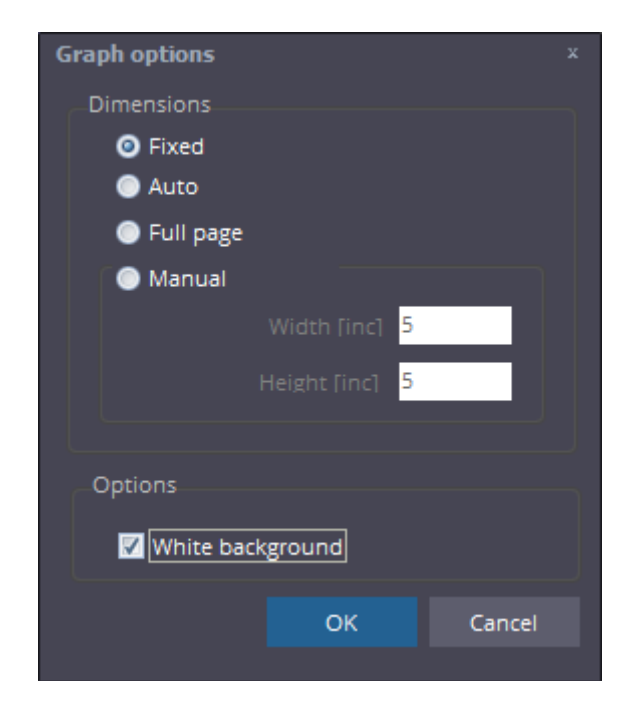

It allows to change the dimensions of the chart printed.

### Fixed

The dimensions are fixed

#### Auto The chart dimensions will be changed to fit in the available space of the page

#### Full page

The chart will be printer in a new page

#### Manual

It allows to enter the chart dimensions.

Select White background to disable the selected color of the background in the printouts.

#### Preview

Click on the Preview icon on the toolbar or choose the Preview option under the File menu to see the print preview of the report.

#### See <u>Preview</u> for more information

#### Print

Click on the Print icon on the toolbar or choose the Print option under the File menu to print the report. A print dialog box is showed to allow the selection of the printer and the proprieties.

#### Create PDF

Click on the Create PDF icon on the toolbar or choose the Create PDF option under the File menu to create a PDF document of the report.

### Exit

Click on the Exit icon on the toolbar or choose the Exit option under the File menu to close the GraphMasterPro software.

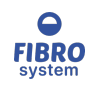

#### Parameters

It allows to edit the identification and the parameters of the test during a series of test.

The window can be open with a double click on Parameters section

### See Parameters for more information

### The options change in accord of the instrument selected

Result

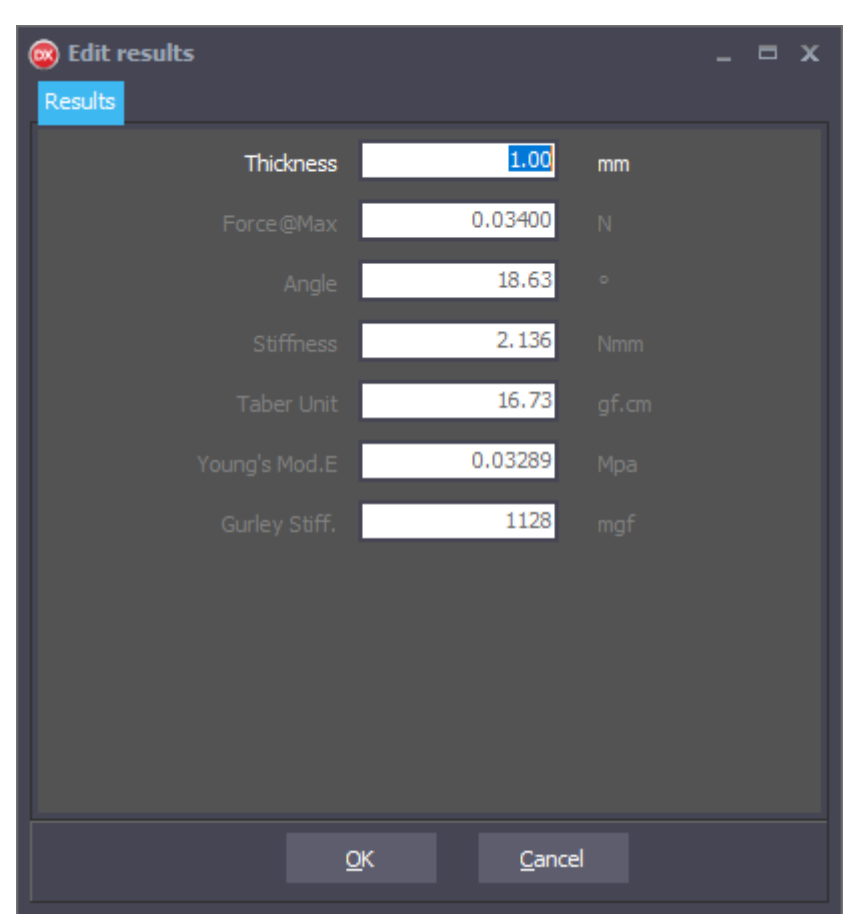

It allows to edit the results after the test is finished

The window can be open with a double click on record row of the Data section

### The options change in accord of the instrument selected

### Hide/Show

Click on the Hide/Show icon on the toolbar or choose the Hide/Show option under the Edit menu to exclude or included the selected result.

The hide values are excluded from the statistics and it is highlighted on the table.

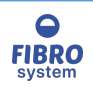

| N. Test | Thickness [mm] | Force@Max [N] | Angle [°] | Stiffness [Nmm] | Taber Ui |
|---------|----------------|---------------|-----------|-----------------|----------|
| 1       | 1.00           | 0.03400       | 15.93     | 2.136           |          |
| 2       | 1.00           | 0.04700       | 15.95     | 2.953           |          |
| 3       | 1.00           | 0.03500       | 16.00     | 2.199           |          |
| 4       | 1.00           | 0.04900       | 19.26     | 3.078           |          |
| 5       | 1.00           | 0.04000       | 16.00     | 2.513           |          |
|         |                |               |           |                 |          |
| Average | 1.00           | 0.04533       | 17.07     | 2.848           |          |
| SD      | 0.00           | 0.004726      | 1.897     | 0.2969          |          |
| CV%     | 0.00           | 10.42         | 11.11     | 10.42           |          |
| Max     | 1.00           | 0.04900       | 19.26     | 3.078           |          |

## Delete

Click on the Delete icon on the toolbar or choose the Delete option under the Edit menu to delete the selected test. NOTE

- It is NOT possible to restore a deleted test
- When the test is interrupted or a full scale reading is detected during the test, the software automatically calls the Delete procedure.
- If you Delete a test on the instrument, it is NOT deleted on the software

## Copy Graph

Click on the Copy graph icon on the toolbar or choose the Copy Graph option under the Edit menu to copy the graph to the clipboard and paste it into another Windows application which supports the Windows Cut & Paste.

The action is visible in accord of the instrument selected

Copy selected curve on clipboard

Choose the Copy selected curve on clipboard under the Edit menu to copy the curve on Clipboard.

The action is visible in accord of the instrument selected

#### Copy average curve on clipboard

Choose the Copy average curve on clipboard under the Edit menu to copy the average curve on Clipboard.

The action is visible in accord of the instrument selected

#### Instrument

The options available only for instrument that support remote control

Start

Start a new test

Stop

Interrupt a test

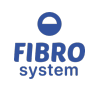

### Retry

In case of communication error it allows to retry the operation

#### Restart

In case of communication error it allows to restart the remote system

### Single Readings

| 🔊 Single Read | dings                |                    | . 🗆 X |
|---------------|----------------------|--------------------|-------|
|               |                      |                    |       |
| N. Reading    | Force [N]            | Angle (*)          | -     |
| 1             | 0                    | 0                  | =     |
| 2             | 5.46448087431694E-5  | 0.0829875518672199 |       |
| 3             | 0.000122950819672131 | 0.16597510373444   |       |
| 4             | 0.000177595628415301 | 0.24896265560166   |       |
| 5             | 0.00023224043715847  | 0.33195020746888   |       |
| 6             | 0.000300546448087432 | 0.4149377593361    |       |
| 7             | 0.000355191256830601 | 0.49792531120332   |       |
| 8             | 0.000423497267759563 | 0.580912863070539  |       |
| 9             | 0.000478142076502732 | 0.663900414937759  |       |
| 10            | 0.000546448087431694 | 0.746887966804979  |       |
| 11            | 0.000614754098360656 | 0.829875518672199  |       |
| 12            | 0.000683060109289617 | 0.912863070539419  |       |
| 13            | 0.000751366120218579 | 0.995850622406639  |       |
| 14            | 0.000819672131147541 | 1.07883817427386   |       |
| 15            | 0.000887978142076503 | 1.16182572614108   |       |
| 16            | 0.000956284153005464 | 1.2448132780083    |       |
| 17            | 0.00103825136612022  | 1.32780082987552   |       |
| 18            | 0.00112021857923497  | 1.41078838174274   |       |
| 19            | 0.00120218579234973  | 1.49377593360996   |       |
| 20            | 0.00128415300546448  | 1.57676348547718   |       |
| 21            | 0.00136612021857923  | 1.6597510373444    |       |
| 22            | 0.00146174863387978  | 1.74273858921162   |       |
| 23            | 0.00155737704918033  | 1.82572614107884   |       |
| 24            | 0.00166666666666666  | 1.90871369294606   | -     |
|               |                      |                    |       |
|               |                      |                    |       |

It allows to view all single readings of the curve selected.

#### <del>4</del> 6 000000002 |

Copy selected curve to clipboard Ctrl+S 9 9 739130435

Using the context menu is possible to copy the table to clipboard.

The action is visible in accord of the instrument selected

Curves Graph

See Graph section

Functions available if the instrument selected has graphics functions

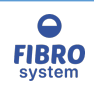

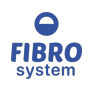

## View Curves Graph

Choose the Graph under the View menu to show or hide the graph curves.

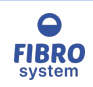

## Single

Click on the Single icon on the toolbar or choose the Single option under the Graph menu to show just the curve on the graph.

Click again to show all the session curves.

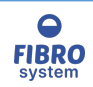

### Average

Available only with the instruments with graphics function.

Click on the Áverage icon on the toolbar or choose the Average option under the Graph menu to show the Average curve on the graph.

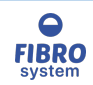

# Cursor on Curve

Click on the Cursor on Curve icon on the toolbar or choose the Cursor on Curve option under the Graph menu to read the X and Y values of the curve whenever the mouse cursor is placed on the graph.

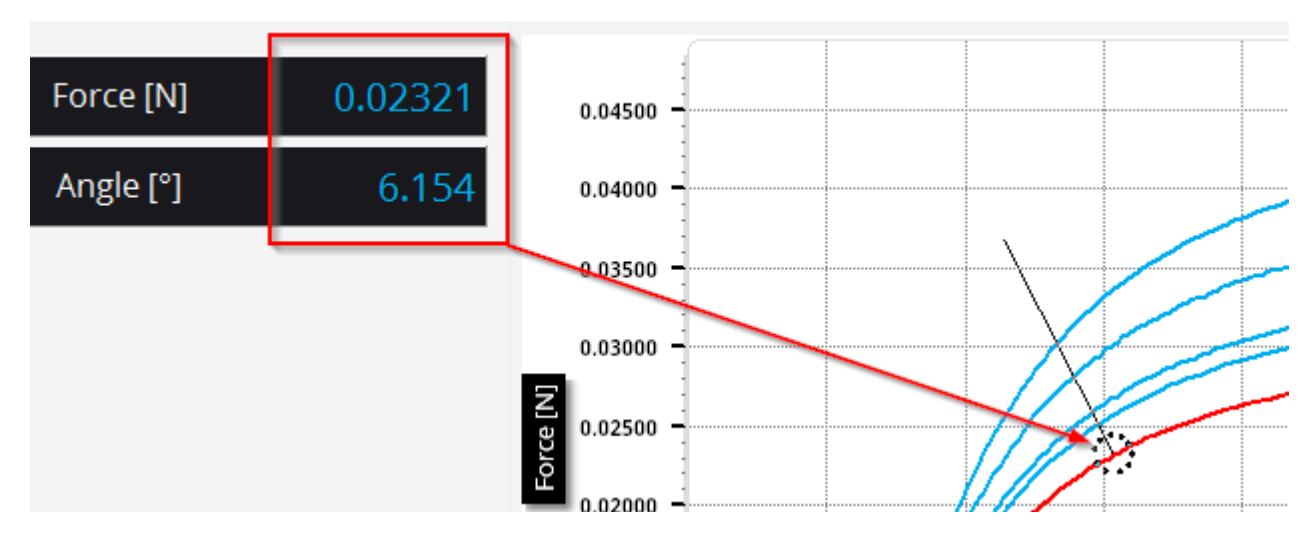

Click again to remove the Cursor on Curve and read the X and Y values of the position of the mouse.

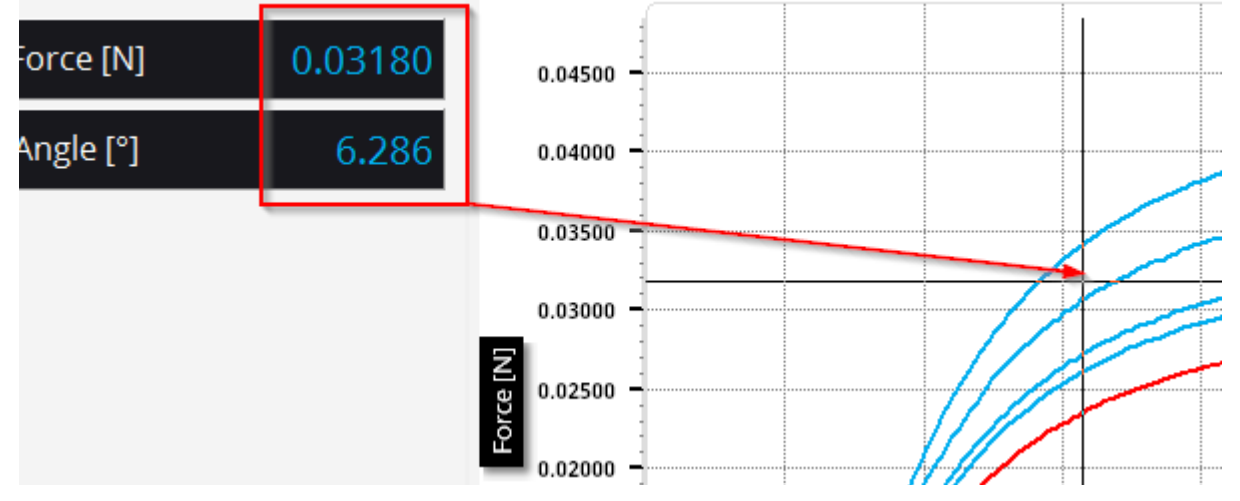

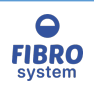

## Compare Curve

Choose the Compare option under the Edit menu to paste the curve on Clipboard to the actual graph.

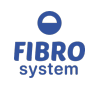

Overlay offset

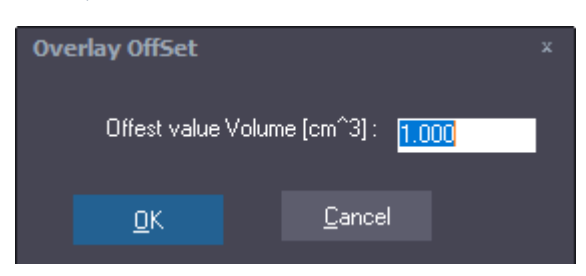

The option Overlay offest allows to having all the test curves starting from the origin of the graph (value 0) or they can also be offset by a step of the current X axis.

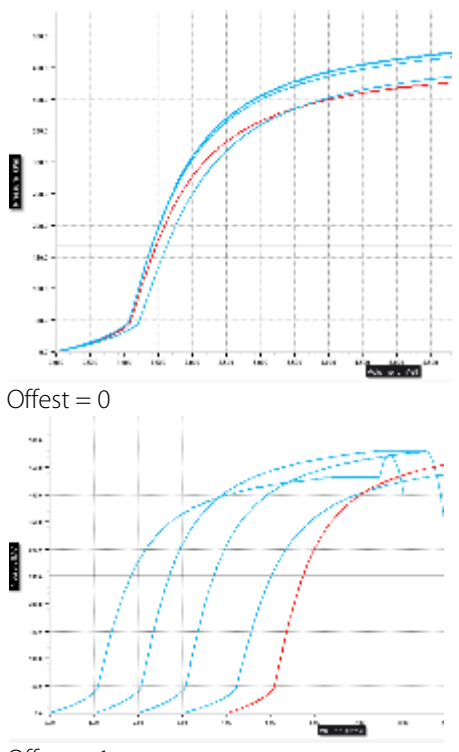

Offset = 1

Note

When the offset enabled (not 0) the <u>Average</u> and <u>Analysis</u> functions are disabled.

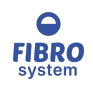

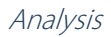

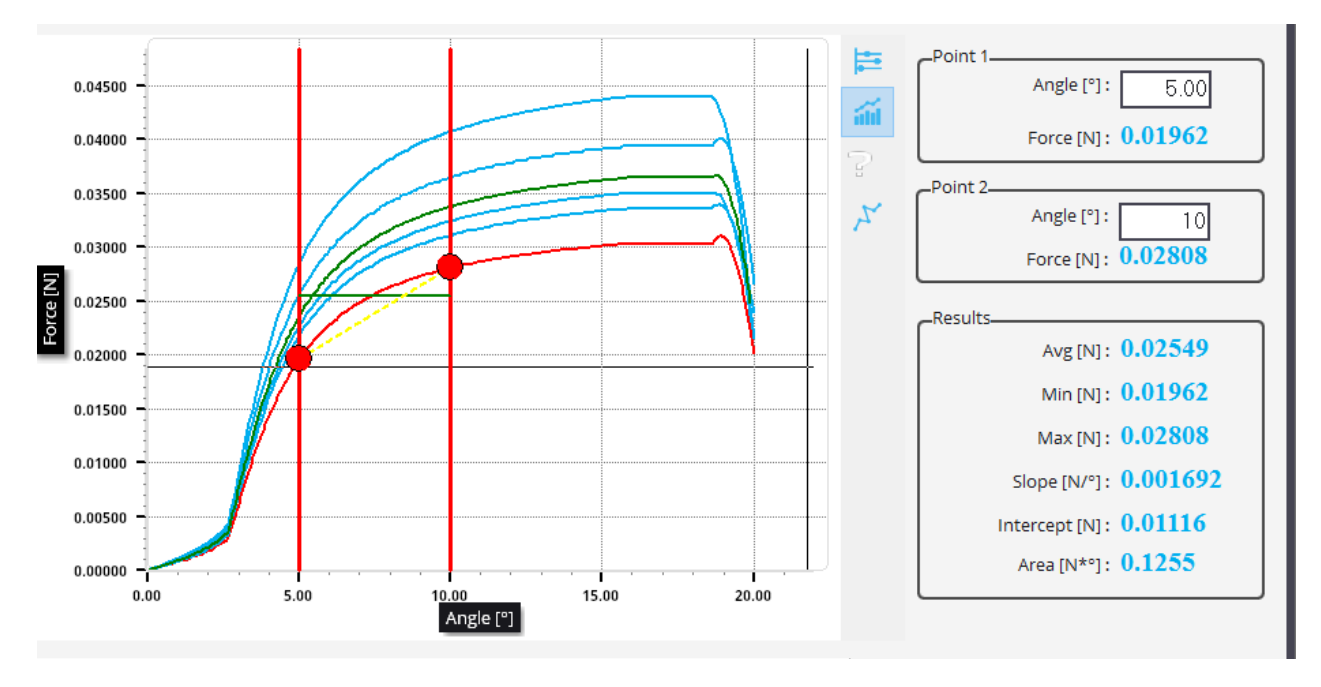

Click on the Analysis icon on the toolbar or choose the Analysis option under the Graph menu to show the analysis section.

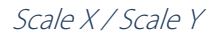

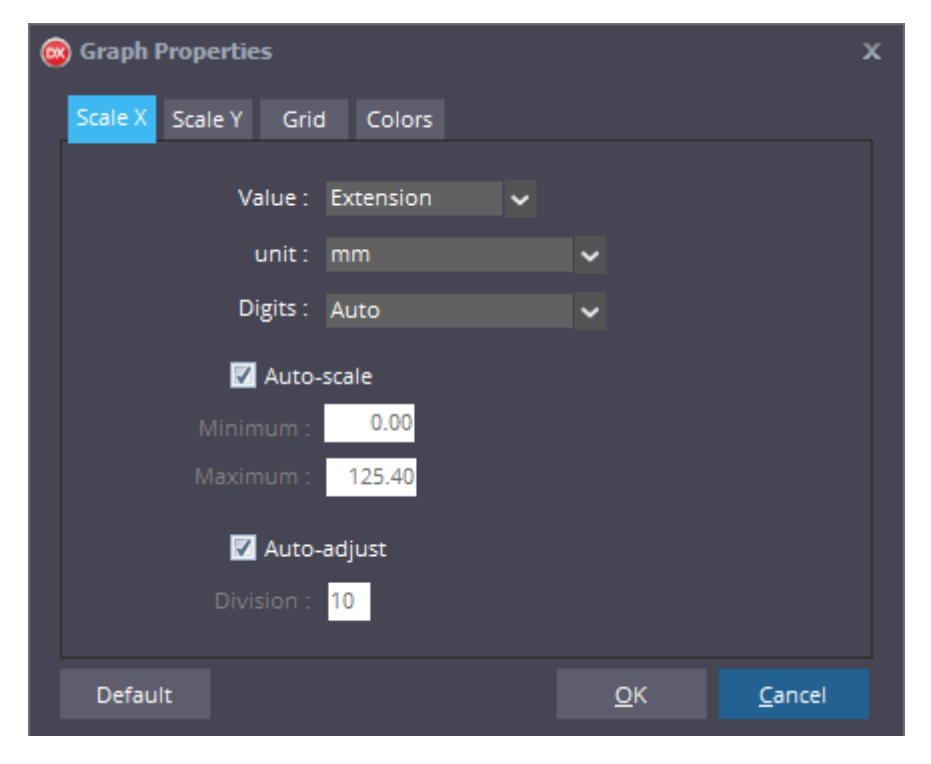

The scale boxes allow the user to select the values for the X and Y axis.

To re-scale the graph manually, enter the required ranges by typing them into the relevant text boxes.

Select Auto-Scale will automatically re-scale the graph.

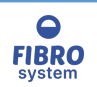

Grid

| 🞯 Graph Properti | ies          |            | x              |
|------------------|--------------|------------|----------------|
| Scale X Scale Y  | Grid Colors  |            |                |
| Visible          | Style Dash 🗸 |            |                |
| Color            | Width 1 🚔    |            |                |
|                  |              |            |                |
|                  |              |            |                |
|                  |              |            |                |
|                  |              |            |                |
|                  |              |            |                |
| Default          |              | <u>о</u> к | <u>C</u> ancel |

The grid box allows the user to select the color and the style of the grid.

### Colors

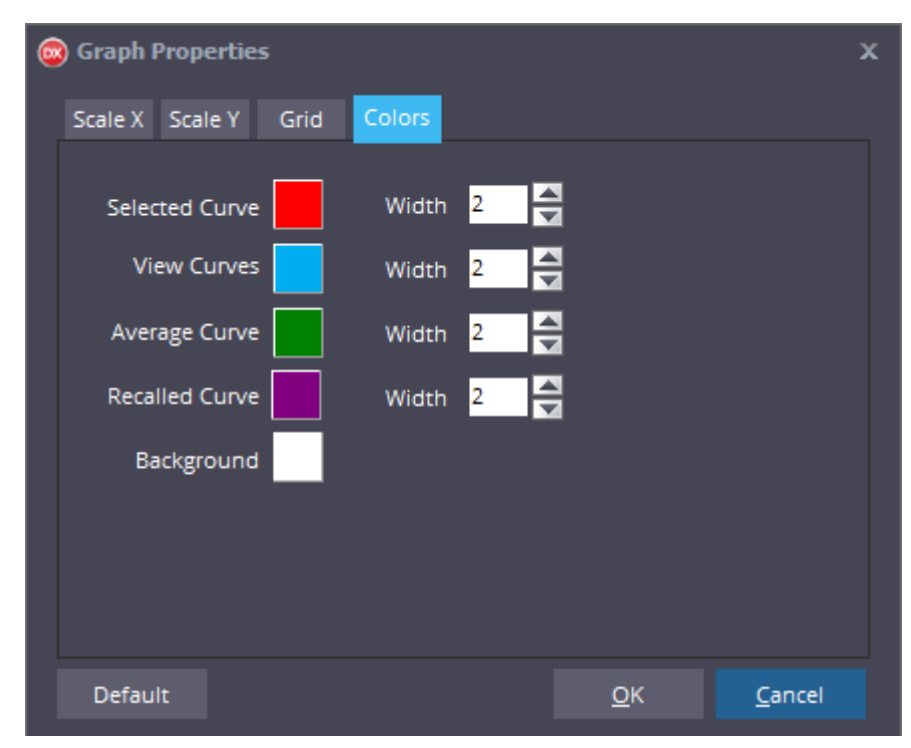

The Colors box allows the user to select the width and colors of curves via the standard Windows tool. To recall the factory settings click on Default button.

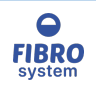

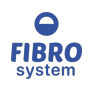

### View Statistic Chart

Choose the Specifications under the View menu to show or hide the graph trend and the settings from parameter section.

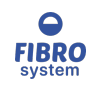

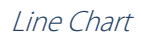

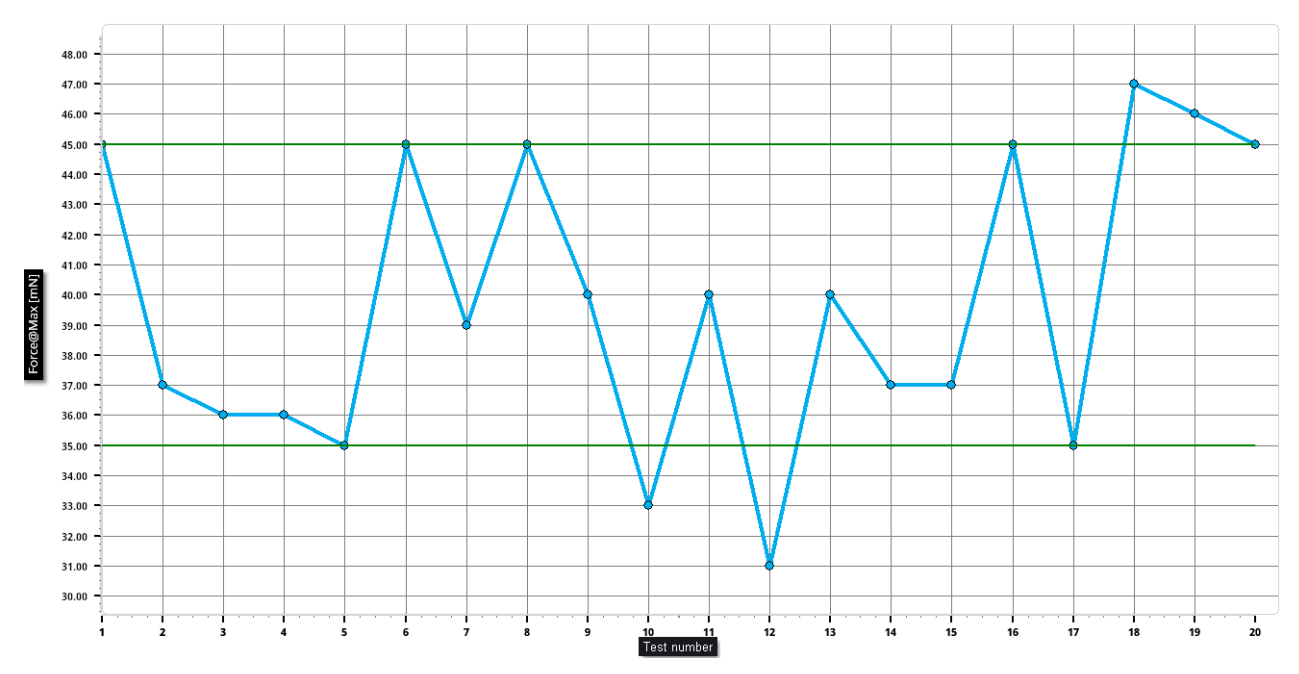

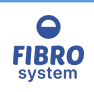
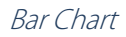

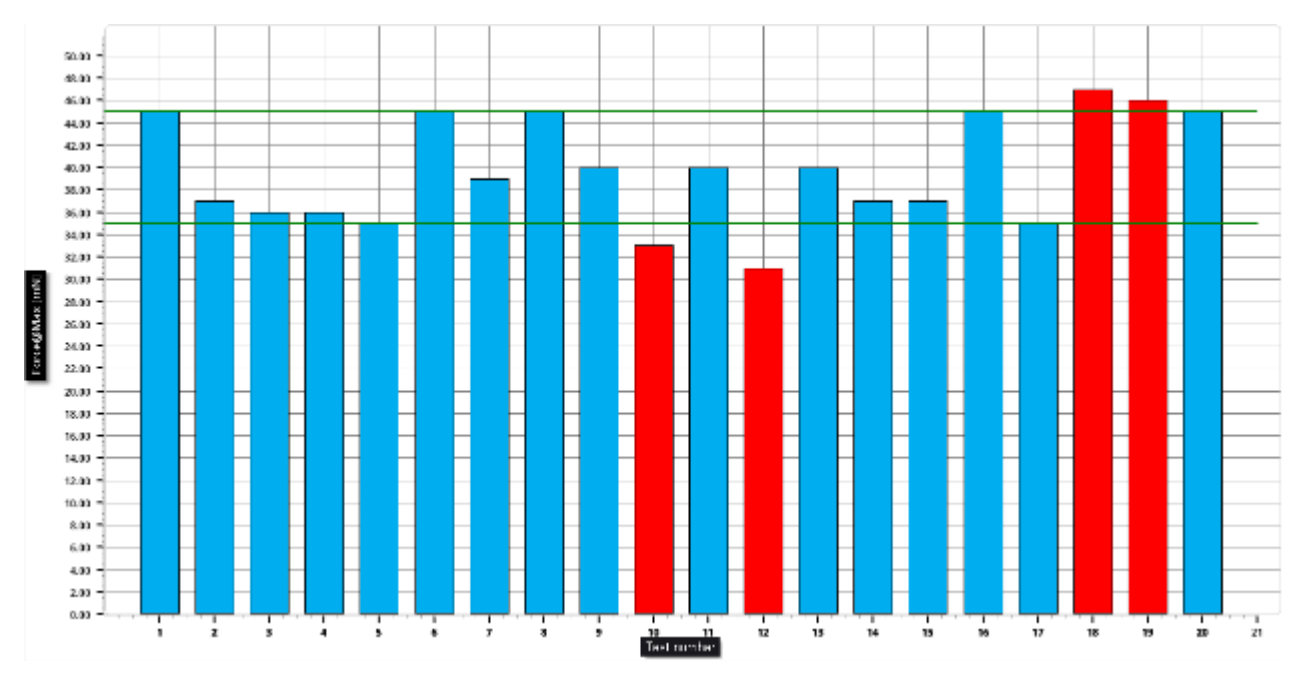

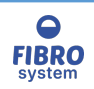

## Points Chart

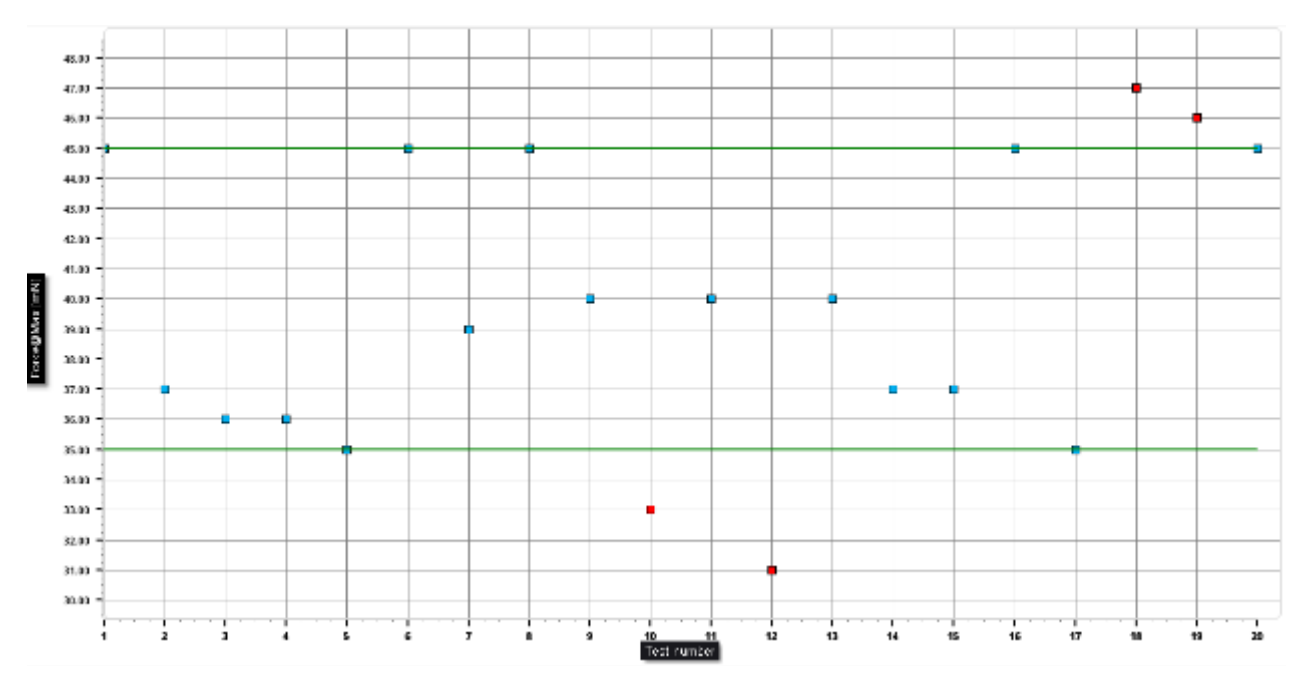

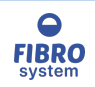

## Area Chart

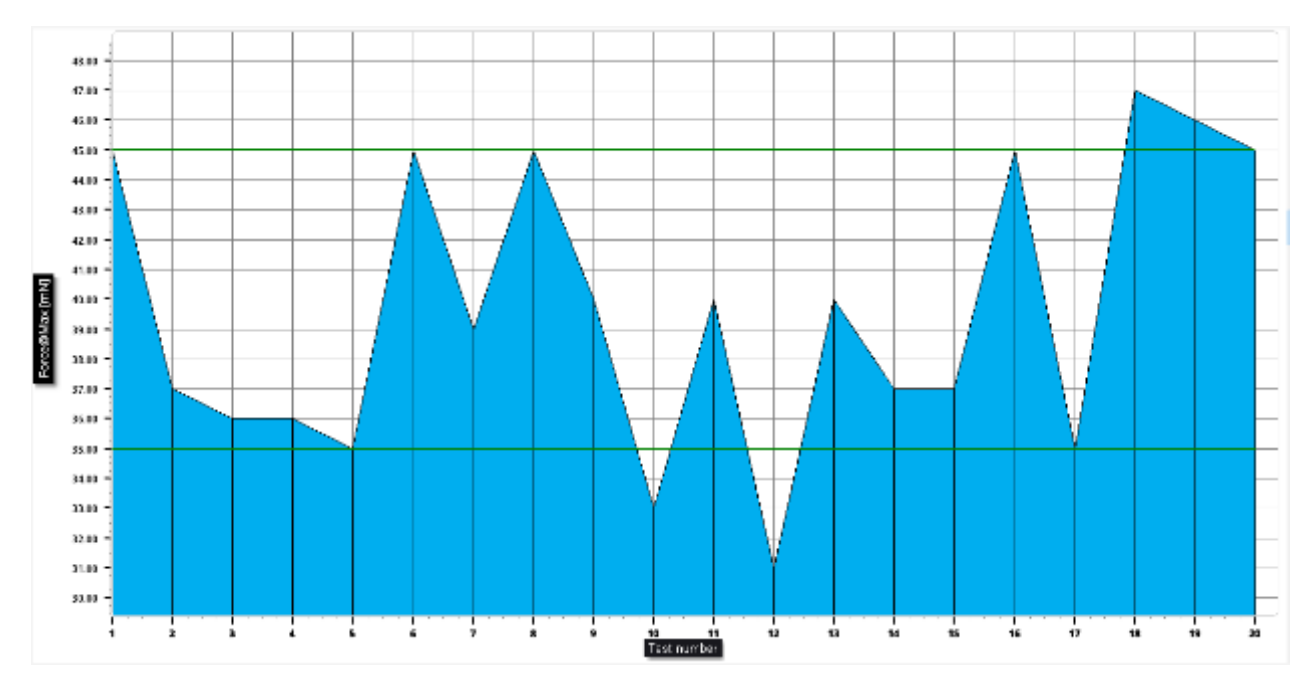

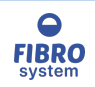

Polar Chart

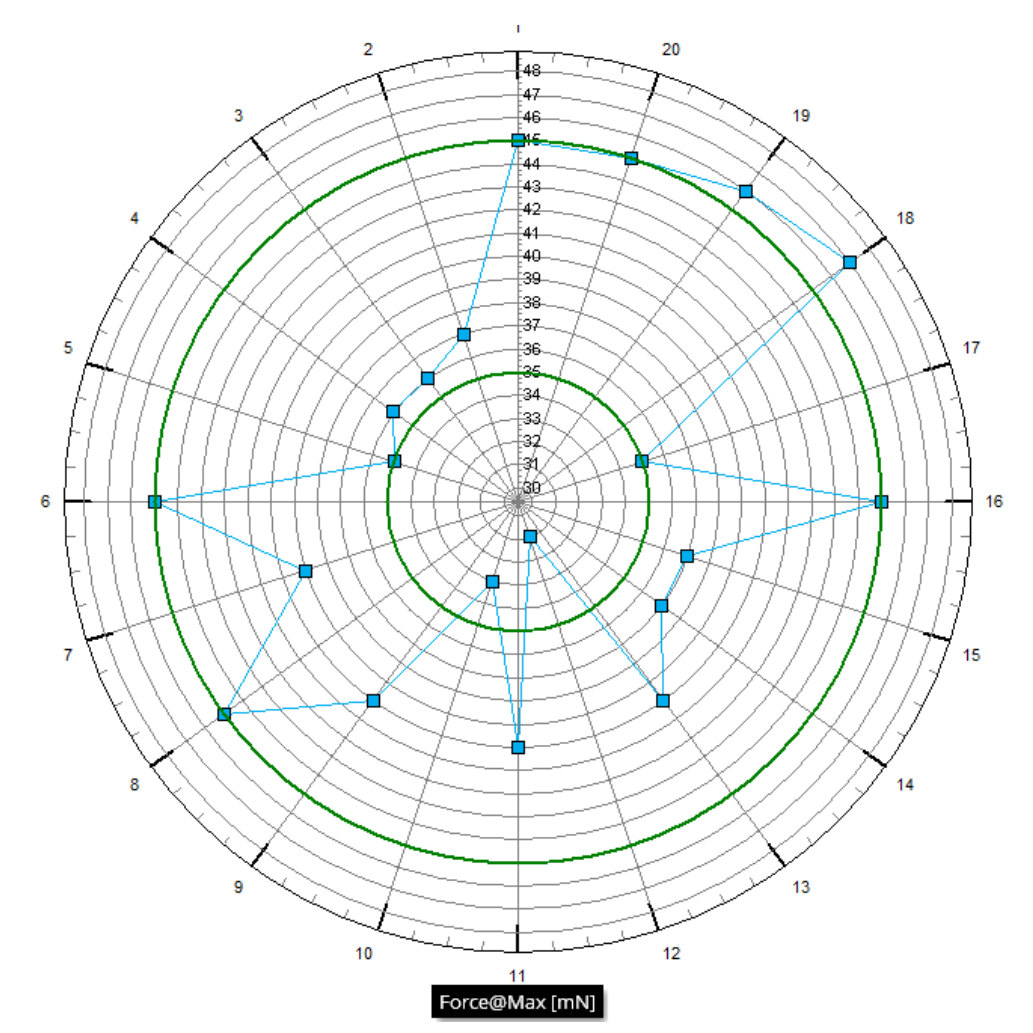

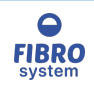

## Properties

Axis X

| 🐵 Graph Properties                              | x |
|-------------------------------------------------|---|
| Axis X Scale X Scale Y Grid Colors              |   |
| Auto-scale<br>Minimum : 1.00<br>Maximum : 10.00 |   |
|                                                 |   |
|                                                 |   |
|                                                 |   |
| <u>O</u> K <u>C</u> ancel                       |   |

The Graph Properties box allows the user to change the configuration of the trend graph. To show the Graph properties, right-click on the graph trend and select Properties.

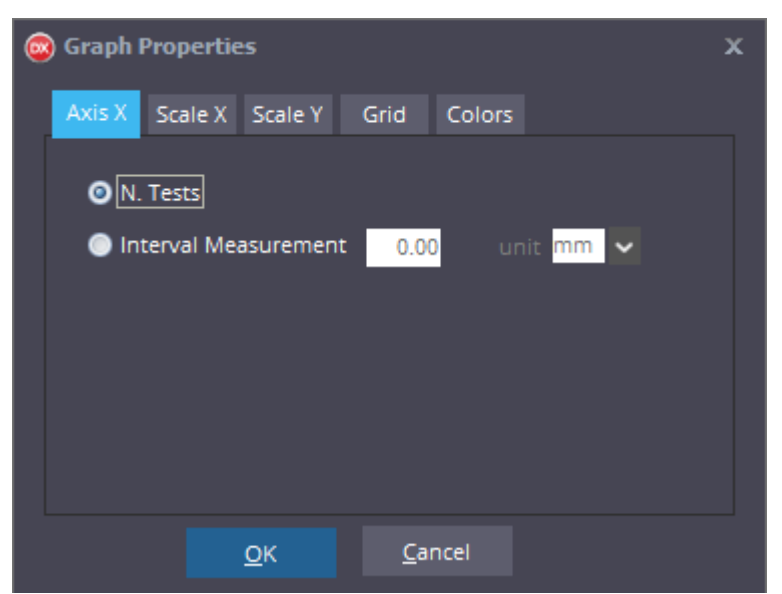

The bottom axis labels can show the number of tests or the measurement distance. The units can be chosen from the prefix list or can be entered manually. Example

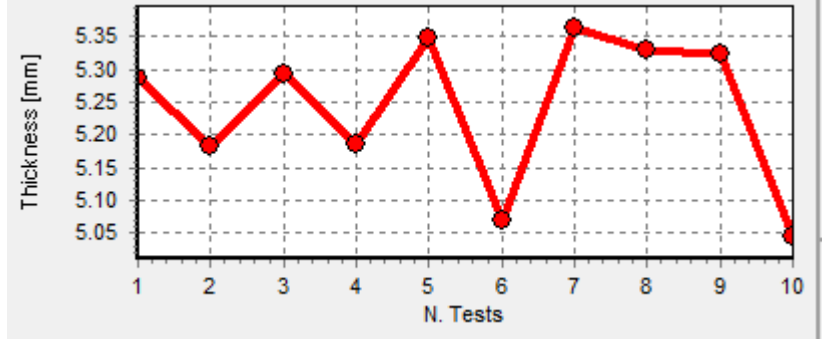

```
Axis X = N.Test
```

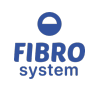

77

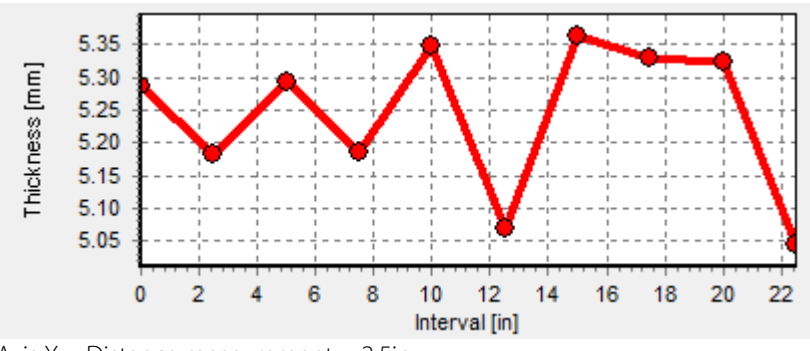

Axis X = Distance measurement = 2.5in

Once the value has been set, click OK to re-draw the graph. Clicking Cancel will close the option graph without changing the graph's scales.

Scale X

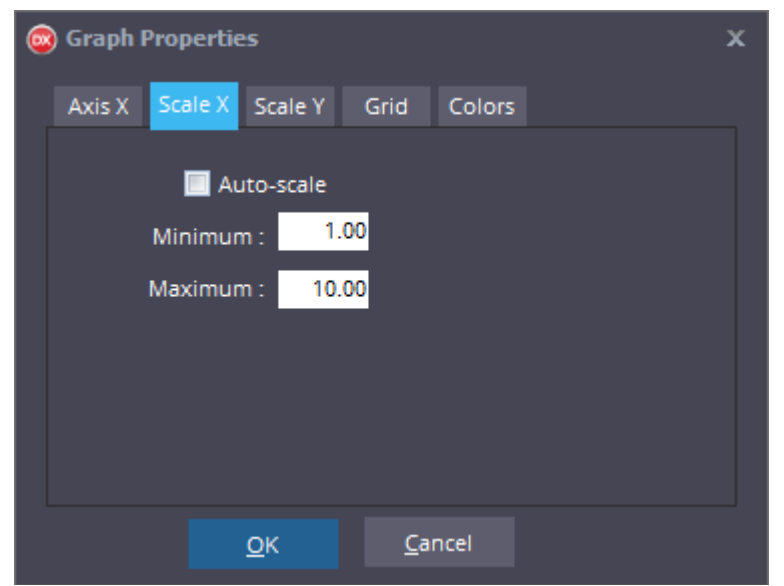

To re-scale the graph manually, enter in the required ranges by typing them into the relevant text boxes. Once the ranges have been set, click OK to re-scale the graph.

Clicking Cancel will close the option graph without changing the graph's scales.

Selecting Auto-Scale will automatically re-scale the graph.

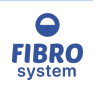

Scale Y

| Graph Properties                            | х      |
|---------------------------------------------|--------|
| Axis X Scale X Scale Y Grid                 | Colors |
| Auto-scale Minimum : 0.00 Maximum : 1108.81 |        |
| <b>V</b> Auto-adjust<br>Division : 10       |        |
| <u>o</u> k 9                                | Cancel |

To re-scale the graph manually, enter the values into the required ranges by typing them into the relevant text boxes. Selecting Auto-Scale will automatically re-scale the graph.

To change the number of the division line, enter the value by typing them into the relevant text box.

Once the ranges and the division have been set, click OK to re-scale the graph. Clicking Cancel will close the option graph without changing the graph's scales.

### Grid

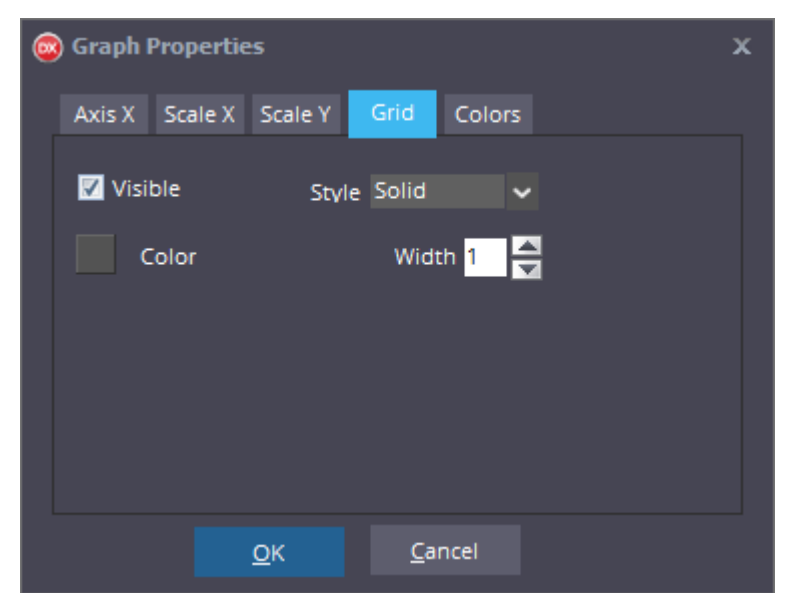

To change the grid aspect, select your choice into the relevant boxes.

Once the choices have been set, click OK to re-draw the graph. Clicking Cancel will close the option graph without changing the graph's scales.

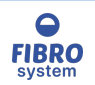

Colors

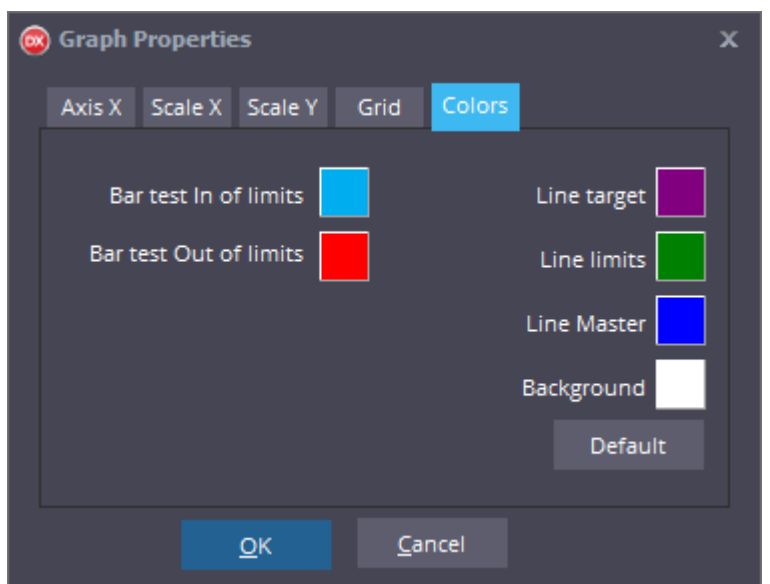

To change the color aspect, select your choice into the relevant boxes. Click on Default to recall the factory selection.

Once the choices have been set, click OK to re-draw the graph. Clicking Cancel will close the option graph without changing the graph's scales.

## Table on left/bottom

Choose the Table on left/bottom under the View menu to swap the data section table position on the screen.

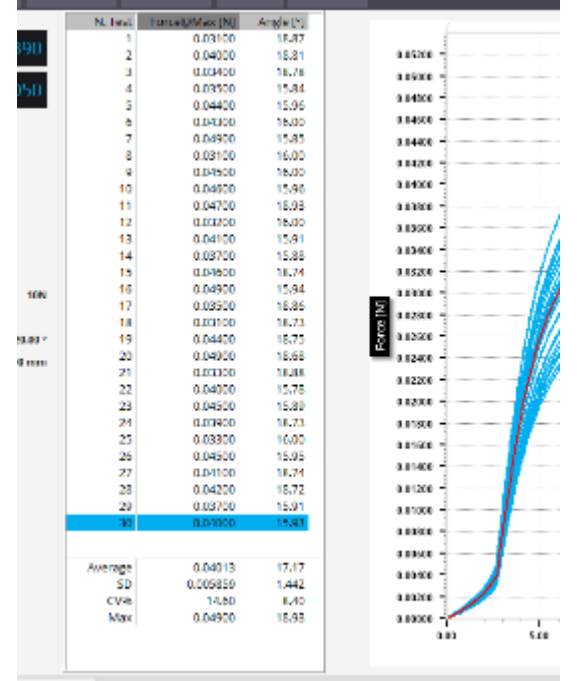

### Table on the left

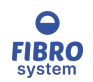

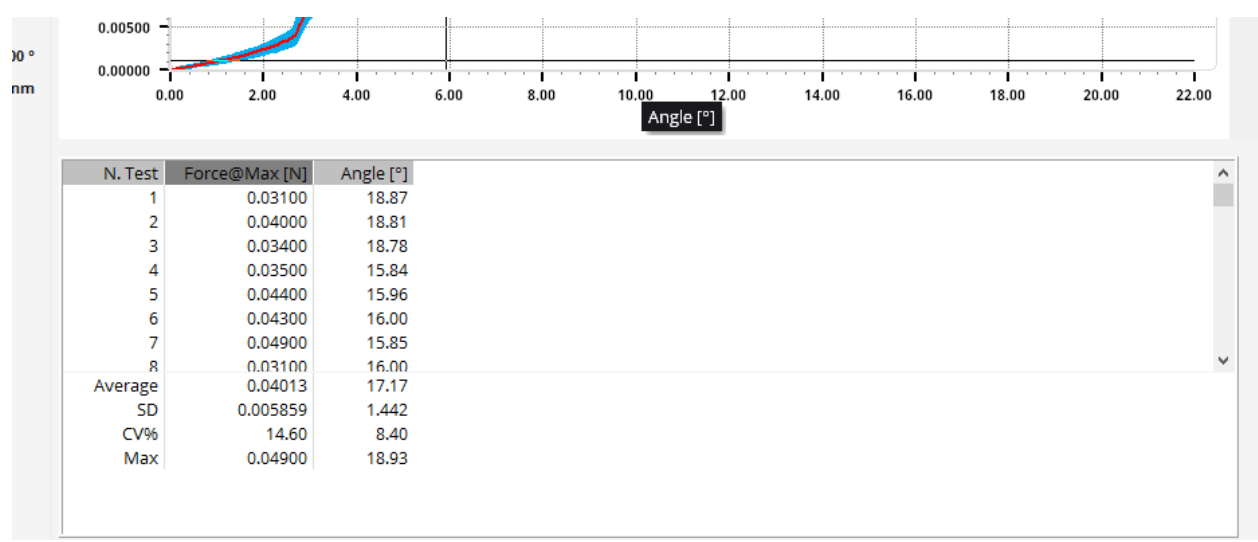

## Table on the bottom

## Averaging Curve

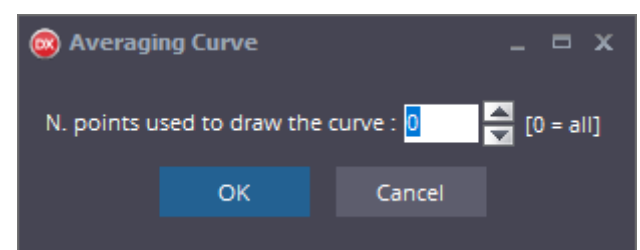

Choose the Averaging curve to smooth the curve. The changes have not effect on collecting data and it can be changed in any time.

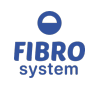

## Units/Num.Digits

| Options            | _         |            |          |          |         | ×     |
|--------------------|-----------|------------|----------|----------|---------|-------|
| Units/Num.Digits   | Results   | Statistics | Database | Software | ToolBar |       |
| Results Parameters | Graph     |            |          |          |         |       |
|                    |           |            |          |          |         |       |
| Pressure           | Мра       | ~          | Auto     | ~        |         |       |
| Bending            | mm        | ~          | Auto     | ~        |         |       |
| Volume             | cm^3      | ~          | Auto     | ~        |         |       |
| Index              | kPa.m2/gr | ~          | Auto     | ~        |         |       |
| Time               | sec       | ~          | Auto     | ~        |         |       |
| Energy             | I/m^2     | ~          | Auto     | ~        |         |       |
| 2                  |           |            |          |          |         |       |
| Pressure Corrected | Мра       | ~          | Auto     | ~        |         |       |
| 4C+E               |           | ~          | Auto     | ~        |         |       |
|                    |           |            |          |          |         |       |
|                    |           |            |          |          |         |       |
|                    |           |            |          | ОК       | C       | ancel |

The Units/Num.Digits box allows the user to select the units and the number of decimal places to be displayed and printed of the results, parameters and graph.

If number digits is Auto the software automatically selects the number of digits in according of the value following the below rule.

| Value   | Number digits |
|---------|---------------|
| < 0.001 | 7             |
| < 0.01  | 6             |
| < 0.1   | 5             |
| < 1     | 4             |
| < 10    | 3             |
| < 100   | 2             |
| < 1000  | 1             |
| => 1000 | 0             |

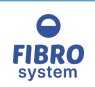

## Results

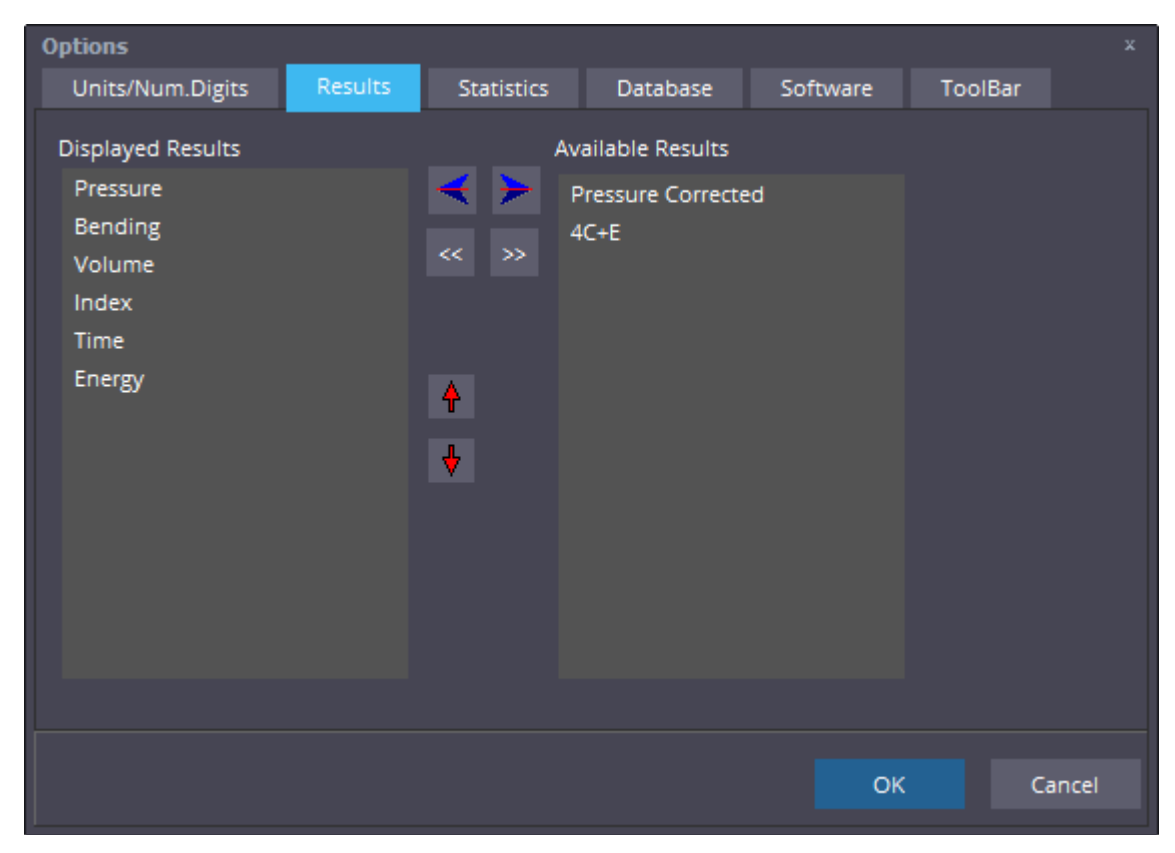

The Results box allows the user to select the displayed results and choose the order.

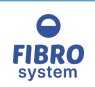

## Statistics

| Options                                             |         |            |                                                                                                    |          |         |       |
|-----------------------------------------------------|---------|------------|----------------------------------------------------------------------------------------------------|----------|---------|-------|
| Units/Num.Digits                                    | Results | Statistics | Database                                                                                                    | Software | ToolBar |       |
| Displayed Statistics<br>Average<br>SD<br>CV%<br>Max |         |            | vailable Statistics<br>Min<br>Range<br>(C95%)<br>(C99%)<br>Median<br>2Sigma<br>Cp<br>CpL<br>CpL<br>CpL<br>CpL<br>CpL<br>CpL<br>CpL<br>CpL<br>CpL |          |         |       |
|                                                     |         |            |                                                                                                    | ОК       | Ca      | ancel |
| 1                                                   |         |            |                                                                                                    |          |         |       |

The Statistics box allows the user to select the displayed statistics and choose the order.

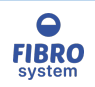

## Database

| Options          |         |            |          | _          |             | x     |
|------------------|---------|------------|----------|------------|-------------|-------|
| Units/Num.Digits | Results | Statistics | Database | Software   | ToolBar     |       |
|                  |         |            |          |            |             |       |
| Field_1          | Materia | I          |          | List       | ~           |       |
| Field_2          | Color   |            |          | List       | ~           |       |
| Field_3          | Batch   |            |          | Text       | ~           |       |
| Field_4          | Temper  | ature [C]  |          | Decimal    | ~           |       |
| Field_5          | Humidi  | ty [%]     |          | Integer    | ~           |       |
| Field_6          | Operat  | or         |          | Fixed List | ~           |       |
|                  |         |            |          |            |             |       |
|                  |         |            |          |            |             |       |
|                  |         |            |          |            | Add new fi  | əld   |
|                  |         |            |          |            | Add fict in |       |
|                  |         |            |          | OK         | 0           | ancel |
|                  |         |            |          | OK         |             | ancer |

The Database box allows the user to customize the fields identification.

| Parameters                |                       |   |
|---------------------------|-----------------------|---|
| Identification Parameters | Limits Comments Other |   |
| Material                  | Bc ird                | ~ |
| Color                     | WI ite                | ~ |
| Batch                     | 4                     |   |
| Temperature [C]           |                       | D |
| Humidity [%]              |                       | 0 |
| Operator                  | Fa prizio             | ~ |
|                           |                       |   |
|                           |                       |   |
|                           |                       |   |

In addition of the name it's possible control how the data are input.

## Text

All strings are accepted

## List

All strings are accepted and it's possible select a prefix strings from the list

## **Fixes List**

Only the prefix strings from the list are accepted

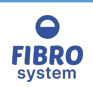

## Integer

Only integer values are accepted **Decimal** All numbers are accepted

Press Add new field to increase the number of fields.

### NOTE

After a field is created will be NOT possible to delete it. If the caption is empty the field will be hidden. To add a new field the database must be not in use

## IMPORTANT

The values are always stored in text even if entered as number

| Edit List Items  |              | x              |
|------------------|--------------|----------------|
| Board            |              |                |
| Paper<br>Textile |              |                |
|                  |              |                |
|                  |              |                |
|                  |              |                |
|                  |              |                |
|                  |              |                |
| Board            |              |                |
| <u>R</u> eplace  | <u>A</u> dd  | <u>D</u> elete |
|                  |              |                |
|                  | <u>S</u> ave | Cancel         |
|                  |              |                |

It allows to edit the list of the strings for the fields selected.

## NOTE

The item are always soreted.

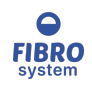

#### Software

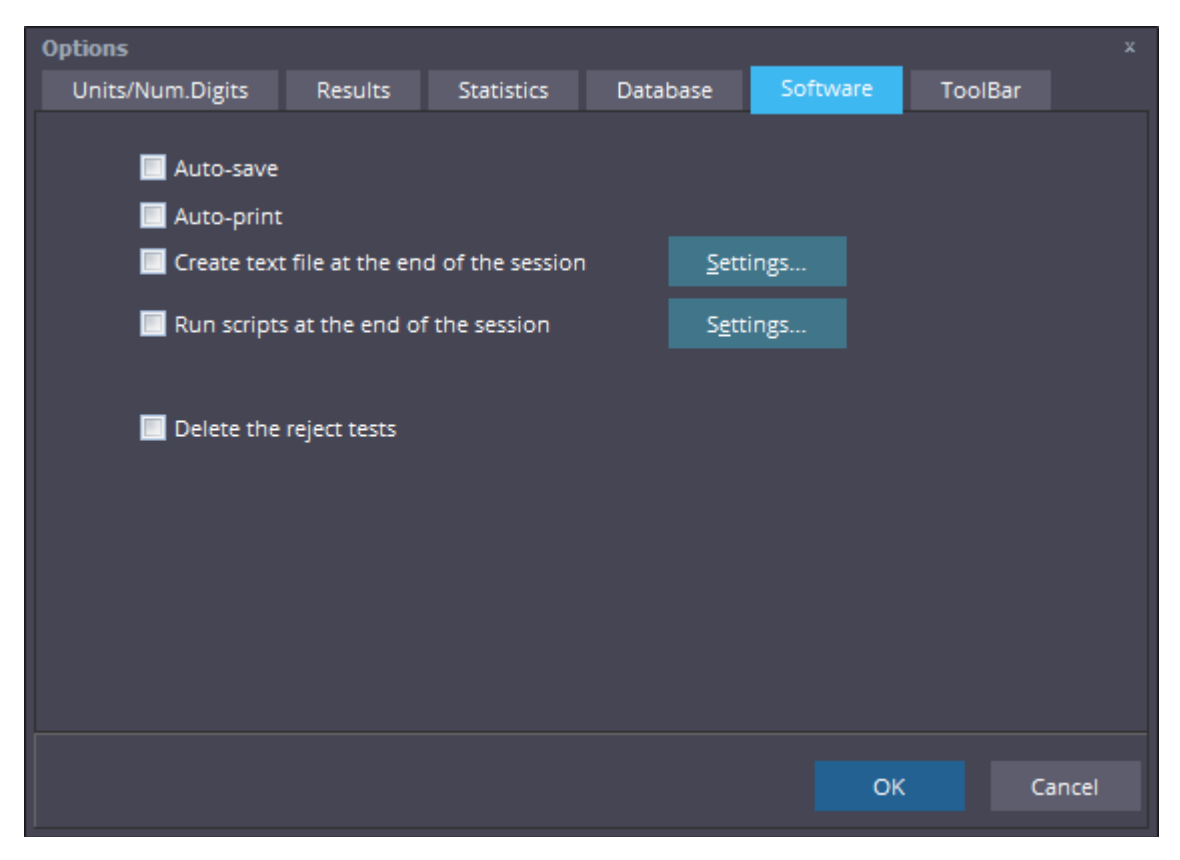

If the Auto-save is selected all tests are saved automatically at the end of the session without the confirm message.

When the session is saved is possible:

- print automatically a report (see Print)

- create a text file, when the option is selected the Settings button is enable (see Settings Auto-export)

- store the data in a different database, when the option is selected the Settings button is enable (see <u>Settings Append</u>) this option enables to export Data to a non GraphMasterPro database.

If the Delete the reject test is selected, the software will automatically delete the test outside the limits. When is not selected the test will be hidden.

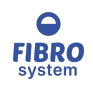

## Settings Auto-export

| Settings Auto-Export           |  |
|--------------------------------|--|
| Target folder :                |  |
| D:\Temp\Txt Files\             |  |
| Format filename :              |  |
| GM [Field_1] [DateTest]        |  |
| Contents                       |  |
| V Header                       |  |
| Parameters                     |  |
| 🗹 Descriptors                  |  |
| 🗹 Results                      |  |
| 🗹 Statistics                   |  |
| Show errors in case of failure |  |
| OK Cancel                      |  |

#### Target folder

It's the folder where the files will be created.

## Format filename

It allows to create the template for the filename, the extension is always txt

#### Contents

It allows to select the information required in the file

#### Show errors in case of failure

It allows to disable the error message in case the file can't be created

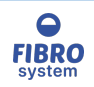

## Format Filename String

| Format Filena Identification        | ame String               |    | _ ¤ x  |
|-------------------------------------|--------------------------|----|--------|
| Format Identific<br>GM [Field_1] [D | ation String<br>ateTest] |    |        |
| Code                                | Description              |    |        |
| [Field_1]                           | Code                     |    |        |
| [Field_2]                           | Lot                      |    |        |
| [Field_3]                           | Customer                 |    |        |
| [Field_4]                           | Operator                 |    |        |
| [Field_5]                           | Field_5                  |    |        |
| [TimeTest]                          | Time Test                |    |        |
| [DateTest]                          | Date Test                |    |        |
|                                     |                          |    |        |
|                                     |                          |    |        |
|                                     |                          |    |        |
|                                     |                          |    |        |
|                                     |                          | ОК | Cancel |
|                                     |                          |    |        |

The string is the template used to create the name.

Clicking on the items list the code is added on the string.

The [Field.] is created converting the identification field in a valid string (the chars  $\land$ :\*?"<>| are converted in the char \_) The [DataTest] is created in the format "yyyymmdd" (year - month- day)

The [TimeTest] is created in the format "hhnnss" (hour - minute - second)

Example Using the string GM [Field\_1] [DateTest] the files created will be: GM 123 20170315.txt Test Code 123 created 15 March 2017

GM ABC 20170305.txt Test Code ABC created 5 March 2017

GM A\_B 20170316.txt Test Code A/B created 16 March 2017

Settings Append

| 💿 Settings Ap | pend         |            | _ = x          |
|---------------|--------------|------------|----------------|
| D:\Temp\New   | Script.xml   |            | <u>S</u> elect |
| Pa            | ssword : 🚥   | •••        |                |
|               | <u>E</u> dit | <u>0</u> K | <u>C</u> ancel |

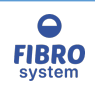

The box Settings Append allows to select the script to run when the session is saved. A script is a series of SQL commands that allow to save Results, Parameters and Identification Data to a non GraphMaster database.

After completing a session, data will be saved as per normal to the GraphMaster database. In addition the data will be saved to a separate database of the customer's choosing.

Click Select to create a new script or, in case you already have a script, select the file.

Enter the password used to connect the database, if the password is saved on the script the field can be empty. The password stored in the script is not encrypted and it is public.

Select Edit to change the selected file (see Edit script for more information)

Edit script

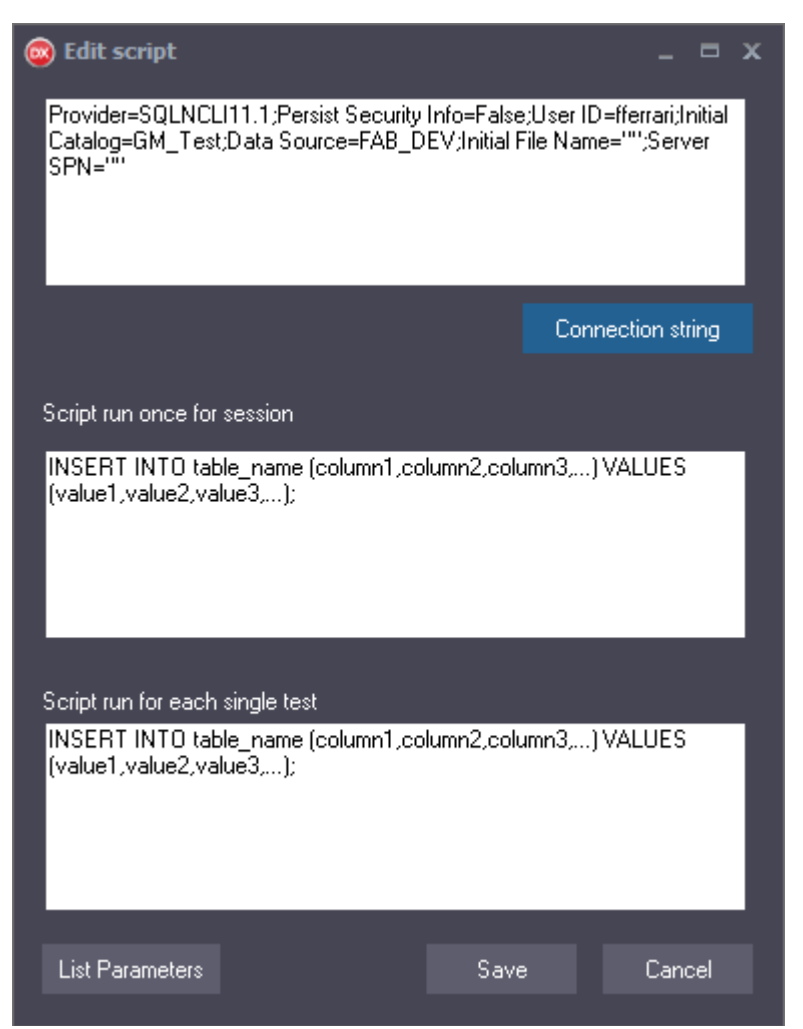

Type your connection string or select Connection string to create a new one (see <u>Data Link Properties</u> for more information)

The software can run two type of scripts:

Script run once for session

It allows to store the information and the statistics about the session

Script run for each single test

It allows to store the single results for each test in the session

List Parameters

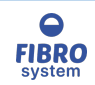

The window help to search the correct parameters and check the unit used.

See Example script for more information

## Example script

As example we would like to store in an SQL Server Database the information in two tables: In a table called "Info" we stored one record for each session with the following info: Test type Item number Production Test Date Avg Max Min And

In a table called "Overview" we stored one record for each test with the following info: LineNum Reading ValueInMils

First we need to write the connection string, using <u>Data Link Properties</u> we can select the provider then pressing next we can fill the connection information

Pressing Test Connection we can check all the information.

In the box "Script run once for session" we need to write a script like: INSERT INTO [TestDB].[dbo].[Info] (Test type, Item number, Production, Test Date, Avg, Max, Min ) VALUES ('Micrometer',:Field1, :Field2, :DateTimeTest, :Avg1, :Max1, :Min1);

And In the box "Script run for each single test" we need to write the script like: INSERT INTO [TestDB].[dbo].[Overview] (LineNum, Reading, ValueInMils) VALUES (:Progressive, :Result1, (:Result1)/0.0254);

The scripts are executed as SQL queries.

### According the provider selected the syntax could change.

The values stored can be fixed (in the example the value Micrometer in the field Test Type).

The values are sent always with the same units, if you need to convert you need to add a formula in the script (in the example (:Result1)/0.0254 it converts the reading from mm to Mils)

If the parameter and the field have different types (example float and string) the functions CAST or CONVERSION must be added.

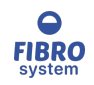

#### List Parameters

| 🔯 List para  | meters     |                       |      |   | ×  |
|--------------|------------|-----------------------|------|---|----|
| Parameter    | Format     | Description           | Unit | - | 4  |
| :ID          | integer    | Unique number         |      |   |    |
| :DateTimeTi  | DateTime   | Date and time session |      |   |    |
|              |            |                       |      |   |    |
| :Field1      | string     | Field_1               |      |   |    |
| :Field2      | string     | Field_2               |      |   |    |
| :Field3      | string     | Field_3               |      |   |    |
| :Field4      | string     | Field_4               |      |   |    |
| :Field5      | string     | Field_5               |      |   |    |
|              |            |                       |      |   |    |
| :Descriptor1 | string     | Model                 |      |   |    |
| :Descriptor2 | string     | Firmware              |      |   |    |
| :Descriptor3 | string     | SN                    |      |   |    |
|              |            |                       |      |   |    |
| :Parameter1  | float      | Clamping Length       |      |   |    |
| :Parameter2  | float      | Sample width          | mm   |   |    |
| :Parameter3  | float      | Grammage              | g/m² |   |    |
| :Parameter4  | float      | Threshold             | N    |   |    |
| :Parameter5  | float      | Sensitivity           | %    |   |    |
| :Parameter6  | float      | Direction             |      |   |    |
|              |            |                       |      |   |    |
| :Progressive | integer    | Test number           |      | 1 |    |
|              |            |                       |      | 1 |    |
| :Result1     | float      | Value Force           | N    |   |    |
| A 4          | <i>a</i> , | ·                     |      | 1 | Υ. |

Double-click on the parameter to add the correct key in the box selected.

## Data Link Properties

The Data Link Properties dialog box is the standard Windows system interface for configuring connection strings to data sources. This dialog box exposes all of the properties that the selected OLE DB provider supports. A link to the resulting data connection is displayed under the Data Connections node in the Server Explorer.

For more information visit <u>https://msdn.microsoft.com/en-us</u>

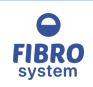

## ToolBar

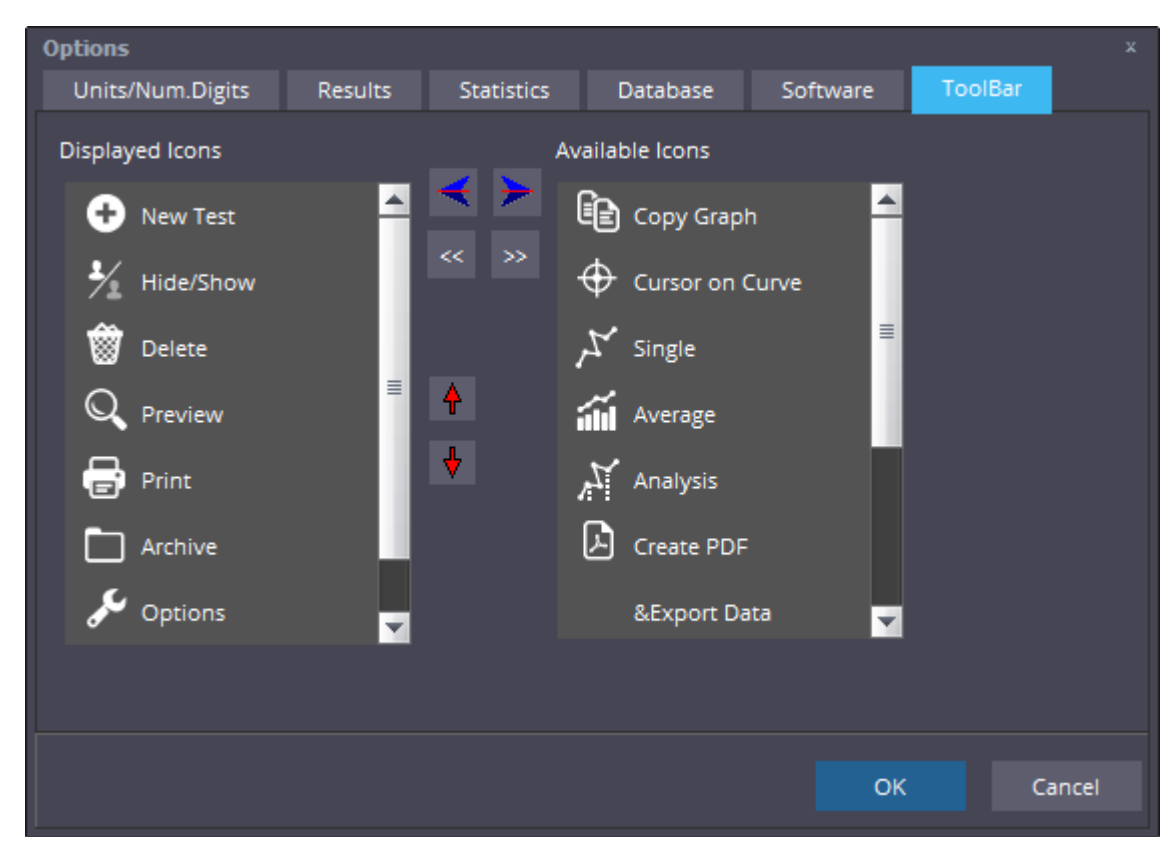

The ToolBar box allows the user to select the icons displayed on the ToolBar and choose the order. If the check Show captions is not selected only the icons are showed without text.

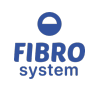

#### Instrument

| Configuration Hardware  |           |                |          | x   |
|-------------------------|-----------|----------------|----------|-----|
| Instrument Barcode Rea  | ader Iden | tificatior     | 1        |     |
| Name Instrument :       | Productio | n              |          |     |
| Port Number :           | COM1      | ~              | ReScan   |     |
| Baud Rate :             | 115200    | ~              |          |     |
| Parity :                |           | ~              |          |     |
| Data bits :             |           | ~              |          |     |
| Stop Bit :              |           | ~              |          |     |
| Handshaking :           |           | ~              | ,        |     |
| Auto-start new series : |           |                | Auto Det | ect |
| <u>о</u> к              |           | <u>C</u> ancel |          |     |

The Instrument box allows the user to select the Port Number to which the instrument is connected.

Auto-start new series allows to start a new series automatically when a new series is started on the instrument.

Depending on the instrument connected, other parameters can also be selected

Auto Detect function is showed only with compatible instrument

Auto-start new series function is showed only with compatible instrument

#### Auto Detect instrument

The Auto Detect instrument function allows the user to auto configure the software in according to the instrument connected.

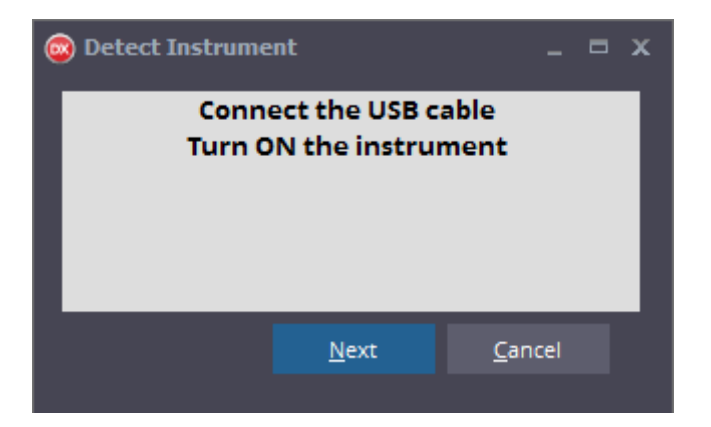

To detect the instrument, turn off it and connect the serial cable.

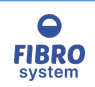

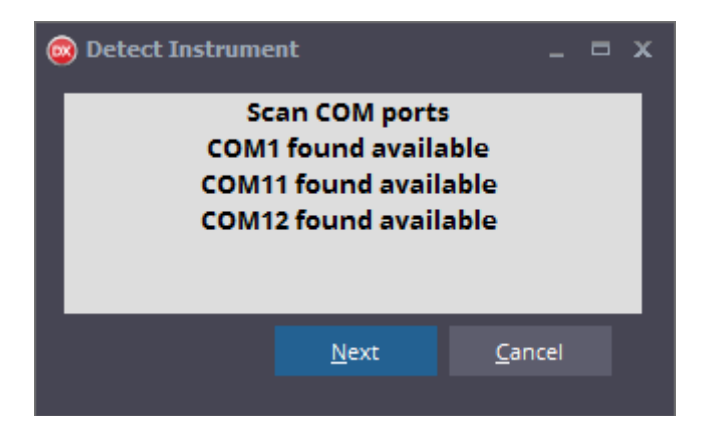

The software will scan the PC to find all serial port available.

| 🗰 Detect Instrument    |        |
|------------------------|--------|
| Turn ON the instrument |        |
|                        |        |
|                        |        |
|                        |        |
| Next                   | Cancel |

Turn ON the instrument

| 🛱 Detect Instrument                                     |                |
|---------------------------------------------------------|----------------|
| Please select RS232 = Gr<br>from parameters menu on ins | aph<br>trument |
|                                                         |                |
|                                                         |                |
| Next                                                    | Cancel         |

When the instrument is found, an information message is shown.

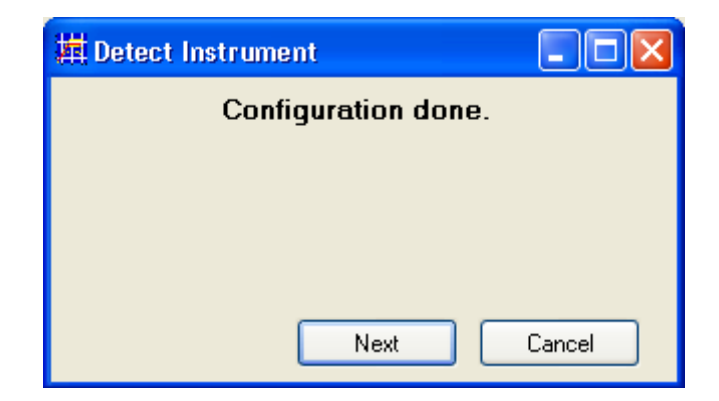

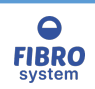

When the procedure is done, press next to save the configuration

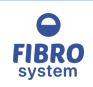

## Barcode reader

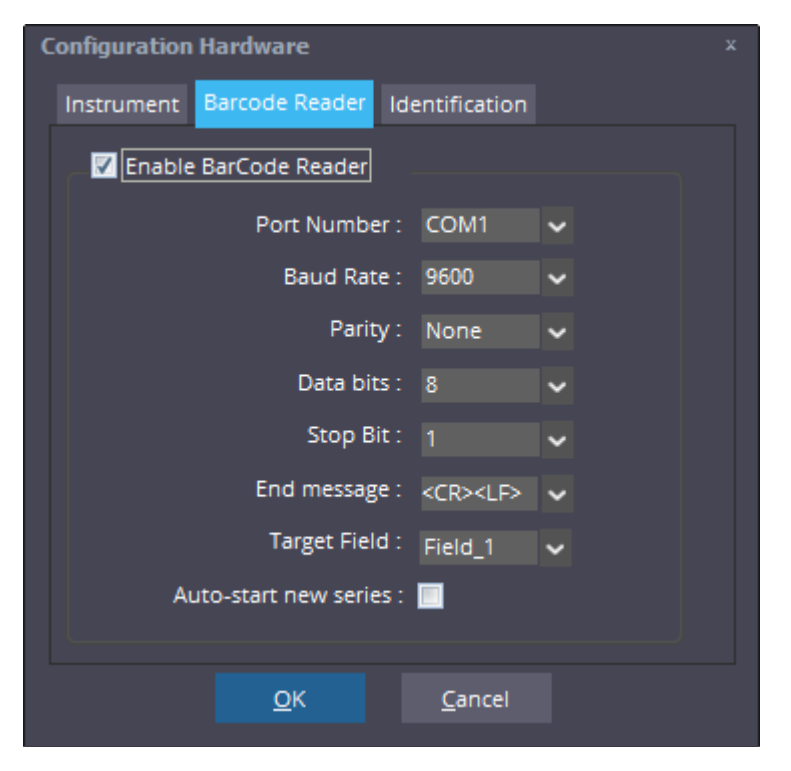

The Barcode Reader box allows the user to enable a Barcode reader to import an identification string is a fields.

#### End message

It's possible to choose among the list items or create an own string (see RS232 messages for more information).

#### **Target field**

It allows to specify the field where the string received will be copied

#### Start new series automatic

It allow to start automatically a new series when a new string is received.

All barcode reader with RS232 are compatible.

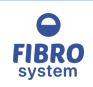

## Identification

| Configuration Hardwa | are                       | x |
|----------------------|---------------------------|---|
| Instrument Barcode   | e Reader Identification   |   |
| Source Field         | Target Field              |   |
| Sample ID            | Field_2                   |   |
|                      |                           |   |
|                      |                           |   |
|                      |                           |   |
|                      |                           |   |
|                      |                           |   |
|                      |                           |   |
| <u>(</u>             | <u>O</u> K <u>C</u> ancel |   |

It allows to specify where the "Source Field" sent by the instrument must be copied.

Function available only if the instrument selected is compatible

The number and the fields change in accord of the instrument selected

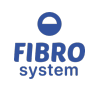

Units

| Configuration | Hardware          |                | x |
|---------------|-------------------|----------------|---|
| Instrument    | Barcode Reader Un | its            |   |
|               | Jnit Force g      | ~              |   |
|               |                   |                |   |
|               | <u>о</u> к        | <u>C</u> ancel |   |

It allows to specify the unit how the data are transfered by the instrument.

Function available only if the instrument selected is compatible

The number and the units change in accord of the instrument selected

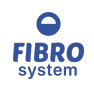

Filter

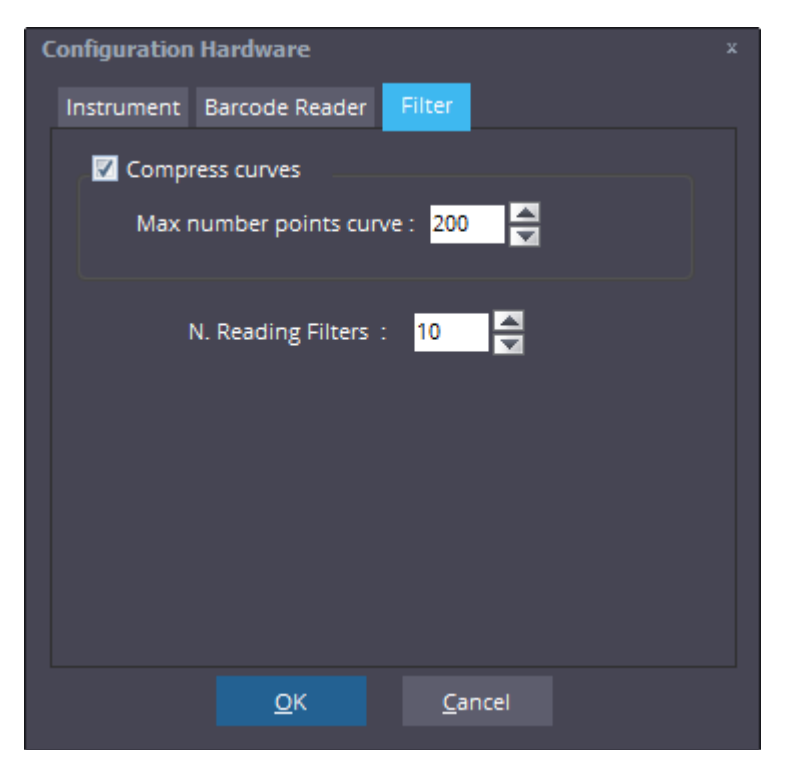

The Filter box is showed only when the instrument connected allows importing the curve. The Compress curves option allows to reduce the number of data stored for each curve. The Max number points is the number of points used to save/draw a curve. The N. Reading Filter allows to smooth the curve averaging the readings.

#### Warning

Using one or both function can influence the results calculate and there will be a differences compared with the instrument results.

### Dashboard

Choose the Dashboard option under the Tools menu to open the dashboard.

For more information see GraphMaster Dashboard

### Archive

Click on the Archive icon on the toolbar or choose the Archive option under the Tools menu to open the database of the selected procedure.

For more information see <u>GraphMaster Archive</u>

#### Demo

Available only when the software is running in dummy mode. Click on the Demo icon on the toolbar to generate a dummy result.

#### Graph Help

It allows to open the online help

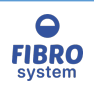

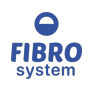

### RS232

| 💿 Diagnostic                                                                                                    |                                                                                                    |    |                                                                                                    |                         | _ = x                          |
|----------------------------------------------------------------------------------------------------|----------------------------------------------------------------------------------------------------|----|----------------------------------------------------------------------------------------------------|-------------------------|--------------------------------|
| File Instrument View XML Files                                                                                                    |                                                                                                    |    |                                                                                                    |                         |                                |
| RS232 LogMessag                                                                                                    | es                                                                                                    |    |                                                                                                    |                         |                                |
| 11:31:41.867<br>11:31:41.883<br>11:31:41.899<br>11:31:41.915<br>11:31:41.948<br>11:31:41.963<br>11:31:41.979<br>11:31:41.979<br>11:31:41.995<br>11:31:42.011<br>11:31:42.026                 | Rx : R220 <cr><br/>Rx : R220<cr><br/>Rx : R220<cr><br/>Rx : R220<cr><br/>Rx : R220<cr><br/>Rx : R220<cr><br/>Rx : R220<cr><br/>Rx : R220<cr><br/>Rx : R220<cr><br/>Rx : R220<cr><br/>Rx : R220<cr><br/>Rx : R220<cr><br/>Rx : R220<cr><br/>Rx : R220<cr></cr></cr></cr></cr></cr></cr></cr></cr></cr></cr></cr></cr></cr></cr> |    | Command : Initializ                                                                                                    | ation [l]<br>Se         | <ul><li>✓</li><li>nd</li></ul> |
| 11:31:42.042<br>11:31:42.058<br>11:31:42.075<br>11:31:42.091<br>11:31:42.107<br>11:31:42.123<br>11:31:42.139<br>11:31:42.145<br>11:31:42.284<br>11:31:42.284<br>11:31:42.783<br>11:31:42.922 | Rx : R219 <cr><br/>Rx : R217<cr><br/>Rx : R214<cr><br/>Rx : R212<cr><br/>Rx : R210<cr><br/>Rx : R210,86<cr><br/>Rx : R<cr><br/>Tx : V<cr><br/>Rx : V100,12.323,3434,43<cr><br/>Tx : P2.5,20,0.7<cr><br/>Rx : P0<cr></cr></cr></cr></cr></cr></cr></cr></cr></cr></cr></cr>                                                     | 11 | <ul> <li>Process messages</li> <li>Show messages</li> <li>Convert string</li> <li>Show Direction M</li> <li>Show Time</li> <li>Show TX/RX</li> </ul> | s<br>essage<br>V<br>Cle | an                             |

It allows to see all the strings received and sent between the PC and the instrument.

#### Process messages

If disable the messages are only showed but no other activities is done in the software.

#### Show messages

If enable the messages are showed

#### Convert string

If enable the non-visual chars are converted (see <u>RS232 messages</u> for more information)

#### Show direction message

- If enable the string TX or RX is placed in front of the message to identify the direction
- TX The message is sent by the software
- RX The message is sent by the device

#### Show time

If enable the time string is added on front of the message

The drop-down list allows to filter the messages

Click on Clean to empty the screen

Use the function Send to transmit a message at the device. The drop-down list commands allows to send the string as parameters of the command (only for instrument with remote control functions).

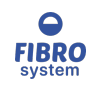

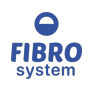

## LogMessages

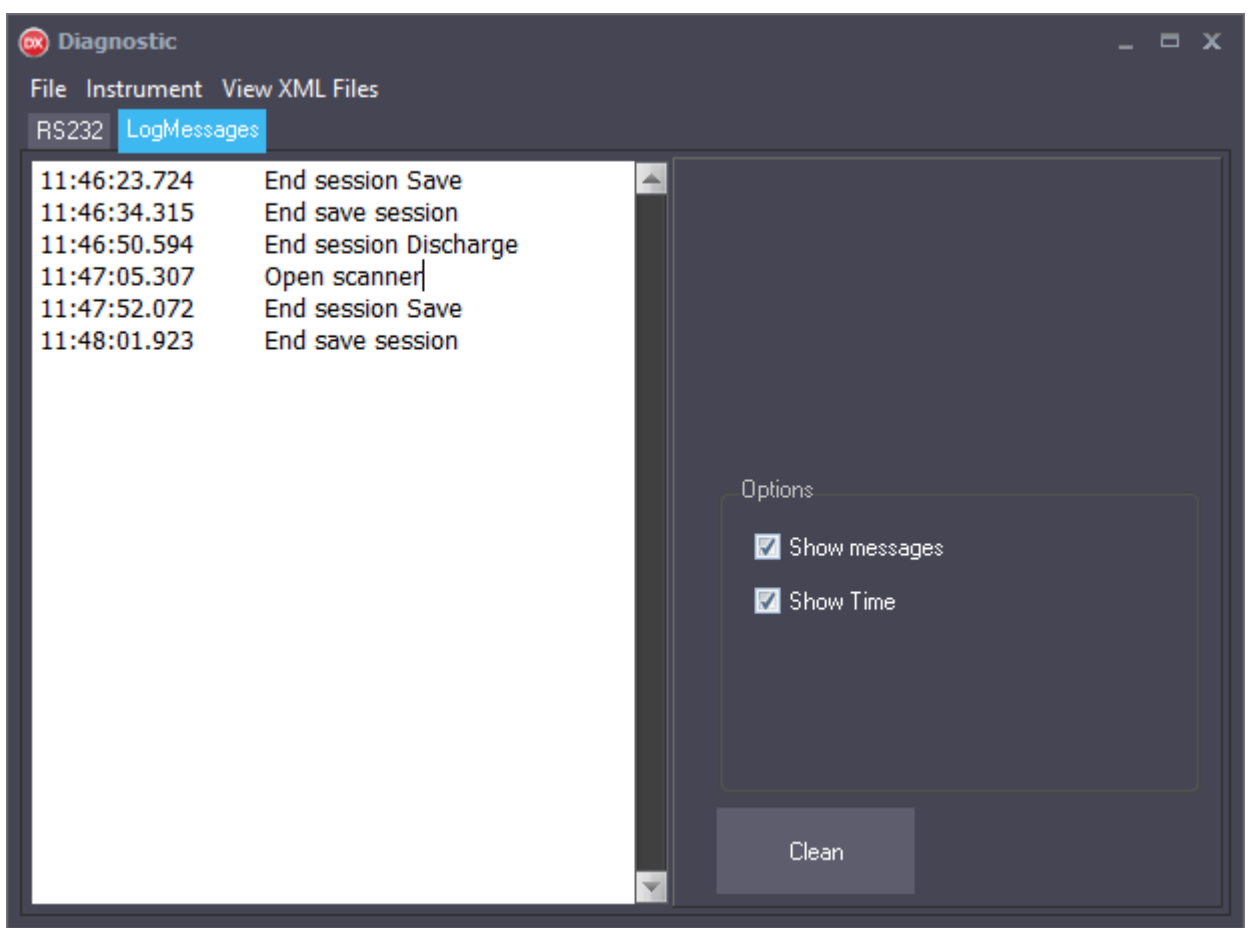

It allows to see in real time the log messages created by the software. The messages are write also in a file. See <u>LogFile reports</u> for more information.

### Info Procedure

| Info Procedure |                     |  |
|----------------|---------------------|--|
| Кеу            | Value 🔺             |  |
| Field_1        | Lot                 |  |
| Field_2        | Code                |  |
| Field_3        | Color               |  |
| Field_4        | Customer            |  |
| Field_5        | Material            |  |
|                |                     |  |
| Descriptor_1   | Model               |  |
| Descriptor_2   | Firmware            |  |
| Descriptor_3   | SN                  |  |
|                |                     |  |
| Parameter_1    | Clamping Length 📃 👻 |  |
|                |                     |  |
|                |                     |  |
|                | Copy Close          |  |
|                |                     |  |

The box Info procedure allows to see the corresponding

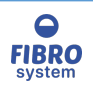

### field name in the database.

## About

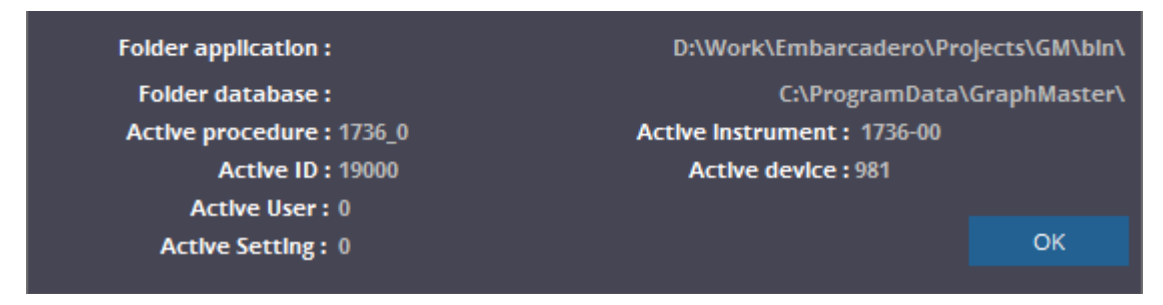

Folder application is the full path to where the executable file is located. Folder database is the full path to where the data are saved.

Click on the path string to explore the folder.

## **Control section**

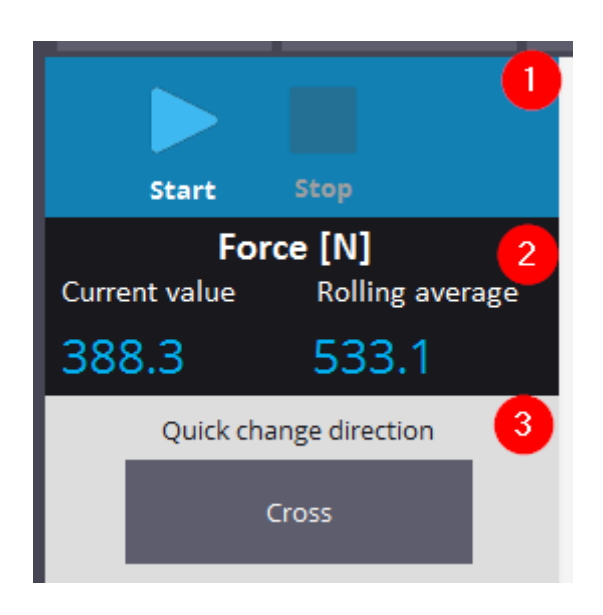

#### Commands sections Current values

Current values

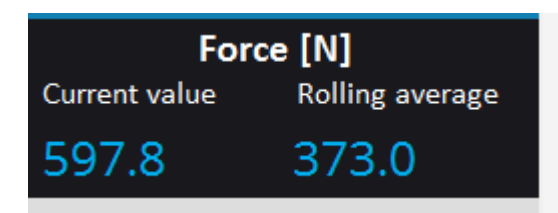

The current values box shows the last value and the rolling average of the result selected. If the current value is not within the set limits, the value is shown in red.

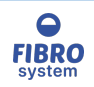

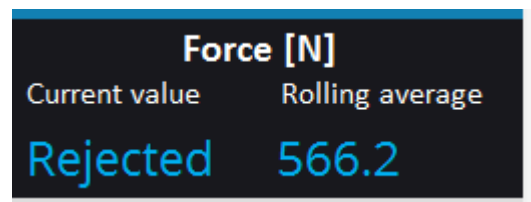

If a test is not within the set invalid limits, the word "Rejected" is shown under Current Value.

### Commands sections

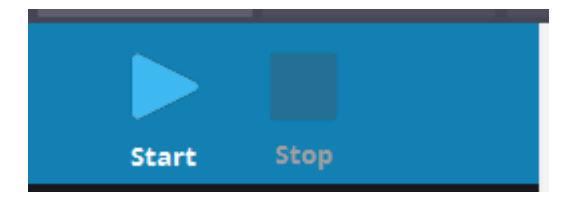

The panel is showed only when the instruments can be controlled by the software

When the instrument is connected and there is no problem there are two actions available:

Start It allows to start a new test

Stop It allows to interrupt the current test

When the instrument is connected but there is an error or a communication trouble the actions available are:

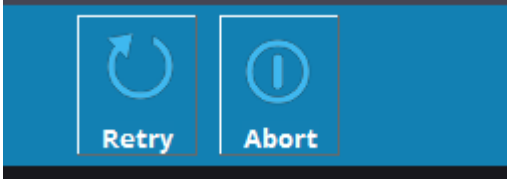

Retry It allows the software to solve the problem re-sending the last command

Abort It allows to terminate the current action and restart the communication

The section is visible only if the instrument selected is compatible

## Quick change direction

It allows to change quickly the direction without open the parameter window. When the direction is changed the current session is terminated.

The section is enable only if the procedure is compatible

### **Display section**

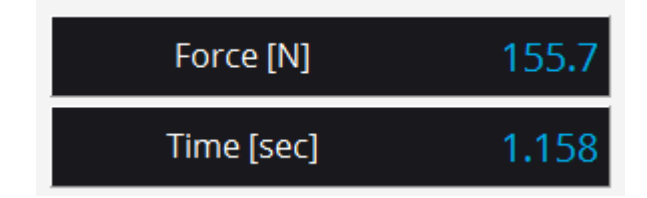

It shows the current position of the cursor on the graph

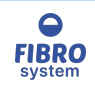

## **Parameters section**

| Code            | ABC      |
|-----------------|----------|
| Lot             | 123      |
| Color           | White    |
| Material        | ABC123   |
| Buchel          | Buchel   |
|                 |          |
| Model           | 32-76-00 |
| Firmware        | 1.23.2   |
| SN              | 12077-22 |
|                 |          |
| Clamping Length | 0.7 mm   |
| Sample width    | 15.00 mm |
| Grammage        | 100 g/m² |
| Threshold       | 2.50 N   |
| Sensitivity     | 20 %     |
| Direction       | Cross    |

In the Parameters section it is possible to read the parameters of the session selected on the instrument. In the upper area there are two windows that display the X and Y values of the position of the mouse or the point on the curve.

## **Graph section**

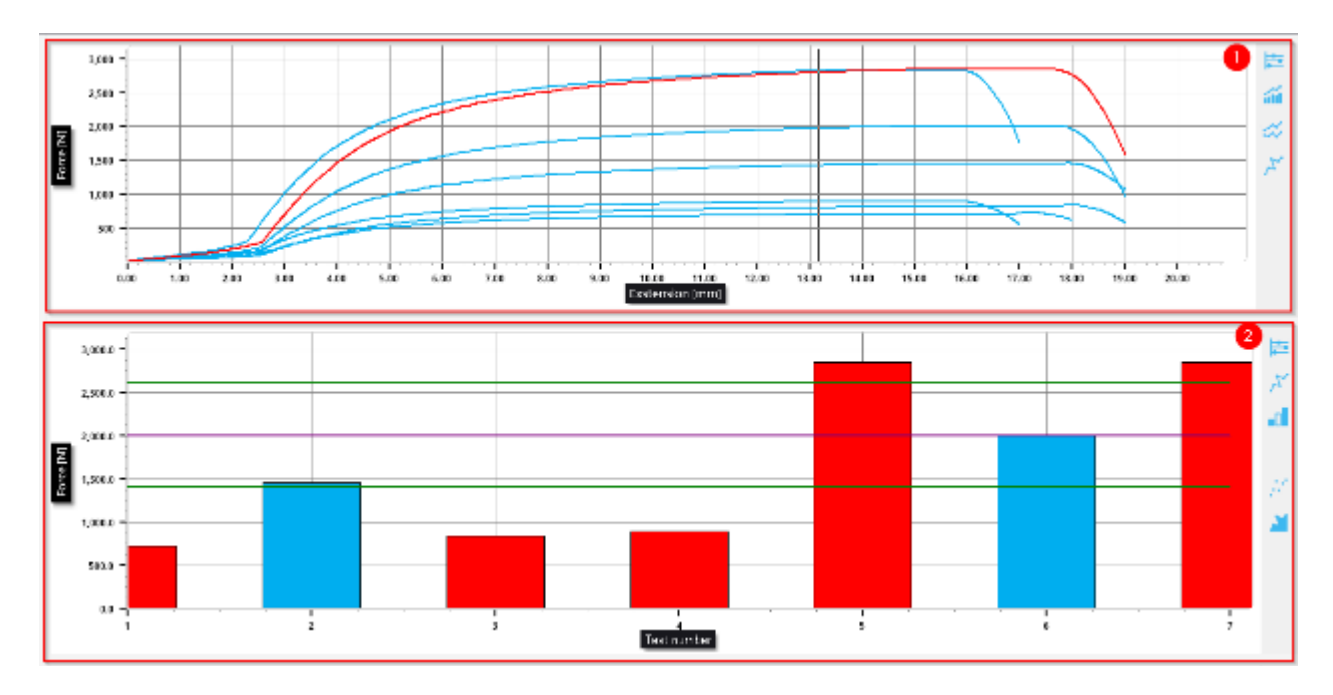

The Graph section can display two different graphs:

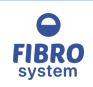

- 1. Graph curves
- 2. Chart statistic

# Graph curves

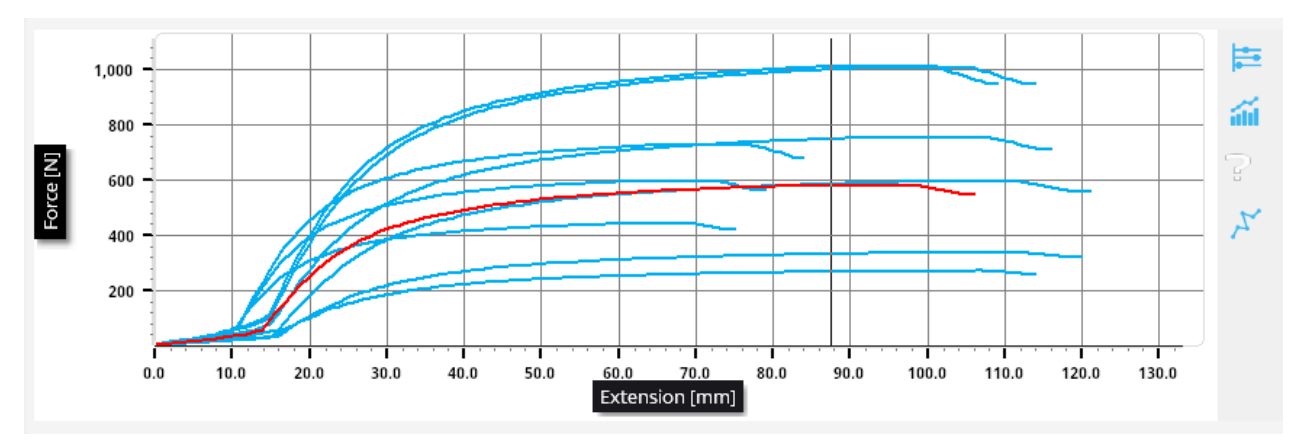

In the Graph curves are plotted all the single curves collected.

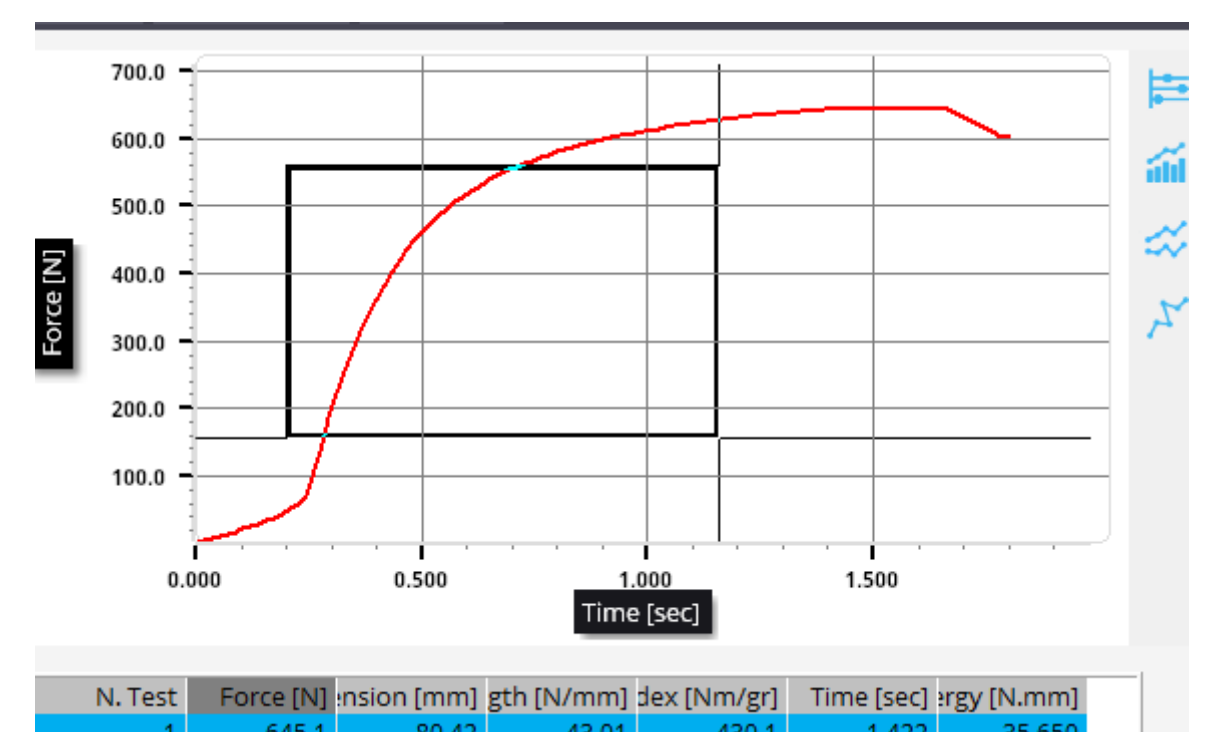

Zoom

Left-click at the top left hand corner of the area you wish to zoom in on and, keeping the mouse button pressed, drag out the rectangle to the bottom right hand corner of the zoom area. Releasing the mouse button will zoom into the area selected.

To undo the zoom, double-click on the graph or press the left mouse button anywhere on the Chart area and drag up and left with the mouse button depressed. Releasing the button will force a redraw of the original Graph.

## Scroll

To scroll across the Graph, press and hold the right mouse button and drag the mouse in the direction you wish to

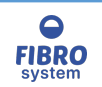
scroll the Graph. When you release the mouse button the Graph will remain at the new location.

To undo the scroll, press the left mouse button anywhere on the Graph area and drag up and left with the mouse button depressed. Release the button and the Graph will redraw to the originally defined area.

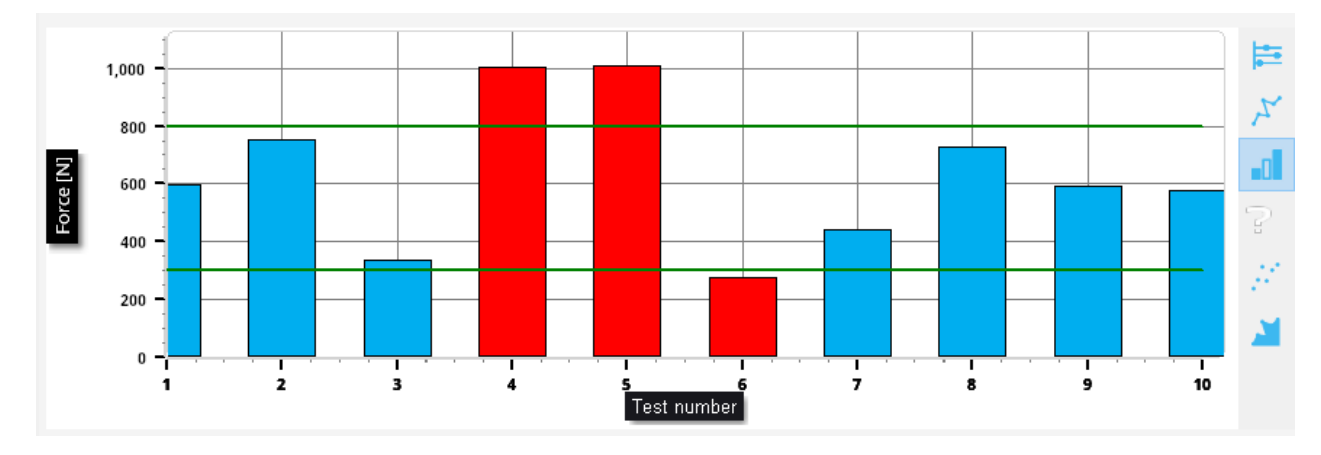

## Chart statistic

The charts are calculated for the selected result. For more information see <u>Chart statistic</u>

## **Data section**

| N. Test | Force [N] | insion [mm] | Strength [N/mm] | Compression Index [Nm/gr] | ٦ |
|---------|-----------|-------------|-----------------|---------------------------|---|
| 1       | 645.1     | 80.42       | 43.01           | 430.1                     |   |
| 2       | 664.4     | 71.21       | 44.29           | 442.9                     |   |
| 3       | 775.7     | 67.22       | 51.72           | 517.2                     |   |
| 4       | 362.0     | 80.07       | 24.13           | 241.3                     |   |
|         |           |             |                 |                           |   |
| Average | 594.3     | 75.90       | 39.62           | 396.2                     |   |
| SD      | 211.5     | 7.524       | 14.10           | 141.0                     |   |
| CV%     | 35.59     | 9.91        | 35.59           | 35.59                     |   |
| Max     | 775.7     | 80.42       | 51.72           | 517.2                     |   |
|         |           |             |                 |                           |   |
| •       |           |             |                 |                           | • |

In the Data section it is possible to scroll down the values acquired during the session.

Clicking on any value in a row will display the selected curve.

The unit system is configured in Options (see <u>Units/Num.Digits</u> )

The number and the order of results are configured in Options (see <u>Results</u> )

The number and the order of statistics calculated are configured in Options (see <u>Statistics</u>)

The dimensions of the data and statistics tables may be customized by placing the cursor on the appropriate line to be moved, holding down the left mouse key and dragging the line to the required position.

Clicking on the column title to change the selected result.

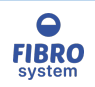

### Identification

| Parameters                |                       |    | x      |
|---------------------------|-----------------------|----|--------|
| Identification Parameters | Limits Comments Other |    |        |
| Material                  | Board 🗸               |    |        |
| Color                     | White 🗸               |    |        |
| Batch                     | ABC123                |    |        |
| Temperature [C]           | 22.50                 |    |        |
| Humidity [%]              | 65                    |    |        |
| Operator                  | Fabrizio 🗸            |    |        |
|                           |                       |    |        |
|                           |                       |    |        |
|                           |                       |    |        |
|                           |                       |    |        |
| Load Profile Save Profi   | le                    | ОК | Cancel |

Identification allows the user to fill the fields to identify the sample.

If the field is defined as List, it's possible modify the list quickly with a double-click on the field.

The list of a field defined as Fixed list can be changed only from the Options.

The numeric values are align on the left side only during the input, in the reports and database are align on the left as the text.

Load Profile allows recalling the Identification, Parameters and Limits information, from a Profile file or from a Master file

Save Profile allows storing the Identification, Parameters and Limits information in a Profile file.

The file created can be store everywhere and even share with other users.

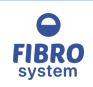

### Parameters

| Parameters                       |                     |        |                 | x      |
|----------------------------------|---------------------|--------|-----------------|--------|
| Identification Parameters        | Limits              |        |                 |        |
| Clamping Length                  | 0.7 mm 🗸 🗸          |        |                 |        |
| Sample width                     | 15.00               | mm     | [1.00 - 15.00]  |        |
| Grammage                         | 100                 | g/m²   | [1 - 1,000]     |        |
| Threshold                        | 2.50                | N      | [2.50 - 250.00] |        |
| Sensitivity                      | 20                  | 96     | [2 - 80]        |        |
| Direction                        | Cross 🗸             |        |                 |        |
|                                  |                     |        |                 |        |
|                                  |                     |        |                 |        |
|                                  |                     |        |                 |        |
|                                  |                     |        |                 |        |
|                                  |                     |        |                 |        |
| Load Profile Save Prof           | ile                 |        | ОК              | Cancel |
| The box Parameters allows to cha | ange the test param | eters. |                 |        |

The parameters can be:

Drop-down list Float Integer Check

The user can select only between the prefix items The user can enter a floating value between the limits The user can enter an integer value between the limits The user can choose between active or not active

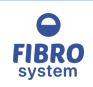

### Limits

| Parameters                                  |                                          | × |
|---------------------------------------------|------------------------------------------|---|
| Identification Parameters Limits            |                                          |   |
| <mark>Force</mark><br>Extension<br>Strength | Force [N]                                |   |
| Compression Index<br>Time<br>Energy         | Target Value : 500.00 [0 = disable]      |   |
|                                             | Alert Max : 550.00<br>Alert Min : 450.00 |   |
|                                             | Invalid Max : 800.00                     |   |
|                                             | Invalid Min : 100.00                     |   |
| Load Profile Save Profile                   | OK Cancel                                |   |
|                                             | Cancei                                   |   |

The Limits box allows to enter the limit for all numeric results.

Target result allows the user to select which result should be considered on analysis.

Target value is the value used to calculate the % alert limit.

**Alert limits** can be defined by % or absolute value. To disable the alert limits, enter the same value for both.

Invalid limits are used to reject the values.

The number of rejected tests will be shown on dedicated section. To disable the invalid limits, enter the same value for both.

On the trend chart the line target value and two alert limits will be plotted.

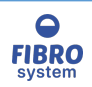

## Comments

| Parameters           |                  |        |          |       |    | x      |
|----------------------|------------------|--------|----------|-------|----|--------|
| Identification       | Parameters       | Limits | Comments | Other |    |        |
|                      |                  |        |          |       |    |        |
|                      |                  |        |          |       |    |        |
|                      |                  |        |          |       |    |        |
|                      |                  |        |          |       |    |        |
|                      |                  |        |          |       |    |        |
|                      |                  |        |          |       |    |        |
|                      |                  |        |          |       |    | _      |
| <u>L</u> oad Profile | <u>S</u> ave Pro | file   |          |       | ОК | Cancel |

# Other

| Parameters                                                             | x |
|------------------------------------------------------------------------|---|
| Identification Parameters Limits Comments Other                        |   |
| Number tests for series : 0 = disable] Close automatically the session |   |
| Load Profile Save Profile OK Cancel                                    |   |

It allows to set a limit of the test collected during a series.

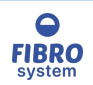

#### **Preview**

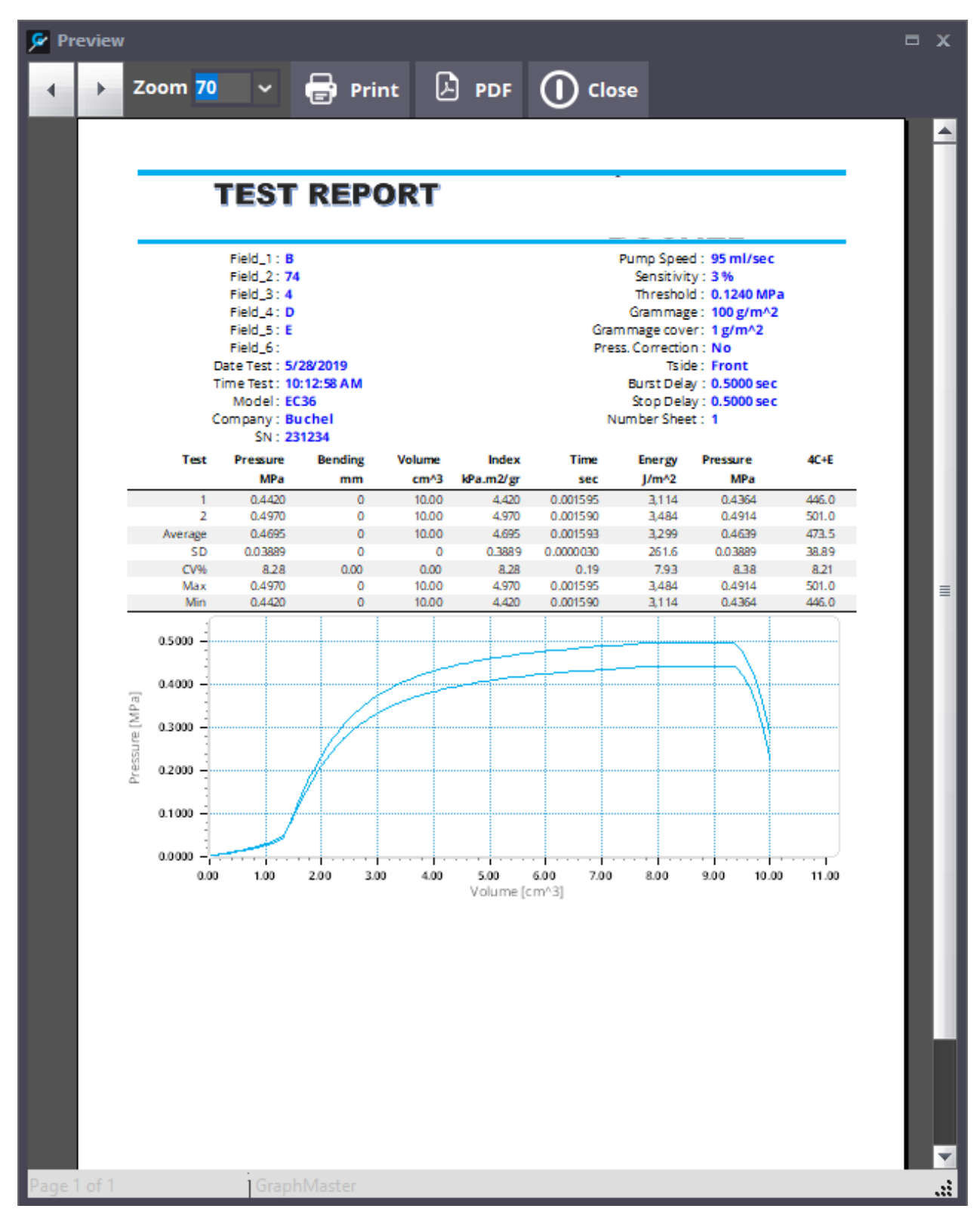

Use the arrow buttons to scroll the pages.

Use the pull-down bar to arrange the view of the page on screen.

Use the Setting button to change the print configuration.

Use the PDF button to create a PDF document

Use the Print button to print the pages.

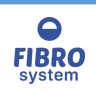

## **Main Database**

| 💼 GranhMaster Version 7.0[17-16-00 SINBET SPAN ITSTER] _ E X |                                 |                 |                       |            |      |            |  |
|--------------------------------------------------------------|---------------------------------|-----------------|-----------------------|------------|------|------------|--|
| File Edit Tools Help                                         |                                 |                 |                       |            |      |            |  |
| <u>Open</u> <u>Export Data</u>                               | <u>B</u> ename 👹 <u>D</u> elete | Q, <u>P</u> rev | view 🖶 <u>P</u> rint  | Statistics | Exit |            |  |
| Field_1                                                      | Field_1                         | ANC             | Ø Date Test           | ∑ Field_1  |      | Force [N]  |  |
| te                                                           | Field_2                         | <b>U</b>        | 3/22/2017 12:46:15 PM | ABC        |      | <b>1</b> 9 |  |
| Field_2                                                      | Field_3                         |                 | 3/22/2017 12:27:46 PM |            |      | 16.96      |  |
|                                                              | Field_4                         |                 | 3/22/2017 9:53:48 AM  | DEF        |      | 125.1      |  |
| Field 3                                                      | Field 5                         |                 | 3/21/2017 12:53:10 PM |            |      | 122.1      |  |
|                                                              |                                 |                 | 3/21/2017 11:00:42 AM |            |      | 565.2      |  |
| Date 4                                                       | Clamping Length                 | 0.7 mm          | 3/20/2017 12:41:41 PM |            |      |            |  |
| Helo_4                                                       | Sample width [mm]               | 15.00           | 3/20/2017 12:40:06 PM |            |      | 373.0      |  |
|                                                              | Sample wider [mm]               | 15.00           | 3/20/2017 8:37:55 AM  |            |      | 377.8      |  |
| Field_5                                                      | Grammage [g/m+]                 | 100             | 3/17/2017 3:22:14 PM  | ABC        |      | 630.9      |  |
|                                                              | Threshold [N]                   | 2.50            | 3/17/2017 3:18:48 PM  |            |      | 600.7      |  |
| Company Tendeter                                             | Sensitivity [9]                 | 20              | 3/17/2017 3:15:59 PM  |            |      | 424.8      |  |
| From date : To date :                                        | Direction                       | Machine         | 3/17/2017 3:13:05 PM  |            |      | 620.6      |  |
| 3/17/2016 🗸 3/17/2017 🗸                                      |                                 |                 | 3/17/2017 3:10:45 PM  |            |      | 477.5      |  |
|                                                              | Force [N]                       | 630.9           | 3/17/2017 3:09:05 PM  |            |      | 532.8      |  |
| Eiter Show All                                               | Extension [mm]                  | 88.18           | 3/17/2017 1:39:06 PM  |            |      | 436.9      |  |
|                                                              | Strength (N/mm)                 | 42.06           | 3/17/2017 8:35:13 AM  | Test       |      | 127.7      |  |
|                                                              | Compression Index [Nm/gr]       | 420.6           | 3/17/2017 5:24:29 AM  |            |      | 125.9      |  |
| 1                                                            | Time [sec]                      | 1.557           | 3/17/2017 206:37 AM   |            |      | 107.9      |  |
| MESSMER VISIT                                                | Frank [N mm]                    | 34 817          | 3/16/2017 7:43:30 PM  |            |      | 204.9      |  |
| BUCHEL WEBSITE                                               | cueigy frequely                 | 30,017          |                       | 1          | 1    | ~          |  |
|                                                              |                                 |                 | <                     |            |      | > .        |  |
|                                                              |                                 |                 |                       |            |      |            |  |

The main window is divided on four sections:

- 1. Main menu
- <u>Filter section</u>
   <u>Session section</u>
- 4. Data section

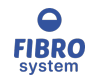

## Open

Click on the Open icon on the toolbar or choose the Open option under the File menu to open the selected sessions on <u>GraphMaster Test</u>

If there are more sessions selected the software will merge the data.

NOTE

It is possible open a single session with a double click on the record.

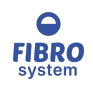

## Delete

Click on the Delete icon on the toolbar or choose the Delete option under the File menu to delete the sessions selected.

If there are more sessions selected the function prompt a confirm message.

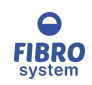

### Rename

| 💩 Rename | x         |
|----------|-----------|
| Code     | ABC       |
| Material | Paper     |
| Lot      | 123       |
| Color    | White     |
| Customer | Buchel BV |
|          |           |
|          |           |
|          |           |
| OK       | Canad     |
| <u> </u> |           |

Click on the Rename icon on the toolbar or choose the Rename option under the File menu to change the values of the identification data.

If there are more sessions selected the function prompt a confirm message.

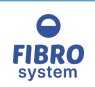

Export

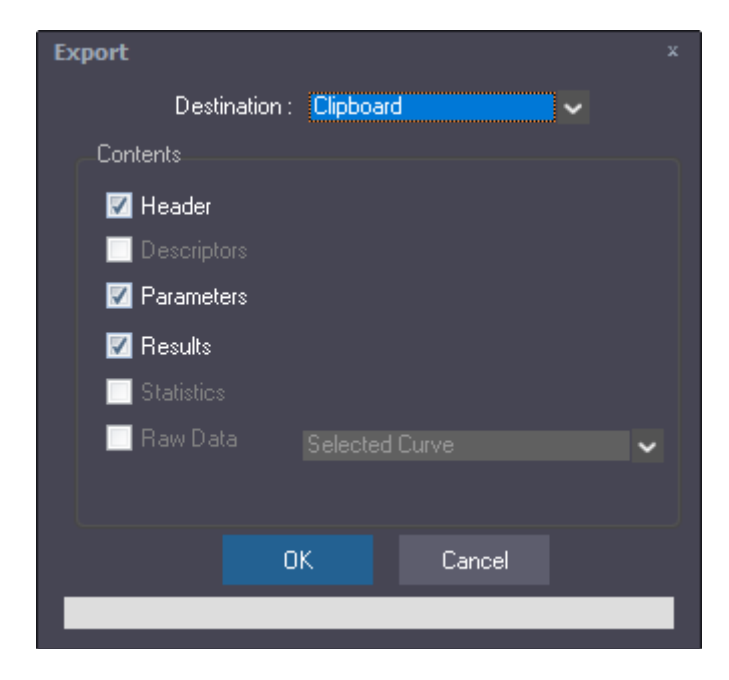

The Export box exports the record directly to Clipboard, Excel or Text file.

Copy on the Clipboard and paste into another Windows application which supports the Windows Cut & Paste function. Export the values directly to an Excel document.

Create a text file with all values divided by a TAB and CR characters.

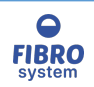

### Preview

Click on the Preview icon on the toolbar or choose the Preview option under the File menu to see the print preview of the list of all session filtered and sorting.

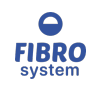

### Print

Click on the Print icon on the toolbar or choose the Print option under the File menu to print the list of all session filtered and sorting.

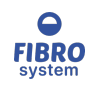

## Create PDF

Click on the Create PDF icon on the toolbar or choose the Create PDF option under the File menu to create a PDF document of the report.

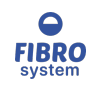

## Exit

Click on the Exit icon on the toolbar or choose the Exit option under the File menu to close the GraphDB software.

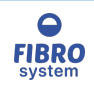

## Filter

Click on the Filter icon on the section filter or choose the Filter option under the Edit menu to enable the criteria filter.

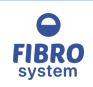

## Show All

Click on the Show All icon on the section filter or choose the Show All option under the Edit menu to delete the filter.

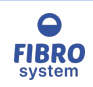

### Refresh Database

Choose the Refresh database under the Edit menu to update the query. The function allows to refresh the database with the new tests acquired.

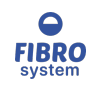

### Statistics

Once the required specimens have been selected, clicking on the Statistics icon on the toolbar or choose Statistics option under the Options menu will allow the user to create a statistic using one of the results. A box will be displayed allowing the user to select which result will be used to calculate and draw the statistic.

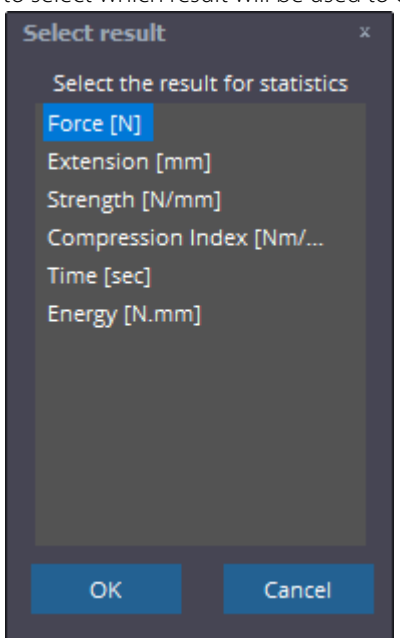

To select the result to use, click on the result name within the list and click on the OK button.

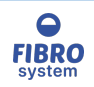

## Statistics

| Statistic Graph            |                           |               |         |           | _ = x           |
|----------------------------|---------------------------|---------------|---------|-----------|-----------------|
| Den 0                      | 🔶 <u>C</u> ursor          | 🖹 Сору        | 🖶 Print | 🖋 Options | 🖻 <u>C</u> lose |
| <u>Statistics</u> Single r | esults SPC <u>C</u> harts | <u>T</u> rend |         |           |                 |
|                            |                           | Force [N]     |         |           |                 |
| ABC[3/22                   | 2/2017 12:46:15 PM]       | 85.49         |         |           |                 |
| [3/22                      | 2/2017 12:27:46 PM]       | 16.96         |         |           |                 |
| DEF[3/2                    | 22/2017 9:53:48 AM]       | 125.1         |         |           |                 |
| [3/21                      | /2017 12:53:10 PM]        | 122.1         |         |           |                 |
| [3/21                      | 1/2017 11:00:42 AM]       | 126.1         |         |           |                 |
| [3/20                      | )/2017 12:42:08 PM]       | 566.2         |         |           |                 |
| [3/20                      | 0/2017 12:41:41 PM]       | _             |         |           |                 |
| [3/20                      | )/2017 12:40:06 PM]       | 373.0         |         |           |                 |
| [3/2                       | 20/2017 8:37:55 AM]       | 377.8         |         |           |                 |
| ABC[3/1                    | 17/2017 3:22:14 PM]       | 630.9         |         |           |                 |
| [3/1                       | 17/2017 3:18:48 PM]       | 600.7         |         |           |                 |
| [3/1                       | [7/2017 3:15:59 PM]       | 424.8         |         |           |                 |
| [3/1                       | 17/2017 3:13:05 PMJ       | 620.6         |         |           |                 |
| [3/1                       | 17/2017 3:10:45 PMJ       | 4/7.5         |         |           |                 |
| [2/1                       | 7/2017 3.09.05 PWJ        | 252.0         |         |           |                 |
| LO/1<br>Test[3/1           | 17/2017 1.39.00 PWJ       | 430.5         |         |           |                 |
| [3/1                       | 17/2017 5:24:29 AMI       | 127.7         |         |           |                 |
| [3/1                       | 7/2017 2:08:37 AMI        | 167.9         |         |           |                 |
| [3/16                      | 5/2017 10:57:52 PM1       | 191.7         |         |           |                 |
| [3/1                       | 6/2017 7:43:30 PM1        | 204.9         |         |           |                 |
| Lat.                       |                           |               | I       |           |                 |
|                            |                           |               |         |           |                 |
|                            |                           |               |         |           |                 |
|                            |                           |               |         |           |                 |
|                            | Count                     | 21.00         |         |           |                 |
|                            | Average                   | 316.7         |         |           |                 |
|                            | SD                        | 207.3         |         |           |                 |
|                            | CV%                       | 65.44         |         |           |                 |
|                            | wax<br>Min                | 16.05         |         |           |                 |
|                            | Papere                    | 614.0         |         |           |                 |
|                            | ICAS                      | 90.84         |         |           |                 |
|                            | IC99%                     | 119.4         |         |           |                 |
|                            | Median                    | 288.9         |         |           |                 |
|                            | 2Sigma                    | 414.5         |         |           |                 |
|                            |                           |               | •       |           |                 |

The window calculated the statistics of the series of batch.

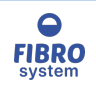

# Single results

| 🐵 Statistic Graph                        |           |       |           | _ = ×           |
|------------------------------------------|-----------|-------|-----------|-----------------|
| File View Tools                          |           |       |           |                 |
| 🛅 Open 🕂 Cursor 🕅                        | 🖹 Сору 🗧  | print | 🖋 Options | 📑 <u>C</u> lose |
| Statistics Single results SPC Charts Tra | end       |       |           |                 |
|                                          | Eorce [N] |       |           |                 |
| ABC[3/22/2017 12:46:15 PM] #1            | 169.4     |       |           |                 |
| ABC[3/22/2017 12:46:15 PM] #2            | 2 32.76   |       |           |                 |
| ABC[3/22/2017 12:46:15 PM] #3            | 54.36     |       |           |                 |
| [3/22/2017 12:27:46 PM] #1               | 16.96     |       |           |                 |
| DEF[3/22/2017 9:53:48 AM] #1             | 179.6     |       |           |                 |
| DEF[3/22/2017 9:53:48 AM] #2             | 2 70.63   |       |           |                 |
| [3/21/2017 12:53:10 PM] #1               | 96.88     |       |           |                 |
| [3/21/2017 12:05:10 PM] #2               | 20.21     |       |           |                 |
| [3/21/2017 11:00:42 AM] #2               | 2 201.9   |       |           |                 |
| [3/21/2017 11:00:42 AM] #3               | 198.4     |       |           |                 |
| [3/21/2017 11:00:42 AM] #4               | 91.54     |       |           |                 |
| [3/21/2017 11:00:42 AM] #5               | 5 19.75   |       |           |                 |
| [3/21/2017 11:00:42 AM] #6               | 5 120.3   |       |           |                 |
| [3/21/2017 11:00:42 AM] #7               | 83.40     |       |           |                 |
| [3/21/2017 11:00:42 AM] #0               | 168.9     |       |           |                 |
| [3/21/2017 11:00:42 AM] #10              | 174.2     |       |           |                 |
| [3/21/2017 11:00:42 AM] #11              | 203.5     |       |           |                 |
| [3/21/2017 11:00:42 AM] #12              | 2 22.07   |       |           | -               |
| F2/21/2017 11-00-42 AM1 #12              | 2000      |       |           | •               |
| Count                                    | t 2,602   |       |           |                 |
| Average                                  | 72.44     |       |           |                 |
|                                          | 42.61     | 1     |           |                 |
| Max                                      | 1,039     |       |           |                 |
| Mir                                      | 10.52     |       |           |                 |
| Range                                    | 1,028     |       |           |                 |
| IC95%                                    | b 2.784   |       |           |                 |
| IC999                                    | 3.658     |       |           |                 |
| Mediar                                   | 176.4     |       |           |                 |
| 2Sigma                                   | ๆ 144.9   | 1     |           |                 |
|                                          |           |       |           |                 |
|                                          |           |       |           |                 |
|                                          |           |       |           |                 |
|                                          |           |       |           |                 |

The window calculated the statistics of the single results of all batch.

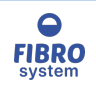

### SPC Chart

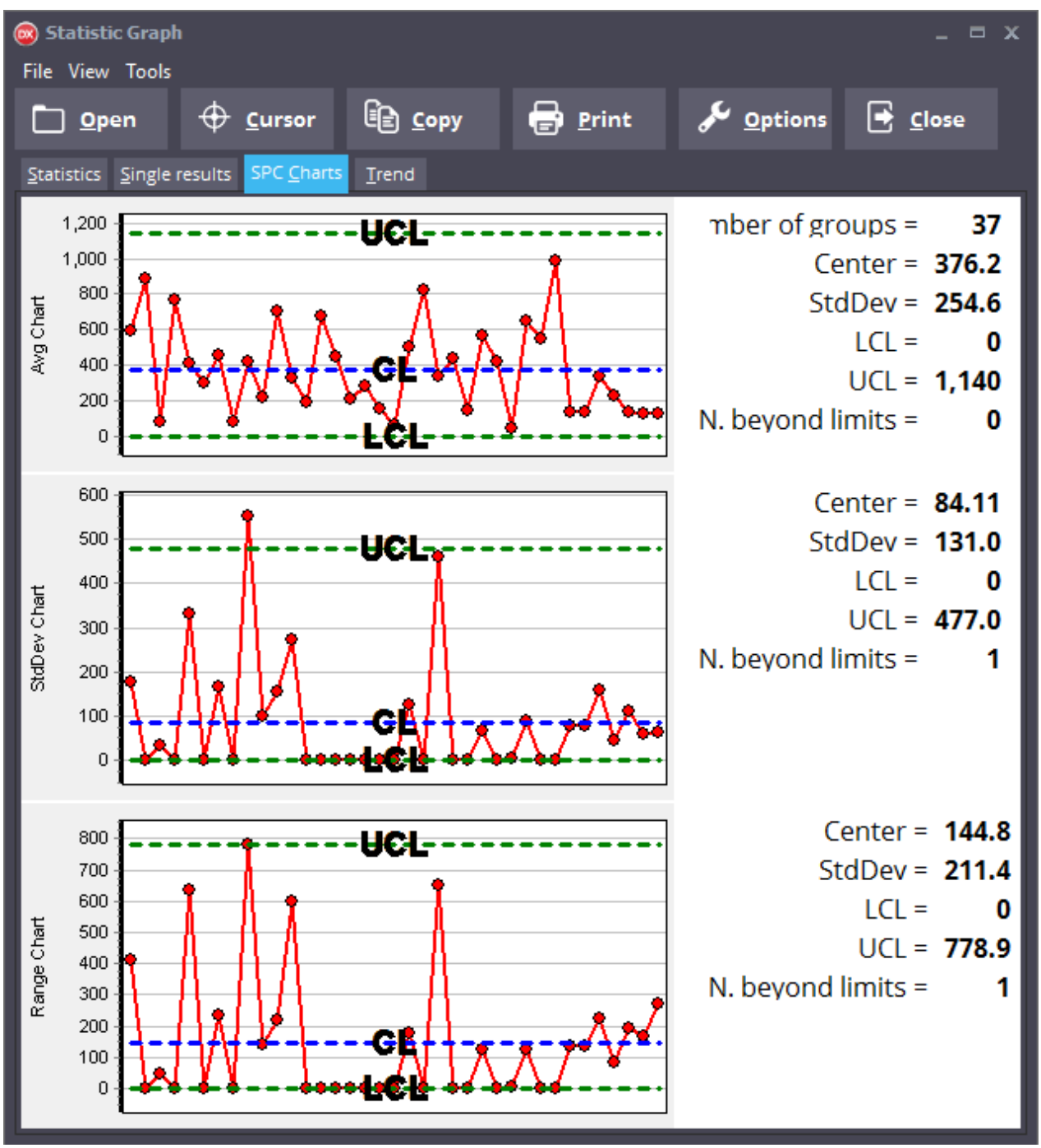

The box SPC Charts shows the Average, Standard deviation and Range trend of the sessions.

The charts shows the upper and lower control limits and the mean.

The graphic panel charts can be resized using the split bar between the graphic panels

To hidden the charts use the menu View.

The charts can be printed and copied in memory.

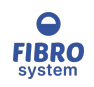

Trend

| 😡 Statistic Graph                                 | - ¤ ×                                                                                                    |
|---------------------------------------------------|----------------------------------------------------------------------------------------------------|
| File View Tools                                   |                                                                                                    |
| 🛅 Open 🕂 Cursor 🖹 Copy 🖶 Print 🖌 Options 📑        | <u>C</u> lose                                                                                                    |
| <u>Statistics</u> Single results SPC Charts Trend |                                                                                                    |
| Statistics Single results SPC Charts Tend         | 12:46:15 PM]<br>1:46 PM]<br>1:53:48 AM]<br>1:10 PM]<br>1:42 AM]<br>1:08 PM]<br>1:41 PM]<br>1:06 PM]<br>1:22:14 PM]<br>1:22:14 PM]<br>1:55 AM]<br>1:22:14 PM]<br>1:55 PM]<br>1:55 PM]<br>1:55 PM]<br>1:52 PM]<br>1:52 PM] |

The box Trend allows to compare the single tests of the single sessions. The colors and the identification string can be customized <u>Options</u>

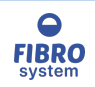

#### Identification

| Configuration Statistic Graph |                             |    |        |  |  |  |
|-------------------------------|-----------------------------|----|--------|--|--|--|
| Format Identification         | on String<br>:] [TimeTest]] |    |        |  |  |  |
| Code                          | Description                 |    |        |  |  |  |
| [Field_0]                     | Code                        |    |        |  |  |  |
| [Field_1]                     | Material                    |    |        |  |  |  |
| [Field_2]                     | Lot                         |    |        |  |  |  |
| [Field_3]                     | Color                       |    |        |  |  |  |
| [Field_4]                     | Customer                    |    |        |  |  |  |
| [TimeTest]                    | Time Test                   |    |        |  |  |  |
| [DateTest]                    | Date Test                   |    |        |  |  |  |
|                               |                             |    |        |  |  |  |
|                               |                             |    |        |  |  |  |
|                               |                             |    |        |  |  |  |
|                               |                             |    |        |  |  |  |
|                               |                             | ОК | Cancel |  |  |  |
|                               |                             |    |        |  |  |  |

The box Identification allows to create a template name used to identify the session.

### Colors Lines

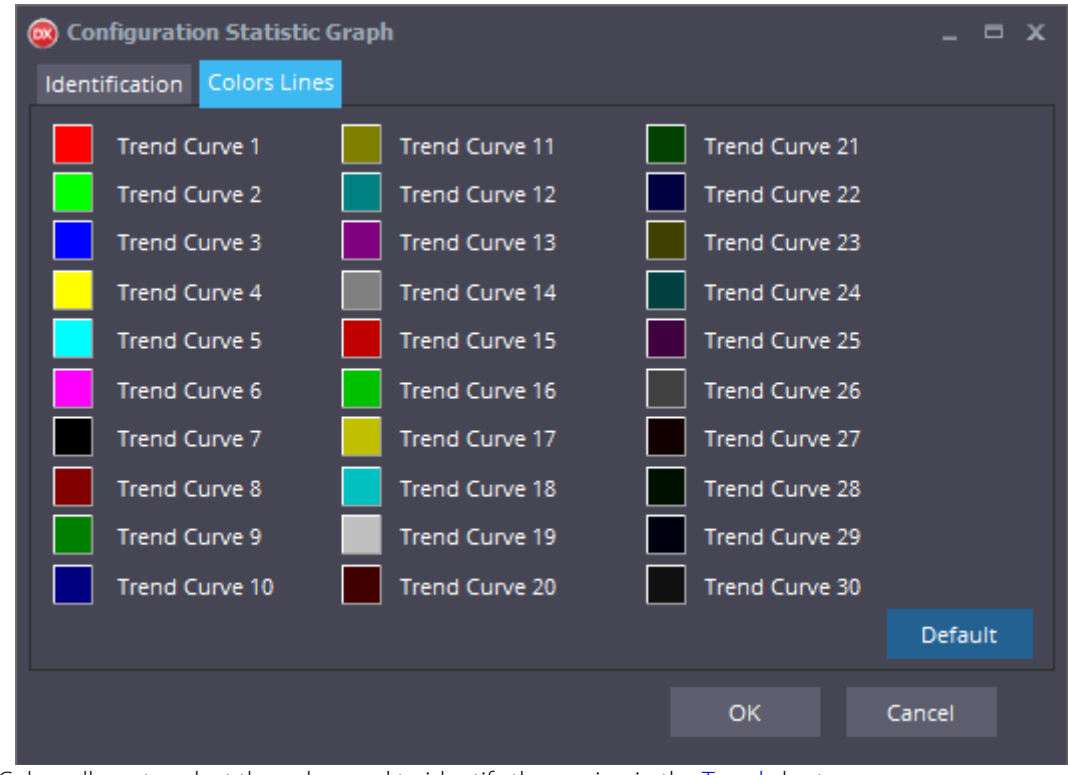

The box Colors allows to select the color used to identify the session in the <u>Trend</u> chart.

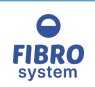

## Dashboard

Choose the Dashboard option under the Tools menu to open the dashboard.

For more information see GraphMaster Dashboard

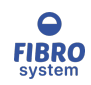

### Test

Choose the Test option under the Tools menu to open the Test software of the selected procedure.

For more information see GraphMaster Test

### Data section

| • | Date Test 🛛 🗸         | ltem | Lot | Material | Color  | Customer | Force [N] | Extension [m | Strength [N/m |
|---|-----------------------|------|-----|----------|--------|----------|-----------|--------------|---------------|
| þ | 3/31/2017 11:57:44 AM | XYZ  | ABC | ABC123   | White  | Buchel   | 407.1     | 83.74        | 27.1          |
| L | 3/31/2017 11:57:28 AM | XYZ  | ABC | ABC123   | White  | Buchel   | 398.6     | 88.40        | 26.5          |
| L | 3/31/2017 11:57:15 AM | xyz  | ABC | ABC123   | White  | Buchel   | 334.3     | 94.51        | 22.2          |
| L | 3/31/2017 11:57:01 AM | XYZ  | ABC | ABC123   | White  | Buchel   | 700.0     | 95.42        | 46.6          |
| L | 3/31/2017 11:56:47 AM | XYZ  | ABC | ABC123   | White  | Buchel   | 487.7     | 89.61        | 32.5          |
| L | 3/31/2017 11:56:33 AM | XYZ  | ABC | ABC123   | White  | Buchel   | 494.4     | 100.7        | 32.9          |
| L | 3/31/2017 11:56:19 AM | XYZ  | ABC | ABC123   | White  | Buchel   | 246.1     | 86.20        | 16.4          |
| L | 3/31/2017 11:56:05 AM | XYZ  | ABC | ABC123   | White  | Buchel   | 565.4     | 81.41        | 37.6          |
| L | 3/31/2017 11:55:52 AM | xyz  | ABC | ABC123   | White  | Buchel   | 548.4     | 83.64        | 36.5          |
| L | 3/31/2017 11:55:39 AM | XYZ  | ABC | ABC123   | White  | Buchel   | 517.9     | 89.94        | 34.5          |
| L | 3/31/2017 11:55:24 AM | XYZ  | ABC | ABC123   | White  | Buchel   | 505.8     | 89.59        | 33.7          |
| L | 3/31/2017 11:55:11 AM | xyz  | ABC | ABC123   | White  | Buchel   | 502.4     | 80.37        | 33.4          |
| L | 3/31/2017 11:54:58 AM | XYZ  | ABC | ABC123   | White  | Buchel   | 523.5     | 87.98        | 34.9          |
| L | 3/31/2017 11:52:25 AM | 123  | ABC | ABC123   | White  | Buchel   | 237.8     | 102.4        | 15.8          |
|   | 3/31/2017 10:32:53 AM | 123  | ABC | ABC123   | White  | Buchel   | -         | -            |               |
|   | 3/30/2017 4:20:21 PM  | ABC  | 123 | White    | ABC123 | Buchel   | 594.3     | 75.90        | 39.6          |
| L |                       |      |     |          |        |          |           |              |               |

In the Data section it is possible to scroll the database and open the session on the Graph by double-clicking. All test sessions that conform to the criteria entered in the filter section will be listed.

To select multiple rows in a grid using the following techniques: (single row selection)

- Ctrl + Mouse clicks

- Shift + Arrow Keys (range selection)

It is possible change the order of the list by clicking on any column title.

To invert the system order (increasing / decreasing), click column title again.

Dimensions of the columns may be customized by placing the cursor on the appropriate column divider line inside the title field, holding down the left mouse key and dragging the line to the required position.

The columns can be drag to change the position.

### Columns customize

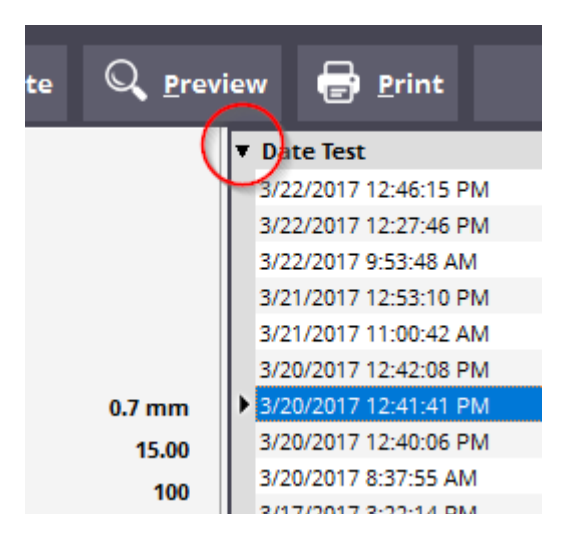

Click on the small arrow on the top-left corner to show the Select columns windows.

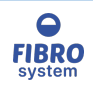

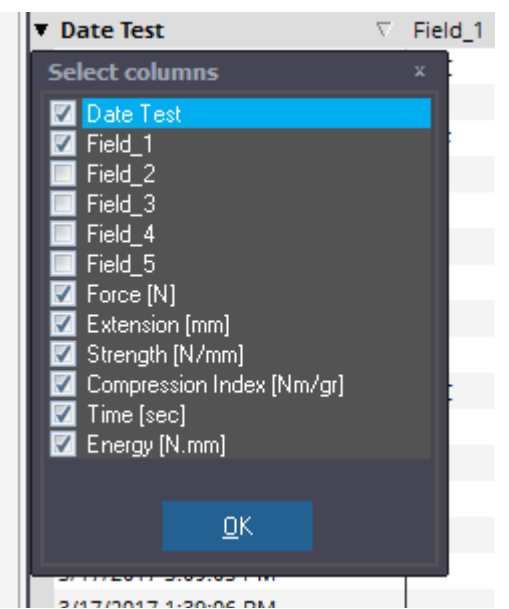

The Select columns window allows hiding or showing the column in the grid.

### **Filter section**

| Item           |                  |
|----------------|------------------|
| 125            |                  |
| Lot            |                  |
| AB             |                  |
| Material       |                  |
|                |                  |
| Color          |                  |
|                |                  |
| Customer       |                  |
|                |                  |
| From date :    | To date :        |
| 3/31/2016 🗸    | 3/31/2017 ~      |
| <u>F</u> ilter | Show <u>A</u> ll |
|                |                  |

In the Filter section, it is possible to choose the criteria for filtering the Data section

### **Session section**

In the Session section, it is possible to read the parameters and the average of the selected session of the Data section. The unit system for average is configured in Options.

# Uninstall the software

To remove the software from the PC, select "Uninstall GraphMaster" from the Start menu.

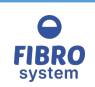

The procedure will NOT remove your data but only the application.

| <ul> <li>GraphMaster Pro</li> <li>GraphMaster Pro</li> <li>GraphMaster Pro Diagnostic</li> <li>GraphMaster Pro Diagnostic</li> <li>GraphMaster Pro Simulator</li> </ul> |   |  |  |  |
|----------------------------------------------------------------------------------------------------|---|--|--|--|
| 0 Uninstall GraphMaster Pro                                                                                                    |   |  |  |  |
| User Account Control<br>Do you want to allow this app to make<br>changes to your device?                                                                                | × |  |  |  |
| GraphMasterPro                                                                                                    |   |  |  |  |
| File origin: Hard drive on this computer<br>Show more details                                                                                                    |   |  |  |  |
| Yes No                                                                                                    |   |  |  |  |
| GraphMasterPro Uninstall ×                                                                                                    |   |  |  |  |
| Are you sure you want to completely remove GraphMasterPro and all of                                                                                                    |   |  |  |  |

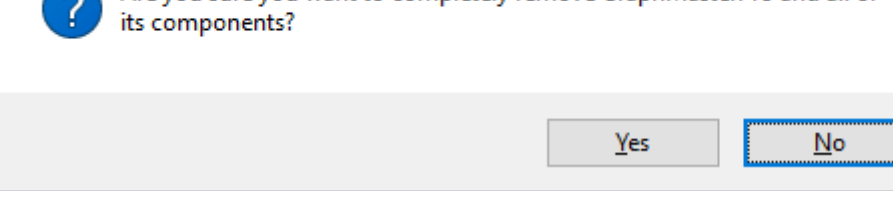

Confirm or cancel the uninstall process.

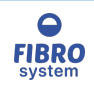

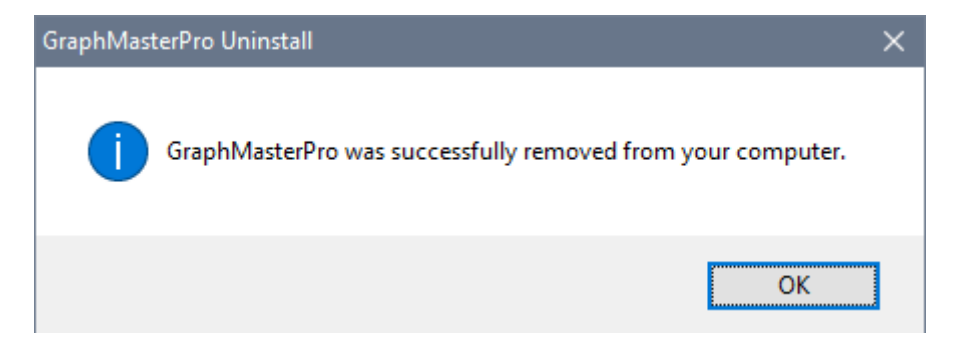

At the end of procedure the software is completely removed from the PC.

NOTE

The database are not deleted from the PC.

# Software characteristics

Software size:150MbDatabase format:MDB (Microsoft Access 2000/2002)Space used by the archive: about 250kB for a session of 20 tests with a curve of 500 points

# **Error communication**

### Timeout

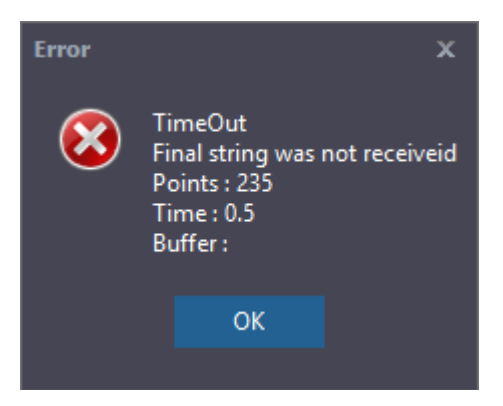

This error occurs when the PC does not receive data from the instrument. Try repeating the test. If the problem continues, switch off the instrument and switch on.

## String not complete

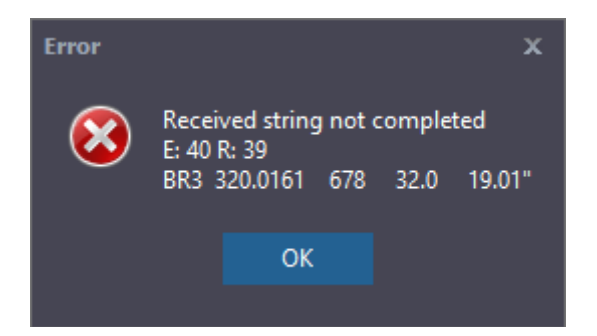

This error occurs when the PC does not receive all data from the instrument.

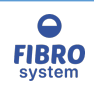

Try repeating the test. If the problem continues, switch off the instrument and switch on.

## **Error during extraction**

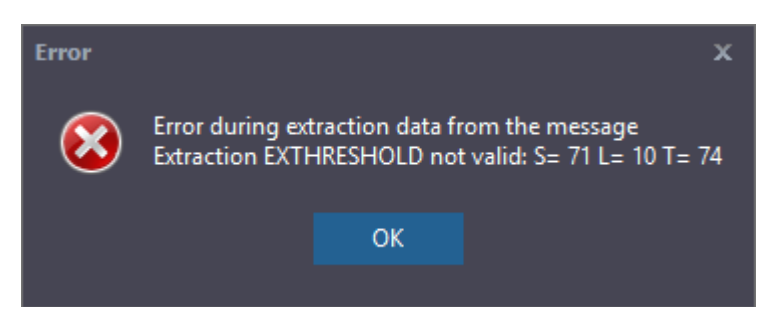

This error occurs when the PC does not receive all data from the instrument. Try repeating the test. If the problem continues, switch off the instrument and switch on.

### Port not selected

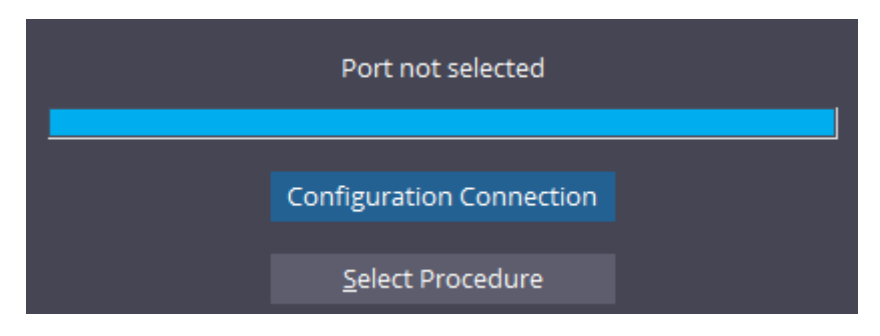

This error occurs when there is no port selected; select Configuration connection to choose the port.

## Port busy

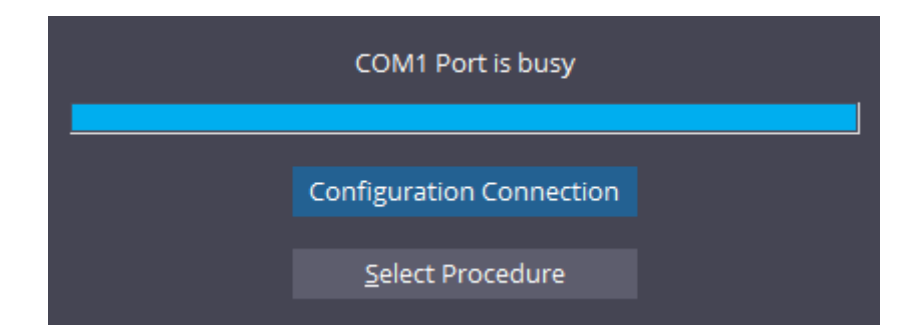

This error occurs when it is not possible to open the port because it is already open by a different software.

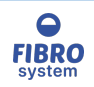

## Port not available

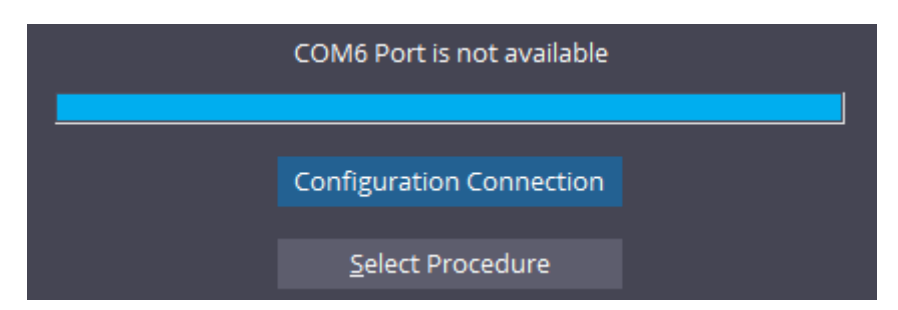

This error occurs when it is not possible to open the port because it is already open by a different software.

### Instrument not ready

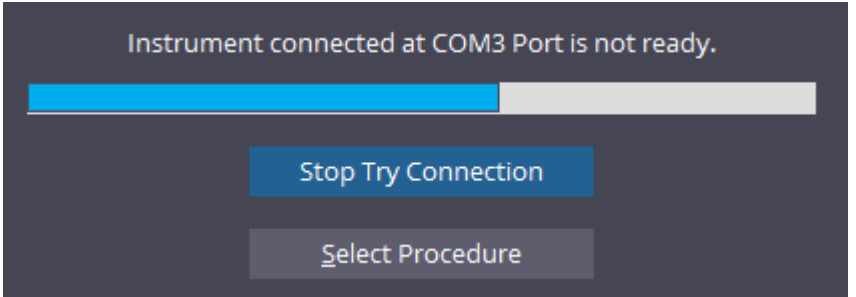

This error occurs when the software is not able to communicate correctly with the instrument. Please check that the instrument is powered and the main menu is showed.

### Instrument disconnected

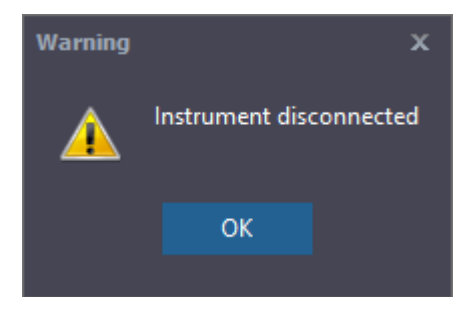

This error occurs when after a correction connection the instrument is powered off or the USB cable is disconnected.

### Instrument not correct

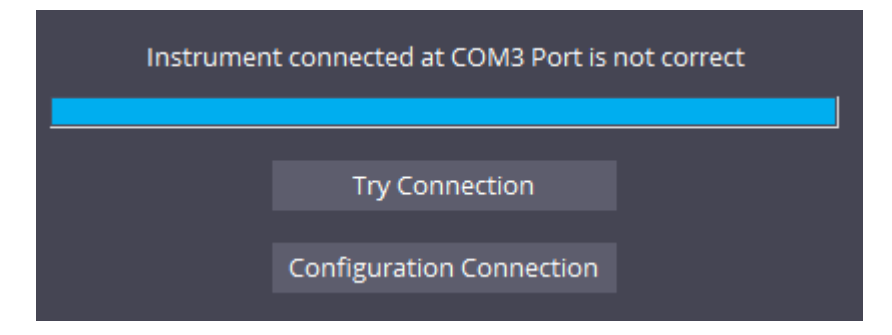

This error occurs when the instrument connected at the COM port selected and the instrument open are different.

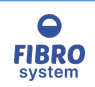

# **Error end of session**

#### Impossible to save the data

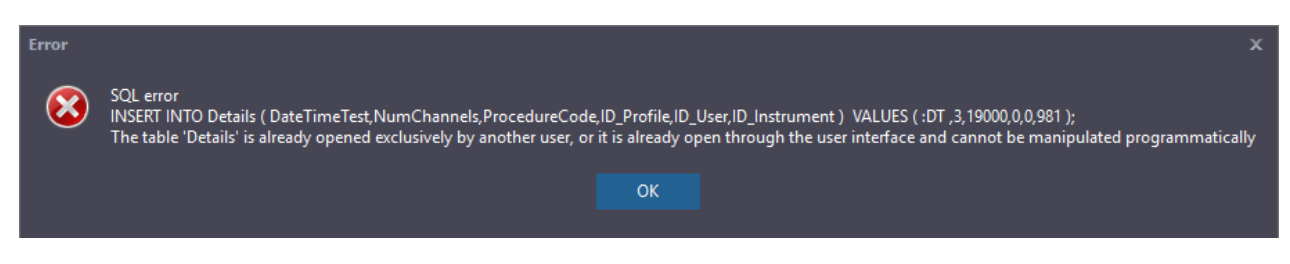

This error occurs when the user doesn't have the privilege to edit the database file. Check the user privilege on the database folder.

### **Errors**

### No dongles detected

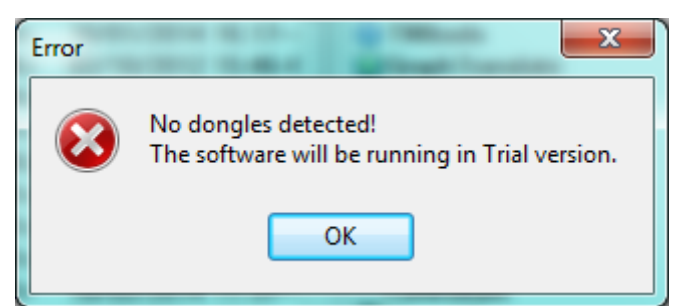

If you receive a message upon GraphMaster startup that the dongle is missing, please first verify that it is plugged in and the green light is on.

You may also wish to try using the key in a different USB port.

Last you may check the presence of the HID Dongle into the Devices and Printers windows.

#### Unexcepted

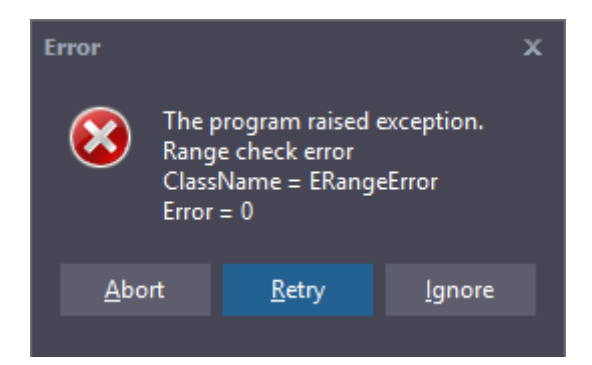

This error occurs every time the software raises an unexpected error (on the example a "Range check error") Select Ignore to try to skip the error and continue the process

Select Retry to try to repeat the function

Select Abort to close the application

#### Some statistic calculus are not showed

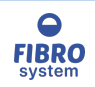

| 9<br>10 | 77.50<br>73.70 |
|---------|----------------|
|         |                |
| Average | 67.85          |
| Ср      | -              |
| CpL     | 20             |
| CpU     | 23             |
| Cpk     | 43             |
| LSL     | 45             |
| USL     | 48             |
| SD      | 5.211          |
| C3./9/  | 7 000          |

CV%7.680If the limits are not entered some statistic values (Cp, CpU, CpL, Cpk, THigh and TLow) cannot be calculated.

### **Setup errors**

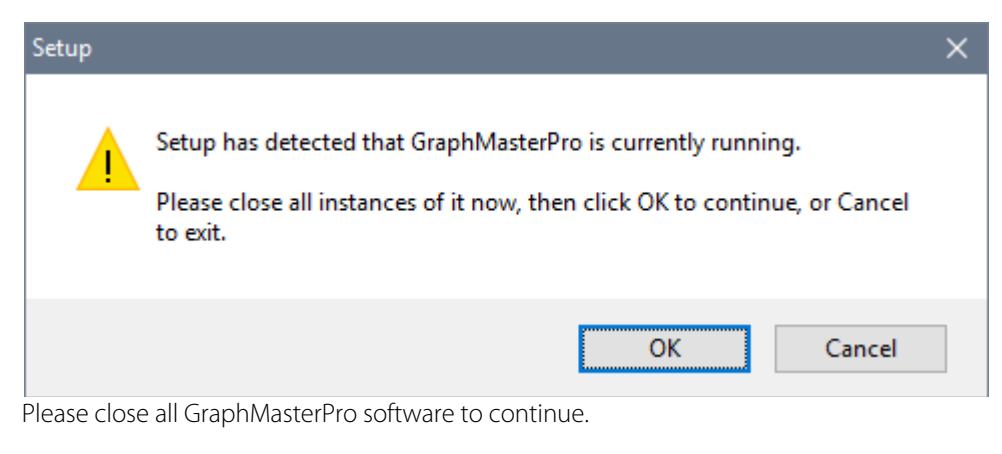

#### **No parameters**

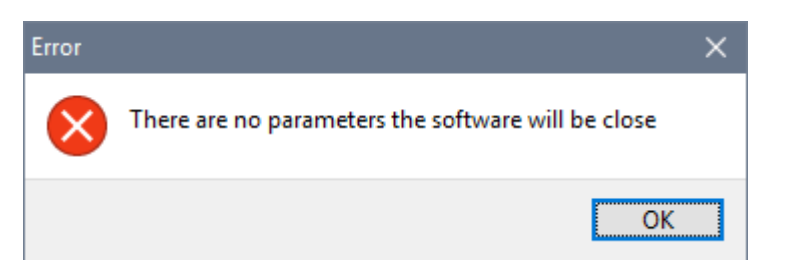

The software GM\_Test and GM\_DB can't be run without parameters or launched directly.

# **Statistic calculation**

Average  
$$Xm = \frac{X_1 + X_2 + X_3 \dots X_n}{n}$$

Standard Deviation

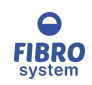

$$s = \sqrt{\frac{\sum (x - Xm)^2}{(n-1)}}$$

Coefficient of Variation  $Cv\% = \left(\frac{s}{Xm}\right)*100$ 

2Sigma 2s = s \* 2

Range standard  
RANGE% = 
$$\left[\frac{(MAX_x - MIN_x)}{Xm}\right]$$
\*100

$$I.C. = \pm \frac{(K^*s)}{\sqrt{n}}$$
  
K =1.96 by level 95%  
K =2.58 by level 99%

# Median

$$Me = X_i + (X_{i+1} - X_i) \frac{0.5 - F_i}{F_{i+1} - F_i}$$

 $cp = \frac{USL - LSL}{6*s}$ USL = Alert Max LSL = Alert Min

$$CpL$$
$$cpL = \frac{Xm - LSL}{3*s}$$

CpU $cpL = \frac{USL - Xm}{3*s}$ 

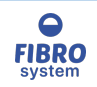

Cpk cp = min(CpL,CpU) THigh THigh =  $\sum (X_n > USL)$ TLow TLow =  $\sum (X_n < LSL)$ LSL LSL = Xm - 3sUSL USL = Xm + 3s

# **RS232 messages**

The RS232 messages can contain all alphanumeric chars are accepted. (example ABCDEabcd123!@#\$&.{[]

To enter a non-visual char write the ASCII code between brackets (example [10][13]).

For some special chars is possible to use a memo string:

| Mnemonic Code                                                             | Description         | ASCII code |
|---------------------------------------------------------------------------|---------------------|------------|
| <sp></sp>                                                                 | Space               | 32         |
| <cr></cr>                                                                 | Carriage Return     | 13         |
| <lf></lf>                                                                 | Line Feed           | 10         |
| <table bound="" bound<="" td=""><td>Horizontal Tab</td><td>9</td></table> | Horizontal Tab      | 9          |
| <bs></bs>                                                                 | Backspace           | 8          |
| <eot></eot>                                                               | End of Transmission | 4          |
| <etx></etx>                                                               | End of Text         | 3          |
| <stx></stx>                                                               | Start of Text       | 2          |

Example OK<CR><LF>

### OK[13][10]

The two messages below are the same and the message is OK followed from a carriage return char and a line feed char.

Note

All space chars are accepted like ASCII code 32.

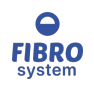

# **Installation Device Driver**

# **RS32 FTDI Driver**

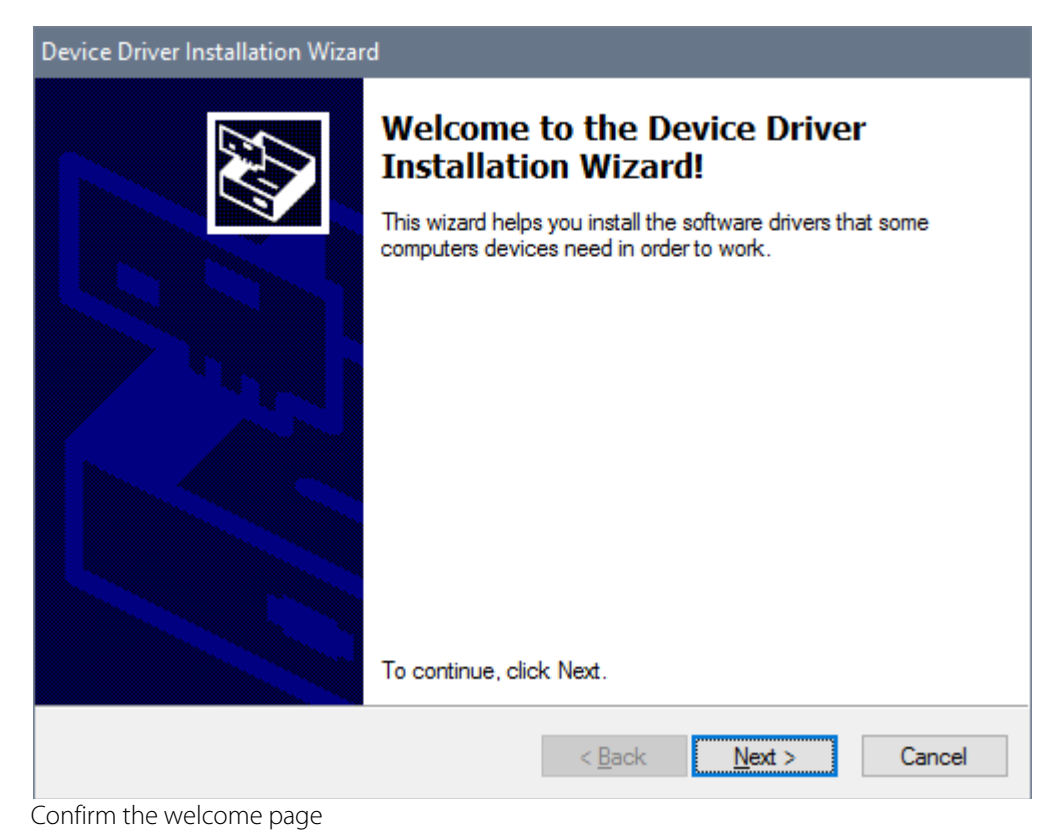

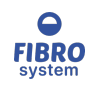
| Device Driver Installation Wizard |                                                                                                    |  |  |
|-----------------------------------|----------------------------------------------------------------------------------------------------|--|--|
| License Ag                        | reement                                                                                                    |  |  |
| *                                 | To continue, accept the following license agreement. To read the entire agreement, use the scroll bar or press the Page Down key.    IMPORTANT NOTICE: PLEASE READ CAREFULLY BEFORE •   INSTALLING THE RELEVANT SOFTWARE: •   This licence agreement (Licence) is a legal agreement between you (Licensee or you) and Future Technology Devices International Limited of 2 Seaward Place, Centurion Business Park, Glasgow G41 1HH, Scotland (UK Company Number SC136640) (Licensor or we) for use of driver software provided by the Licensor(Software).   BY INSTALLING OR USING THIS SOFTWARE YOU AGREE TO THE   I accept this agreement   Save As Print |  |  |
|                                   | < <u>B</u> ack <u>N</u> ext > Cancel                                                                                                    |  |  |

Read and accept the license agreement

| Device Driver Installation Wizard |                                                                                                    |                                        |  |
|-----------------------------------|----------------------------------------------------------------------------------------------------|----------------------------------------|--|
|                                   | Completing the Device Driver<br>Installation Wizard                                                                                                    |                                        |  |
|                                   | The device driver installation wizard did not update any of your<br>software for your hardware devices because it was not better than<br>the software you currently have installed. |                                        |  |
|                                   | Driver Name<br>✓ FTDI CDM Driver Packa<br>✓ FTDI CDM Driver Packa                                                                                                    | Status<br>Ready to use<br>Ready to use |  |
| The setup is completed and the    | e drivers are installed on your P                                                                                                    | Finish Cancel                          |  |

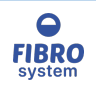

## **Data Import Utility**

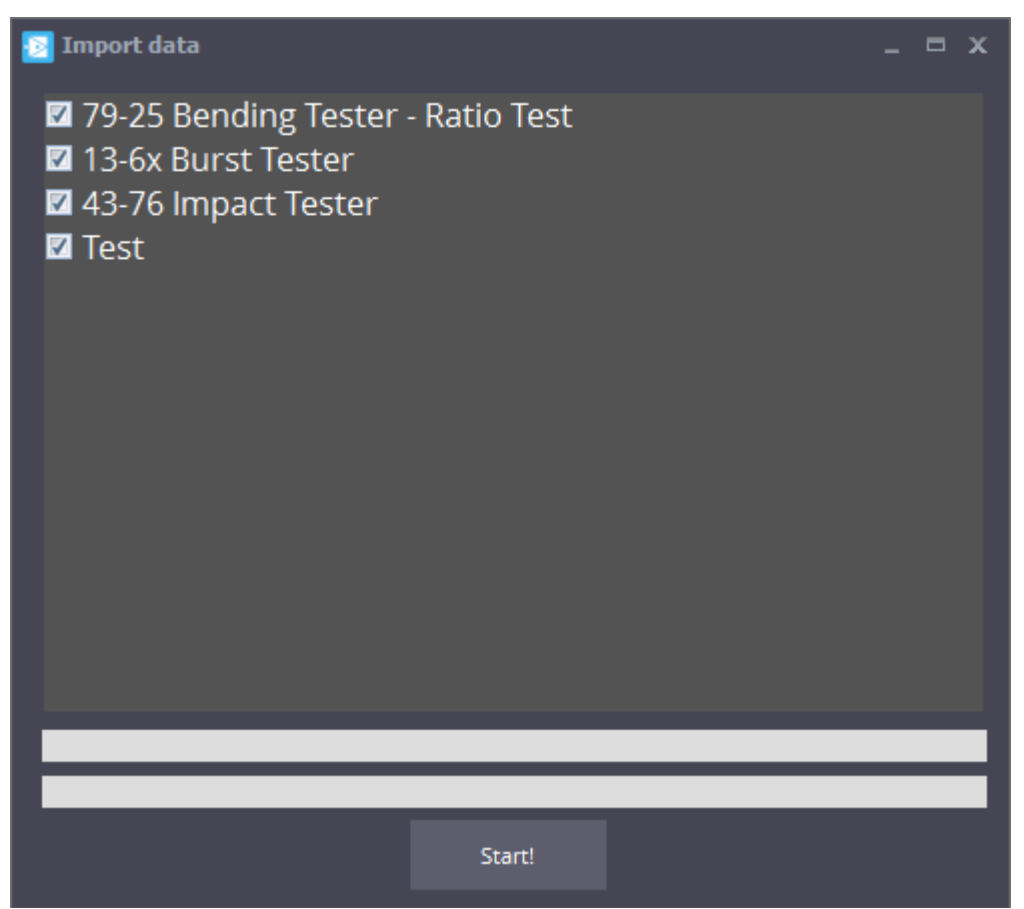

This is used to import saved data from the old GraphMaster format into the new GraphMasterPro format.

The procedure is launched automatically when the software is open the first time or it can be launched manually Tools

The program will display a list of the old tests located in the GraphMaster folder.

Check the procedures to import and click Start! In case the data has been already imported previously a confirm message is showed.

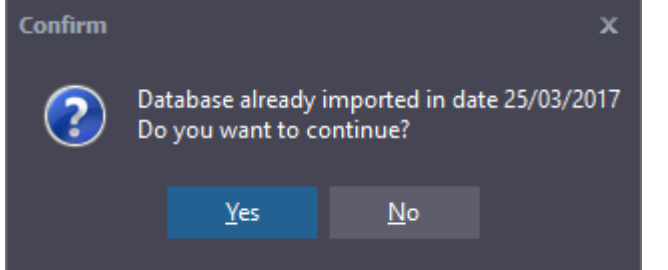

Confirming the message the data the software will create a duplication of the data.

A progress bar will be displayed indicating the number of products and batches imported.

Once the import is completed a message will be displayed and you will be returned to the initial window.

The procedure import the data, the hardware settings and the identification labels. It does NOT import the settings.